Installation and Maintenance manual **Softstarters** PST / PSTB

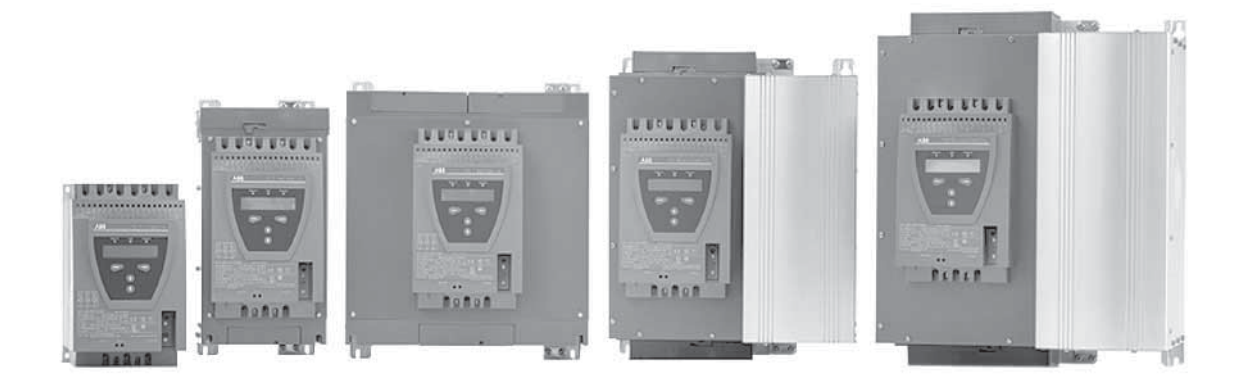

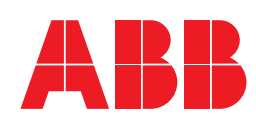

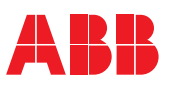

# **PST30... PST1050** Installation and maintenance manual

| Introduction 1.1 - 1.3                 | 1  |
|----------------------------------------|----|
|                                        |    |
| Quickstart                             | 2  |
|                                        |    |
| Description                            | 3  |
|                                        | -  |
| Mounting                               | 4  |
|                                        |    |
| Connection                             | 5  |
|                                        | -  |
| Human Machine Interface (HMI)6.1 - 6.7 | 6  |
|                                        |    |
| Settings and configuration7.1 - 7.23   | 7  |
|                                        |    |
| Fieldbus communication (option)        | 8  |
|                                        | -  |
| Maintenance                            | 9  |
|                                        |    |
| Functions                              | 10 |
|                                        |    |
| Troubleshooting                        | 11 |
|                                        |    |
| Diagrams12.1 - 12.5                    | 12 |

I

# General information about this manual

### 1 General

This is the Installation and maintenance manual for Softstarters PST30... PSTB1050

Document number: 1SXU 132 021 M0201 Edition: 01

Revision: 01

| Issue Date: | April | 11, | 2005 |
|-------------|-------|-----|------|
|-------------|-------|-----|------|

Date subject to change without notice.

We reserve all rights to this document, even in the event that a patent is issued and a different commercial proprietary right is registered. Improper use, in particular reproduction and dissemination to third parties, is not permitted.

This document has been carefully checked. If the user nevertheless detects any errors, please notify us as soon as possible.

The data contained in this manual is intended solely for the product description and is not to be deemed to be a statement of guaranteed properties. In the interests of our customers, we constantly seek to ensure that our products are developed to the latest technological standards. As a result, it is possible that there may be some differences between the softstarter and the information in this manual.

Author's address: Low Voltage Products and Systems ABB Inc. 1206 Hatton Road Wichita Falls, TX 76302 Tel: 888.385.1221 940.397.7000 Fax: 940.397.7085 Web: www.abb-control.com

### 2 Safety

This section describes warning and information signs used in this manual. The user should pay close attention to these signs.

The softstarter should be installed by authorized personnel only.

This manual is a part of the softstarter and should always be accessible to personnel working with this product.

The manual should always be read before performing any installation or commissioning tasks.

### 3 Safety signs

3:1 Use of Caution, Warning and Information

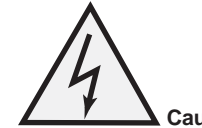

| Caution icon indicates the presence of a hazard which could res | ult |
|-----------------------------------------------------------------|-----|
| in personal injury.                                             |     |

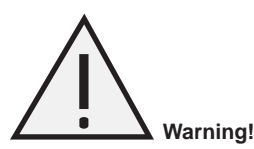

Warning icon indicates the presence of a hazard which could result in corruption of software or damage to equipment/property.

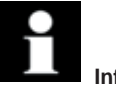

#### Information!

Alerts the reader to pertinent facts and conditions.

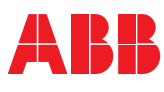

# **Chapter 1** Introduction

| About the documentation for the softstarter     | 1.2 |
|-------------------------------------------------|-----|
| About the installation and commissioning manual | 1.2 |
| Intended audience                               | 1.2 |
| General                                         | 1.2 |
| Requirements                                    | 1.2 |
| Chapters included                               | 1.2 |
| Revision notes                                  | 1.3 |
| Acronyms and abbreviations                      | 1.3 |
|                                                 |     |

1

# Chapter 1 Introduction

### 1:1 About the documentation for the softstarter

For the softstarter, the following documents are available:

### PST30/PSTB1050 Softstarters Installation and Maintenance manual

Document ID: 1SXU 132 021 M0201 - English

1SFC132003M0101 (German) 1SFC132003M0101 (German) 1SFC132003M0101 (German) 1SFC132003M0301 (Swedish) 1SFC132003M0301 (French) 1SFC132003M0901 (Italian) 1SFC132003M0701 (Spanish) 1SFC132003M101 (Dutch) 1SFC132003M1601 (Portuguese) 1SFC132003M1801 (Finnish) 1SFC132003M1101 (Russian) 1SFC132003M2001 (Chinese 1SFC132003M1901 (Turkish)

#### Soft Starter Catalog

Document ID: 1SXU 132 019 C0201

For other documents related to the PST Softstarters, see www.abb-control.com/products/softstarters.htm#type\_pst

### 1:2 About the installation and commissioning manual

This manual contains instructions on how to install and commission the softstarter. The manual covers procedures for mechanical and electrical installation and installation of communication devices. It also covers how to energize, set, configure and verify settings. For the quickest possible start, read Chapter 2 " Quickstart".

#### 1:2.1 Intended audience

#### 1:2.1.1 General

The installation and commissioning manual is intended for personnel responsible for installing, commissioning and maintaining the softstarter.

#### 1:2.1.2 Requirements

All personnel who interact with the softstarter must have a basic knowledge in handling electric equipment. The commissioning and maintenance personnel must be well experienced in using this kind of equipment.

#### 1:2.2 Chapters included

- Introduction introduces the reader to this manual.
- Quickstart contains information on how to install the softstarter and put it into operation in the quickest and safest way. This chapter is intended for the experienced user.
- Description describes the softstarter in general, its functions and specifications.
- Mounting contains information on receiving, unpacking and mounting the softstarter.
- Connection contains instructions on how to make the electrical connections as well as connections for communication devices.
- Human-Machine Interface describes the local Human-Machine Interface, how it works and what it contains.
- Settings and configuration describes all possible settings and how to navigate in the menu system.
- Fieldbus communication describes how to install and set up the fieldbus communication.
- Maintenance describes what maintenance is required.
- · Functions describes all functions included in the softstarter. This chapter also describes parameter ranges and default values.
- Trouble shooting contains instructions on how to quickly find and correct the most common faults.
- Diagrams contains a number of electrical diagrams for the softstarter itself. It also contains some typical application diagrams.

# Chapter 1 Introduction

### 1:2.3 Revision notes

Please check www.abb-control.com/products/softstarters.htm#type\_pst for latest information on revisions.

### 1.2.4 Acronyms and abbreviations

The following acronyms and abbreviations are used in this manual.

| Acronym/abbreviation | Description                   |
|----------------------|-------------------------------|
| LED                  | Light Emitting Diode          |
| LCD                  | Liquid Crystal Display        |
| SCR                  | Silicon Controlled Rectifier  |
| ІТ                   | Information Technology        |
| НМІ                  | Human-Machine Interface       |
| FBP                  | Fieldbusplug                  |
| PLC                  | Programmable Logic Controller |
| РСВ                  | Printed Circuit Board         |
| TOR                  | Top of Ramp (full voltage)    |

1

Notes

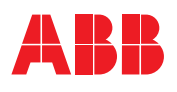

# **Chapter 2** Quickstart

| Connection         | 2.2 |
|--------------------|-----|
| Configuration      | 2.3 |
| Start of the motor | 2.3 |

# **Chapter 2** Quickstart

1 2 ABB 3 (0) (₽. Figure 1:

1 Status indication LEDs

LCD display 2 3

Selection keys for selecting, changing and storing parameters

4 Navigation keys for navigating in the menus Arrows shown in the display indicate that the value/menu is possible to change or scroll

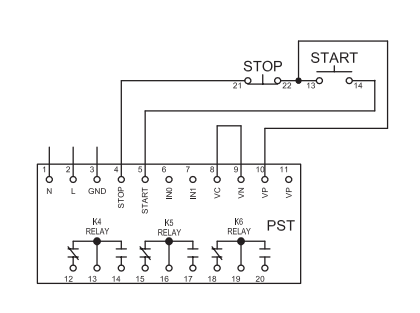

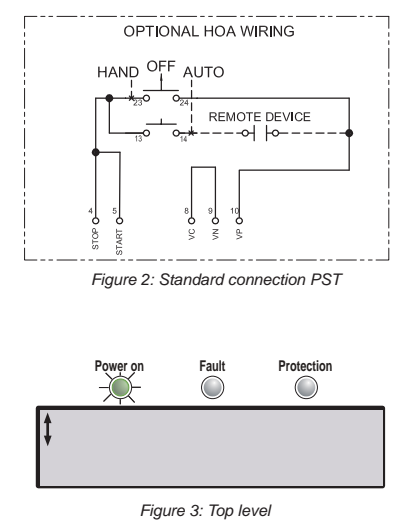

This chapter is a short guide on how to connect, configure and start the softstarter in the quickest and safest way.

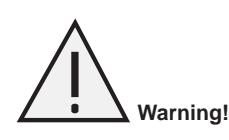

Mounting and installing the softstarter shall be done in accordance with local laws and regulations and must be performed by authorized personnel only. Do not change any parameters in the Service Settings menu.

#### 2:1 Connection

- 1. Mount the softstarter according to Chapter 4 " Mounting" .
- 2. Be aware of the ambient temperature. Derating is required above 40 °C (104 °F). See Chapter 3 for more information.
- 3. Connect the main circuit: terminals 1L1 3L2 5L3 to the line side and terminals 2T1 - 4T2 - 6T3 to the motor side.
- 4. Connect the control voltage: terminals 1 and 2 (100-250V 50/60Hz).
- 5. Connect the functional ground: terminal 3.

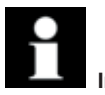

#### Information!

The wire shall be as short as possible, and be connected to the mounting plate. The mounting plate should also be grounded.

- 6. Connect the start/stop circuits: terminal 4, 5, 8, 9 and 10 according to Figure 2. 24 VDC only!
- 7. Verify that the main and control voltage corresponds to the softstarter ratings.
- 8. Switch on the control voltage.
- 9. The green "Power on" LED should be lit and the LCD should appear as shown in Figure 3.

# Chapter 2 Quickstart

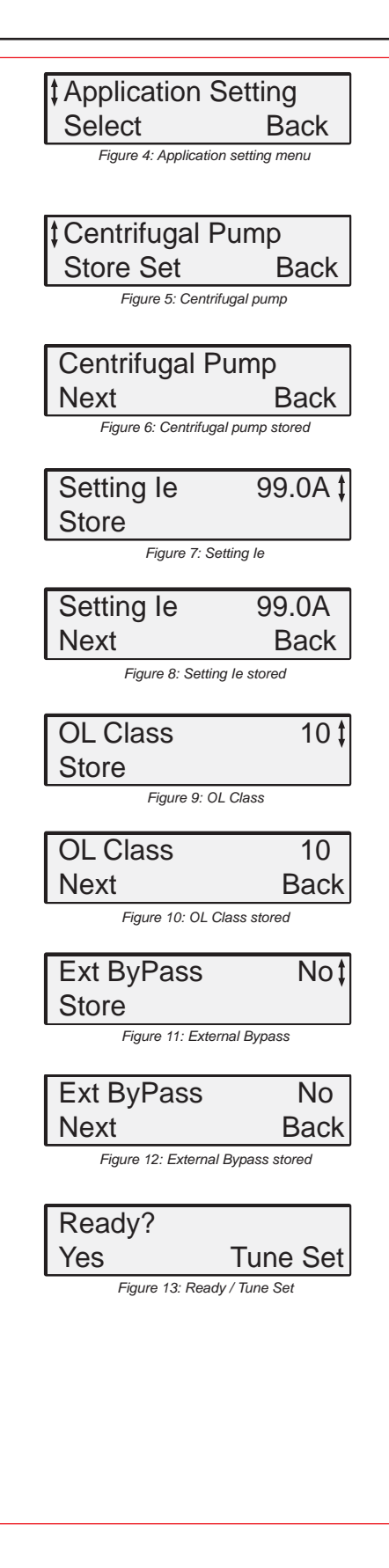

#### 2:2 Configuration

- 1. Enter the Application Setting by pressing the left selection key twice. Press *Select* using the left selection key. See Figure 4.
- 2. Select the appropriate type of load by using the navigation keys. See Figure 5.
- 3. Press *Store Set* and *Nex*t to continue or *Back* to previous parameter using the selection keys. See Figure 6.
- Set le (motor FLA) using the navigation keys. In Line connected = rated motor current Inside Delta connected = 58% (1/(√3)) of the rated motor current. For example, if the soft starter is connected in line with a 100A motor, le = 100A. If the softstarter is connected inside the delta of a 100A motor, le = 58A. See Figure 7.
- 5. Press *Store* and *Next* to continue or press *Back* to access the previous parameter. See Figure 8.
- 6. Set the required overload class using the navigation keys. See Figure 9.
- 7. Press *Store* and *Next* to continue or press *Back* to access the previous parameter. See Figure 10.
- 8. If an external by-pass contactor is used set *Ext ByPass* to Yes using the navigation keys. (PST30...300 only). See Figure 11.
- 9. Press *Store* and *Next* to continue or *Back* to previous parameter using the selection keys. See Figure 12.
- 10. Select Yes if ready or *Tune Set* if ramp times, initial voltage, current limit etc. need to be adjusted. See Figure 13.
- 11. To change language, see Section 7:2.5.

### 2:3 Start of the motor

- 1. Switch on the main voltage.
- Give a start command to the softstarter. (To start the softstarter from the keypad, enter the LOCAL CONTROL menu, select Start/ Stop and press Start. The motor must be stopped before leaving this menu.)

Notes

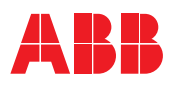

| Overview                                     | 3.2        |
|----------------------------------------------|------------|
| Functions                                    |            |
| Markings and connections                     | 3.3        |
| Type designation                             |            |
| Industrial IT                                |            |
| Environmental influence                      |            |
| Specifications                               |            |
| Technical data                               | 3.5        |
| General                                      | 3.5        |
| Semi-conductor fuses                         |            |
| Softstarter types                            |            |
| Weights                                      |            |
| PSTB AC3 (Across the line) Contactor Ratings |            |
| UL Information                               |            |
| Dimensions                                   | 3.8 - 3.10 |
|                                              |            |

3

This chapter describes the softstarter in general, specifications and available accessories and spare parts.

#### 3:1 Overview

The PST softstarter is a microprocessor-based softstarter designed with the latest technology for the soft start and soft stop of squirrel cage motors. The softstarter has several advanced motor protection features as standard.

The softstarter is designed to be used with or without a by-pass contactor except for the larger sizes, PSTB370...1050 where the bypass contactor is integrated. In an emergency, it is possible to start the motor across the line with the integrated bypass contactor. See Section 3:8.4 for AC3 ratings.

The keypad on the front is designed to be as user-friendly as possible, with a clear text display. It is possible to choose between twelve different languages (default is English).

The softstarter can be controlled in four ways:

- Hardware inputs
- Keypad control (local)
- Fieldbus communication interface
- Remote keypad (option)

The integrated fans for cooling are operated only during ramping (start/stop) and when the temperature of the heat sink is too high. The temperature is monitored by a thermistor.

Only one type of control method can be enabled simultaneously.

Default selection is hardware inputs.

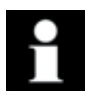

#### Information!

Keypad control has the highest priority and overrides all other control methods.

#### 3:2 Functions

The PST softstarter has several integrated protection and warning functions. Almost any type of fault can be detected and displayed.

All available protections, warnings and fault indications are listed below.

#### Start/Stop functions

- Start ramp
- · Stop ramp (also called soft stop or decel)
- Initial voltage
- Step down voltage
- Current limit
- Kick Start
- Extended start rangeExtended stop range
- Sequence start

### Protection functions

- Motor overload protection
- Locked rotor protection
- Motor underload protection
- High current protection
- Phase imbalance protection
- Phase reversal protection
- SCR overload protection
- PTC input for motor protection
- Shorted SCR

#### Warning functions

- Warning high current
- Warning low current
- Warning motor overload
- Warning SCR overload

#### Fault Supervision functions

- Internal softstarter faults
- Shorted SCR
- Non conducting SCR
- Open circuit motor side
- · Over-temperature heat sink
- Phase loss
- Frequency out of range
- Fieldbus communication
- Non-closing by-pass contactor
- Non-opening by-pass contactor

### Other functions

- Jog
- Real time clock
- Event log
- Keypad password

### **3:3 Markings and connections**

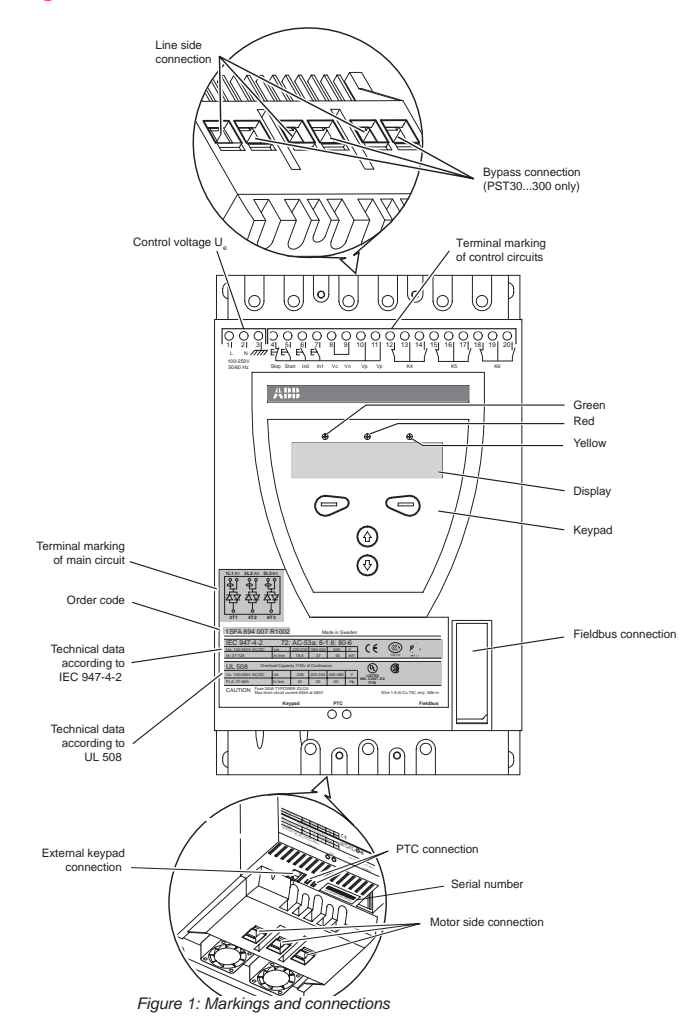

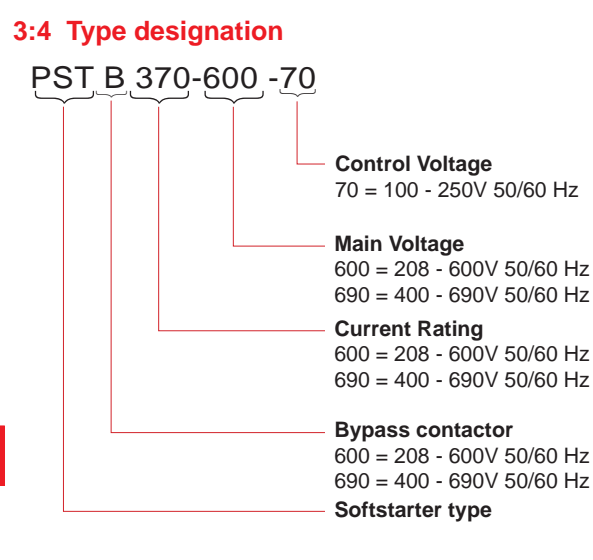

### 3:4 Industrial <sup>IT</sup>

3

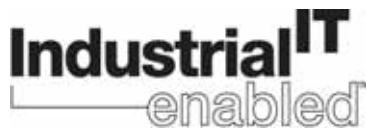

Thanks to ABB's broad program of product standardisation, today's Industrial IT components are - whether they are products or systems, hardware or software - the building blocks of larger solutions, incorporating functionalities that will allow seamless interactions in real-time automation and information systems.

At the product level, ABB's Industrial IT enabled symbol ensures that all the products can fully interact. All product information pertaining to these products is available in electronic format, based on Aspect Object™ technology. The Industrial IT commitment from ABB ensures that every product is equipped with the tools necessary to install, operate and maintain it efficiently throughout the product's life cycle.

The PST softstarters is an Industrial IT enabled product. Documentation such as brochures, catalogues, certificates and drawings can be found at : www.abb-control.com/products/softstarters.htm#type\_pst.

#### 3:6 Environmental influence

The product is designed to minimize the environmental affects during manufacturing and use of the product. Most of the materials used are recyclable.

| ltem                                           | Specification                                                                                                    |
|------------------------------------------------|----------------------------------------------------------------------------------------------------|
| Degree of protection (main circuit)            | IP 10 for PST3072; IP 00 for PST851050                                                                                                |
| Operating position                             | Vertical at ± 10°                                                                                                    |
| Ambient temperature                            | Storage: -25°C to +70°C (-13°C to 158°F)                                                                                              |
| Operation<br>Without derating<br>With derating | 0°C to +40°C (32°F to 104°F)<br>+40° C to +50°C (104°F to 122°F) of 0.8% / °C (1.8%/°F)                                               |
| Altitude                                       | 1000 m (3281 ft.) above sea level without derating<br>1000 - 4000 m (3281 - 13,123 ft.) by derating 1% for each 333 ft above 3300 ft. |
| Pollution degree                               | 3                                                                                                    |
| Relative humidity                              | 5 - 95% (non-condensing)                                                                                                    |
| Standards                                      | UL508<br>IEC 60947-1<br>IEC 60947-4-2<br>EN 609471                                                                                    |
| PTC input                                      | IEC 60947-8 Mark A detectors, DIN 44081 and DIN 44082                                                                                 |
| Marine approvals                               | Contact your ABB sales office                                                                                                    |

### 3:8 Technical data

### 3:8.1 General

| Item                                 | Technical data                                                                      |
|--------------------------------------|-------------------------------------------------------------------------------------|
| Rated insulation voltage, Ui         | 690V                                                                                |
| Rated operational voltage, Ue        | 208-690 V (in two modes)                                                            |
| Rated control voltage, Us            | 100 - 250 V 50/60 Hz                                                                |
| Rated frequency                      | 50 / 60 Hz                                                                          |
| Voltage tolerances                   | +10% to -15%                                                                        |
| Frequency tolerances                 | ±5%                                                                                 |
| Rated impulse withstand voltage      | 2 kV                                                                                |
| Number of controlled phases          | 3                                                                                   |
| Programmable inputs                  | 24 VDC, 10 mA                                                                       |
| Output relays                        | 250 VAC, Ith = 5A, Ie = 1.5A (AC-15)                                                |
| Battery back-up D20mm                | Lithium 3V CR2032                                                                   |
| PTC input                            | 2825 ohm $\pm$ 20% switch off resistance<br>1200 ohm $\pm$ 20% switch on resistance |
| Cooling system                       | Fan                                                                                 |
| Recommended fuse for control circuit | 6A Delayed<br>MCB use C characteristics                                             |
| Service factor                       | 115% (100% for PSTB1050)                                                            |
| Communication protocols              | AS-Interface DeviceNet / Profibus DP /<br>Modbus                                    |

### 3:8.2 Semi-conductor fuses

| Softstarter type | Bussmann fuses |          | Holders  |
|------------------|----------------|----------|----------|
|                  | А              | Туре     |          |
| PST30            | 80             | 170M1366 | 170H1007 |
| PST37            | 125            | 170M1368 | 170H1007 |
| PST44            | 160            | 170M1369 | 170H1007 |
| PST50            | 160            | 170M1369 | 170H1007 |
| PST60            | 200            | 170M1370 | 170H1007 |
| PST72            | 250            | 170M1371 | 170H1007 |
| PST85            | 315            | 170M1372 | 170H1007 |
| PST105           | 400            | 170M3019 | 170H3004 |
| PST142           | 450            | 170M3020 | 170H3004 |
| PST175           | 500            | 170M3021 | 170H3004 |
| PST210           | 630            | 170M5012 | 170H3004 |
| PST250           | 700            | 170M5013 | 170H3004 |
| PST300           | 900            | 170M5015 | 170H3004 |
| PSTB370          | 700            | 170M5013 | 170H3004 |

## 3:8.3 Softstarter types

| Concent<br>Construction nethedIndineDeltaIndineDeltaIndineDeltaIndineDeltaIndineDeltaRated Current le (A)203025376444030504000Motor rating 4400 (IP)20302518.53022372546AC-3 fauting with integrated bysas (A)7777777Prover issa at rated current (V)107777777Conceil on methodInlineDeltaInlineDeltaInlineDelta181181181181181181181181181181181181181181181181181181181181181181181181181181181181181181181181181181181181181181181181181181181181181181181181181181181181181181181181181181181181181181181181181181181181181181181181181181181181181181181181181181181181181181181181181181181181181181181181 <th>Туре</th> <th>PS</th> <th>Т30</th> <th colspan="2">PST37</th> <th colspan="2">PST44</th> <th colspan="2">PST50</th>                                                                                                    | Туре                                   | PS     | Т30   | PST37  |       | PST44           |       | PST50  |       |
|----------------------------------------------------------------------------------------------------|----------------------------------------|--------|-------|--------|-------|-----------------|-------|--------|-------|
| Reade Current le (A)30523764444765085Motor rating 304-15V (KW)1525403022376444AC-3 Rating with integrated Bypasa (A)                                                                                                    | Connection method                      | Inline | Delta | Inline | Delta | Inline          | Delta | Inline | Delta |
| Mater range at 480 / LHP2030254030574060Motor range 380-415V (KW)152518.53022372.545AC3 Rain guith integrated Styase (N)Power loss at rated current (V)1010Second constraint (N)5                                                                                                    | Rated Current le (A)                   | 30     | 52    | 37     | 64    | 44              | 76    | 50     | 85    |
|                                                                                                    | Motor rating at 480V (HP)              | 20     | 30    | 25     | 40    | 30              | 50    | 40     | 60    |
| AC-3 Raing with integrande dynams (A)       −       −       −       −       −       −       −         Power loss at rated current (W)       10       10       10       100       100       100       100         Control power requirements (W)       05       5       5       5       5       5         Connaction method       Inline       Delta       Inline       Delta       Inline                                                                                                    | Motor rating 380-415V (KW)             | 15     | 25    | 18.5   | 30    | 22              | 37    | 25     | 45    |
| Pewer nequirements (vi/o         I         I <td>AC-3 Rating with integrated Bypass (A)</td> <td>-</td> <td>-</td> <td>-</td> <td>_</td> <td>-</td> <td>_</td> <td>-</td> <td>_</td>                                                                                                    | AC-3 Rating with integrated Bypass (A) | -      | -     | -      | _     | -               | _     | -      | _     |
| Control power requirements (vA)SSTypePSTUPSTUPSTUPSTUPSTUConnection methodInlineDeltaInlineDeltaInlineDeltaInlineDeltaInlineDeltaInlineDeltaInlineDeltaInlineDeltaInlineDeltaInlineDeltaInlineDeltaInlineDeltaInlineDeltaInlineDeltaInlineDeltaInlineDeltaInlineDeltaInlineDeltaAda Current (VA)1DeltaInlineDeltaInlineDeltaAda Current (VA)1DeltaInlineDeltaDeltaConnection methodInlineDeltaInlineDeltaDeltaDeltaDeltaDeltaDeltaDeltaDeltaDeltaInline                                                                                                    | Power loss at rated current (W)        | 1(     | 00    | 12     | 20    | 14              | 40    | 16     | 60    |
| TypePST60PST72PST875PST05Connection methodInlineDeltaInlineDeltaInline <td>Control power requirements (VA)</td> <td>Ę</td> <td>5</td> <td>ŧ</td> <td>5</td> <td>Ę</td> <td>5</td> <td>Ę</td> <td>5</td>                                                                                                    | Control power requirements (VA)        | Ę      | 5     | ŧ      | 5     | Ę               | 5     | Ę      | 5     |
| Type     PFTo     PFTo     PFTo     PFTo       Connection method     Inline     Delta     Inline     Delta     Inline     Inline     Delta     Inline     Delta <td< td=""><td></td><td></td><td></td><td></td><td></td><td>1</td><td></td><td></td><td></td></td<>                                                                                                    |                                        |        |       |        |       | 1               |       |        |       |
| Connection method         Inline         Defla         Inline         Defla <thinline< th=""></thinline<>                                                                                                    | Туре                                   | PS'    | T60   | PS     | T72   | PS <sup>-</sup> | T85   | PST    | 105   |
| Rated Current is (A)         60         105         72         124         85         147         105         181           Motor rating at 480V (HP)         40         75         50         77         60         100         75         150           Motor rating 380-415V (KV)         30         55         37         59         45         75         55         90           AC-3 Rating with integrated Bypass (A)         -         -         -         -         -         -         -         -         -         -         -         -         -         -         -         -         -         -         -         -         -         -         -         -         -         -         -         -         -         -         -         -         -         -         -         -         -         -         -         -         -         -         -         -         -         -         -         -         -         -         -         -         -         -         -         -         -         -         -         -         -         -         -         -         -         -         -         -         - <td>Connection method</td> <td>Inline</td> <td>Delta</td> <td>Inline</td> <td>Delta</td> <td>Inline</td> <td>Delta</td> <td>Inline</td> <td>Delta</td>                                                                                                    | Connection method                      | Inline | Delta | Inline | Delta | Inline          | Delta | Inline | Delta |
| Mathemating at 480v (HP)         40         75         60         75         60         100         75         150           Mathemating 380-415v (KW)         30         55         37         65         45         75         60         100         75         60         90           AG2 Rating with integrated Bypass (A) $$ $$ $$ $$ $$ $$ Power loss at rated current (W)         19° $23°$ $27°$ $00°$ $75°$ $60°$ $100°$ $75°$ $60°$ $75°$ $60°$ $75°$ $90°$ Connection method         Inline         Delta         Inline         Delta         Inline         Delta         Inline         Delta $100°$ $250°$ $430°$ Rated Current Ive (A)         142         245°         175         20°         150°         20° $430°$ Motor rating 380-415V (KW)         75         132         90°         160°         110°         184         132         20°           Control nower requirements (VA)         1°         1°         645°         75°         5°         5°         5°                                                                                                    | Rated Current le (A)                   | 60     | 105   | 72     | 124   | 85              | 147   | 105    | 181   |
|                                                                                                    | Motor rating at 480V (HP)              | 40     | 75    | 50     | 75    | 60              | 100   | 75     | 150   |
| AC-3 Rating with integrated Bypass (A)     −     −     −     −     −       Power loss at rated current (W)     19'     23'     71'     32''     32''       Control power requirements (VA)     98''     98''     10''     10''     10''       Schwar Loss at rated current (VA)     14'2     24's     11's     30''     210''     36''     20''     43''       Rated Current le (A)     14'2     24's     11's     30''     210''     36''     43''       Motor rating at 480V (HP)     100     150''     12'''     20''''     16''''''''''''''''''''''''''''''''''''                                                                                                    | Motor rating 380-415V (KW)             | 30     | 55    | 37     | 59    | 45              | 75    | 55     | 90    |
| $ \begin{array}{ c c c } \hline \matrix 0 & 190 & 20 & 270 & 325 \\ \hline \matrix 0 & 5 & 5 & 1 & 7 & 325 \\ \hline \matrix 0 & 7 & 7 & 7 & 7 & 7 & 7 & 7 & 7 & 7 &$                                                                                                    | AC-3 Rating with integrated Bypass (A) | -      | -     | -      | -     | -               | -     | -      | -     |
| Control power requirements (v/A)         5         10         10           Type         PST142         PST35         PS120         PST25           Connection method         Inline         Delta         Inline         Delta <td>Power loss at rated current (W)</td> <td>19</td> <td>90</td> <td>23</td> <td>30</td> <td>27</td> <td>70</td> <td>32</td> <td>25</td>                                                                                                    | Power loss at rated current (W)        | 19     | 90    | 23     | 30    | 27              | 70    | 32     | 25    |
| TypePST-/PST-/PST-/PST-/PST-/Connection methodInlineDeltaInlineDeltaInlineDeltaInlineDeltaRated Current le (A)142245175300210360250430Motor rating at 480V (HP)100150125200150250200350Motor rating at 480V (HP)100150125200150250200350Motor rating at 480V (HP)7513290160110184132220A C-3 Rating with integrated Bypass (A)Power loss at rated current (W)43554U645110184132220Connection methodInlineDeltaInlineDeltaInlineDeltaTypePST-VFST-VFST-VFST-V987987Connection methodInlineDeltaInlineDeltaInlineDelta100987Rated Current (e)300515370640470814570987Motor rating at 80V (HP)2504003005004400600500700Motor rating at 80V (HP)250400300500450450760475Contactor type329235520455654755Contactor typeP                                                                                                    | Control power requirements (VA)        | 5      | 5     | 5      | 5     | 1               | 0     | 1      | 0     |
| hype         restrict         restrict         restrict         restrict         restrict           Connection method         Inline         Delta         Inline         Delta         Inline         Delta         Inline         Delta           Rated Current le (A)         142         245         175         300         210         360         250         430           Motor rating 380-415V (KW)         75         132         90         160         110         184         132         220           AC-3 Rating with integrated Bypass (A)         -         -         -         -         -         -         -         -         -         -         -         -         -         -         -         -         -         -         -         -         -         -         -         -         -         -         -         -         -         -         -         -         -         -         -         -         -         -         -         -         -         -         -         -         -         -         -         -         -         -         -         -         -         -         -         -         -         -                                                                                                    | Type                                   | Det    | 142   | Det    | 175   | Det             | 210   | Det    | 250   |
| Connection method         Imme         Deta         Imme         Deta         Imme </td <td>Connection method</td> <td>Inline</td> <td>Delta</td> <td>Inline</td> <td>Delta</td> <td>Inline</td> <td>Delta</td> <td>Inline</td> <td>Delta</td>                                                                                                    | Connection method                      | Inline | Delta | Inline | Delta | Inline          | Delta | Inline | Delta |
| National relation of the integrated Bypass (A)         142         2.00         17.00         15.00         12.50         2.00         15.00         2.50         2.00         35.00           Motor rating at 480V (HP)         100         150         125         200         150         250         200         350           Motor rating at 480V (HP)         75         132         90         160         110         184         132         220           AC-3 Rating with integrated Bypass (A)         -          -         -         -         -         -         -         -         -         -         -         -         -         -         -         -         -         -         -         -         -         -         -         -         -         -         -         -         -         -         -         -         -         -         -         -         -         -         -         -         -         -         -         -         -         -         -         -         -         -         -         -         -         -         -         -         -         -         -         -         -         -         - <td>Rated Current le (A)</td> <td>1/2</td> <td>245</td> <td>175</td> <td>300</td> <td>210</td> <td>360</td> <td>250</td> <td>/30</td>                                                                                                    | Rated Current le (A)                   | 1/2    | 245   | 175    | 300   | 210             | 360   | 250    | /30   |
| Match rating at 80-0 (17)         100         100         120         100         100         100         100         100         100         100         100         100         100         100         100         100         100         100         100         100         100         100         100         110         1184         132         220           AC-3 Rating with integrated Bypass (A)         -         -         -         -         -         -         -         -         -         -         -         -         -         -         -         -         -         -         -         -         -         -         -         -         -         -         -         -         -         -         -         -         -         -         -         -         -         -         -         -         -         -         -         -         -         -         -         -         -         -         -         -         -         -         -         -         -         -         -         -         -         -         -         -         -         -         -         -         -         -         - <td>Motor rating at 480V/ (HP)</td> <td>100</td> <td>150</td> <td>175</td> <td>200</td> <td>150</td> <td>250</td> <td>200</td> <td>350</td>                                                                                                    | Motor rating at 480V/ (HP)             | 100    | 150   | 175    | 200   | 150             | 250   | 200    | 350   |
| Moder range Goder (Nr)173173 <td>Motor rating 380-415V (KW)</td> <td>75</td> <td>132</td> <td>90</td> <td>160</td> <td>110</td> <td>18/</td> <td>132</td> <td>220</td>                                                                                                    | Motor rating 380-415V (KW)             | 75     | 132   | 90     | 160   | 110             | 18/   | 132    | 220   |
| $ \begin{array}{ c c c } \begin{tabular}{ c c } \hline  c c  \\ \hline Power loss at rated current (W) & 435 & 540 & 645 & 765 \\ \hline \ Control power requirements (VA) & 10 & 13 & 15 & 15 \\ \hline \ \ \ \ \ \ \ \ \ \ \ \ \ \ \ \ \ \$                                                                                                    | AC-3 Rating with integrated Bypass (A) | 10     | 102   |        | -     | 110             |       | 102    |       |
| Note root at failed durint (N)       100       100       100       100       100       100       100         Control power requirements (VA)       10       10       15       15       15         Type       PST300       PSTB370       PSTB470       PSTB570         Connection method       Inline       Delta       Inline       Delta                                                                                                    | Power loss at rated current (W)        | 43     | 35    | 54     | 40    | 64              | 15    | 76     | 35    |
| Control point requirements (in)1010TypePST300PSTB370PSTB370PSTB370PSTB370PSTB370Connection methodInlineDeltaInlineDeltaInlineDeltaRated Current le (A)300515370640470814570987Motor rating at 480V (HP)250400300500400600500700Motor rating 380-415V (KW)160257200355250450315475Contactor type $ AF302$ $AF302$ $AF40$ $AF45$ Contactor type $ 302$ $300$ $300$ $20/480$ $25/90^{-1}$ Power loss at rated current (W)9209011011010TypePSTB720PSTB720PSTB1050Connection methodInlineDeltaInlineDeltaInlineOpeltaInlineDeltaInlineDeltaInlineDeltaRated Current le (A)7201247840145510501810Motor rating 380-415V (KW)400670450780560875Contactor type $AF580$ $AF75$ $AF75$ $AF50$ Ac-3 Rating with integrated Bypass (A)590720720                                                                                                    | Control power requirements (VA)        | 1      | 0     | 1      | 5     | 1               | 5     | 1      | 5     |
| TypePST3/VPST3/V                                                                                                    |                                        |        | 0     |        | •     |                 | •     |        | •     |
| $ \begin{array}{c c c c c c } \hline Connection method & Inline & Delta & Inline & Delta &$ | Туре                                   | PST    | 300   | PST    | B370  | PST             | B470  | PST    | B570  |
| Rated Current le (A)         300         515         370         640         470         814         570         987           Motor rating at 480V (HP)         250         400         300         500         400         600         500         700           Motor rating 380-415V (KW)         160         257         200         355         250         450         315         475           Contactor type         —         —         AF302         AF302         AF302         480           AC-3 Rating with integrated Bypass (A)         —         —         302         302         480         10         10         10         10         10         10         10         10         10         10         10         10         10         10         10         10         10         10         10         10         10         10         10         10         10         10         10         10         10         10         10         10         10         10         10         10         10         10         10         10         10         10         10         10         10         10         10         10         10         10 <td< td=""><td>Connection method</td><td>Inline</td><td>Delta</td><td>Inline</td><td>Delta</td><td>Inline</td><td>Delta</td><td>Inline</td><td>Delta</td></td<>                                                                                                    | Connection method                      | Inline | Delta | Inline | Delta | Inline          | Delta | Inline | Delta |
| Motor rating at 480V (HP)         250         400         300         500         400         600         500         700           Motor rating 380-415V (KW)         160         257         200         355         250         450         315         475           Contactor type         —         —         AF3∪2         AF3∪2         AF3∪2         AF3∪2         AF3           Contactor type         —         —         AF3∪2         AF3∪2         AF3∪2         AF3∪2         AF3∪2         AF3∪2         AF3∪2         AF3∪2         AF3∪2         AF3∪2         AF3∪2         AF3∪2         AF3∪2         AF3∪2         AF3         AF3                                                                                                    | Rated Current le (A)                   | 300    | 515   | 370    | 640   | 470             | 814   | 570    | 987   |
| $ \begin{array}{c c c c c c c c c c c c c c c c c c c $                                                                                                    | Motor rating at 480V (HP)              | 250    | 400   | 300    | 500   | 400             | 600   | 500    | 700   |
| Contactor type $-$ AF302AF302AF480AC-3 Rating with integrated Bypass (A) $ 302$ $302$ $480$ Power loss at rated current (W) $920$ $90$ $110$ $110$ Control power requirements (VA) $15$ $20/480$ $20/480$ $25/900$ TypePSTB20PSTB840PSTB1050Connection methodInlineDeltaInlineDeltaInlineDeltaRated Current le (A)7201247840145510501810Motor rating at 480V (HP) $600$ 1000 $700$ 1200 $900$ 1500Motor rating 380-415V (KW) $400$ $670$ $450$ $780$ $560$ $875$ AC-3 Rating with integrated Bypass (A) $590$ $720$ $720$ $720$ $720$ Power loss at rated current (W) $110$ $170$ $170$ $05(700)$                                                                                                    | Motor rating 380-415V (KW)             | 160    | 257   | 200    | 355   | 250             | 450   | 315    | 475   |
| AC-3 Rating with integrated Bypass (A) $ 302$ $302$ $302$ $480$ Power loss at rated current (W) $920$ $90$ $110$ $110$ $110$ Control power requirements (VA) $15$ $20/480$ $20/480$ $25/900$ TypePSTB720PSTB840PSTB1050Connection methodInlineDeltaInlineDeltaInlineDeltaRated Current le (A) $720$ $1247$ $840$ $1455$ $1050$ $1810$ Motor rating at 480V (HP) $600$ $1000$ $700$ $1200$ $900$ $1500$ Motor rating 380-415V (KW) $400$ $670$ $450$ $780$ $560$ $875$ Contactor type $AF580$ $AF750$ $AF750$ $AF750$ AC-3 Rating with integrated Bypass (A) $590$ $720$ $720$ $720$ Power loss at rated current (W) $110$ $170$ $170$                                                                                                    | Contactor type                         | -      | _     | AF     | 302   | AF:             | 302   | AF     | 480   |
| Power loss at rated current (W)92090110110Control power requirements (VA)15 $20/480$ $20/480$ $20/480$ $25/900$ TypePSTB720PSTB840PSTB1050Connection methodInlineDeltaInlineDeltaInlineDeltaRated Current le (A)7201247840145510501810Motor rating at 480V (HP)600100070012009001500Motor rating 380-415V (KW)400670450780560875Contactor typeAF580AF750AF750AF750AC-3 Rating with integrated Bypass (A)590720720720Power loss at rated current (W)110170170Contactor type $05/020$ $05/020$ $05/020$                                                                                                    | AC-3 Rating with integrated Bypass (A) | -      | -     | 30     | 02    | 302             |       | 480    |       |
| Control power requirements (VA)15 $20/480$ $20/480$ $20/480$ $25/900$ TypePSTB720PSTB840PSTB1050Connection methodInlineDeltaInlineDeltaRated Current le (A)7201247840145510501810Motor rating at 480V (HP)600100070012009001500Motor rating 380-415V (KW)400670450780560875Contactor typeAF580AF750AF750AF750AC-3 Rating with integrated Bypass (A)590720720720Power loss at rated current (W)11017017005/000                                                                                                    | Power loss at rated current (W)        | 92     | 20    | 90     |       | 110             |       | 110    |       |
| TypePSTB720PSTB840PSTB1050Connection methodInlineDeltaInlineDeltaRated Current le (A)7201247840145510501810Motor rating at 480V (HP)600100070012009001500Motor rating 380-415V (KW)400670450780560875Contactor typeAF580AF750AF750AF750AC-3 Rating with integrated Bypass (A)590720720720Power loss at rated current (W)11017017000                                                                                                    | Control power requirements (VA)        | 1      | 5     | 20/-   | 480   | 20/-            | 480   | 25/    | 900   |
| TypePSTB-VPSTB-VPSTB-VConnection methodInlineDeltaInlineDeltaInlineDeltaRated Current Ie (A)7201247840145510501810Motor rating at 480V (HP)600100070012009001500Motor rating 380-415V (KW)400670450780560875Contactor type $AF$ -S $AF$ -S $AF$ -S $AF$ -S $AF$ -SAC-3 Rating with integrated Bypass (A) $5$ -V $72$ -V $72$ -V $72$ -VPower loss at rated current (W)11-V $0$ -C $0$ -C $0$ -C                                                                                                    |                                        | 1      |       |        |       | 1               |       | 1      |       |
| Connection methodInlineDeltaInlineDeltaInlineDeltaRated Current le (A)7201247840145510501810Motor rating at 480V (HP)600100070012009001500Motor rating 380-415V (KW)400670450780560875Contactor type $AF \rightarrow$ $AF \rightarrow$ $AF \rightarrow$ $AF \rightarrow$ $AF \rightarrow$ AC-3 Rating with integrated Bypass (A) $5 \rightarrow$ $72 \rightarrow$ $72 \rightarrow$ $72 \rightarrow$ Power loss at rated current (W) $11 \rightarrow$ $01 \rightarrow$ $01 \rightarrow$ $01 \rightarrow$                                                                                                    | Туре                                   | PSTI   | B720  | PST    | B840  | PSTE            | 31050 | ]      |       |
| Rated Current le (A)         720         1247         840         1455         1050         1810           Motor rating at 480V (HP)         600         1000         700         1200         900         1500           Motor rating 380-415V (KW)         400         670         450         780         560         875           Contactor type $AF > U$ $AF > U$ $AF > U$ $AF > U$ $AF > U$ AC-3 Rating with integrated Bypass (A) $59 - U$ $72 - U$ $72 - U$ $72 - U$ Power loss at rated current (W)         11 $U$ $17 - U$ $90 - U$ $90 - U$                                                                                                    | Connection method                      | Inline | Delta | Inline | Delta | Inline          | Delta |        |       |
| Motor rating at 480V (HP)       600       1000       700       1200       900       1500         Motor rating 380-415V (KW)       400       670       450       780       560       875         Contactor type $AF$ -3 $AF$ -3 $AF$ -3 $AF$ -3 $AF$ -3 $AF$ -3 $AF$ -3         AC-3 Rating with integrated Bypass (A) $5$ -7 $72$ -7 $72$ -7 $72$ -7         Power loss at rated current (W)       11-7 $17$ -7 $170$ -7                                                                                                    | Rated Current le (A)                   | 720    | 1247  | 840    | 1455  | 1050            | 1810  |        |       |
| Motor rating 380-415V (KW)400670450780560875Contactor type $AF5$ $AF75$ $AF75$ $AF75$ AC-3 Rating with integrated Bypass (A) $59$ $72$ $72$ $72$ Power loss at rated current (W) $11$ $17$ $17$ $17$                                                                                                    | Motor rating at 480V (HP)              | 600    | 1000  | 700    | 1200  | 900             | 1500  |        |       |
| Contactor typeAF580AF750AF750AC-3 Rating with integrated Bypass (A)590720720Power loss at rated current (W)110170170Control as were negative service service se                                                                                                    | Motor rating 380-415V (KW)             | 400    | 670   | 450    | 780   | 560             | 875   |        |       |
| AC-3 Rating with integrated Bypass (A)     590     720     720       Power loss at rated current (W)     110     170     170                                                                                                    | Contactor type                         | AF     | 580   | AF     | 750   | AF              | 750   |        |       |
| Power loss at rated current (W)         110         170         170           Output loss at rated current (W)         05/000         05/000         05/000                                                                                                    | AC-3 Rating with integrated Bypass (A) | 59     | 90    | 72     | 20    | 72              | 20    |        |       |
|                                                                                                    | Power loss at rated current (W)        | 11     | 10    | 17     | 70    | 17              | 70    |        |       |
| Control power requirements (VA) 25/860 25/860 25/860                                                                                                    | Control power requirements (VA)        | 25/    | 860   | 25/    | 860   | 25/             | 860   |        |       |

### 3:8.4 Weights

| Туре        | Weight in kg | Weight in Ibs |
|-------------|--------------|---------------|
| PST3050     | 4.8          | 10.6          |
| PST6072     | 5.0          | 11.0          |
| PST85       | 11.2         | 24.7          |
| PST105142   | 13.0         | 28.7          |
| PST175210   | 21.5         | 47.4          |
| PST250300   | 23.0         | 50.7          |
| PST370470   | 31.0         | 68.3          |
| PSTB570     | 52.0         | 114.6         |
| PSTB720     | 55.0         | 121.3         |
| PSTB8401050 | 60.0         | 132.3         |

### 3:8.5 PSTB AC3 Integrated contactor ratings

| PST type             | PSTB370 | PSTB470 | PSTB570 | PSTB720 | PSTB840 | PSTB1050 |
|----------------------|---------|---------|---------|---------|---------|----------|
| Contactor type       | AF300   | AF300   | AF460   | AF580   | AF750   | AF750    |
| AC3 Rating @ 480V HF | 250     | 250     | 400     | 500     | 600     | 600      |
| AC3 Rating A         | 302     | 302     | 480     | 590     | 720     | 720      |

### 3:8.6 UL information

Equipment suitable for use in a circuit with maximum available fault current as shown when protected by devices indicated.

| Model      | Rating (kA) | Max V | Fuse (A)      | MCCB (A)      |
|------------|-------------|-------|---------------|---------------|
| PST30142   | 10          | 600   | Any UL Listed | Any UL Listed |
| PST175300  | 18          | 600   | Any UL Listed | Any UL Listed |
| PSTB370470 | 30          | 600   | Any UL Listed | Any UL Listed |
| PSTB570    | 30          | 600   | Any UL Listed | Any UL Listed |
| PSTB720    | 42          | 600   | 1200/L        | 1200          |
| PSTB840    | 42          | 600   | 1200/L        | 1200          |
| PSTB1050   | 85          | 480   | -             | 800           |
| PSTB1050   | 85          | 600   | 1200/L        | -             |
| PSTB1050   | 42          | 600   | -             | 1200          |

← 00.00 Inches [00.00] Millimeters

### 3:8.7 Dimensions

PST30...72

3

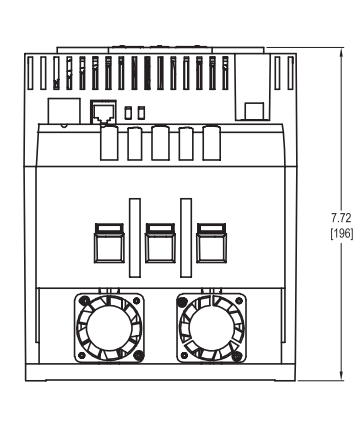

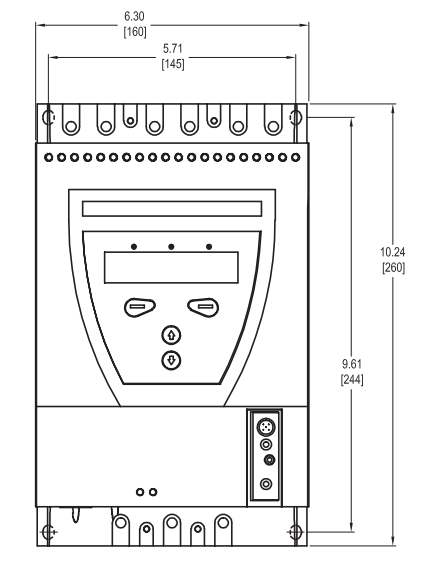

Figure 1: Dimensions PST30...72

PST85...142

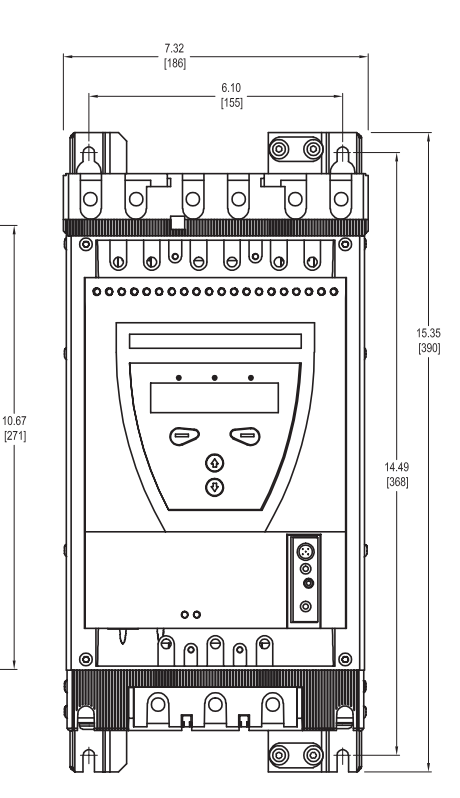

Figure 2: Dimensions PST85...142

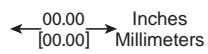

PSTB175...300

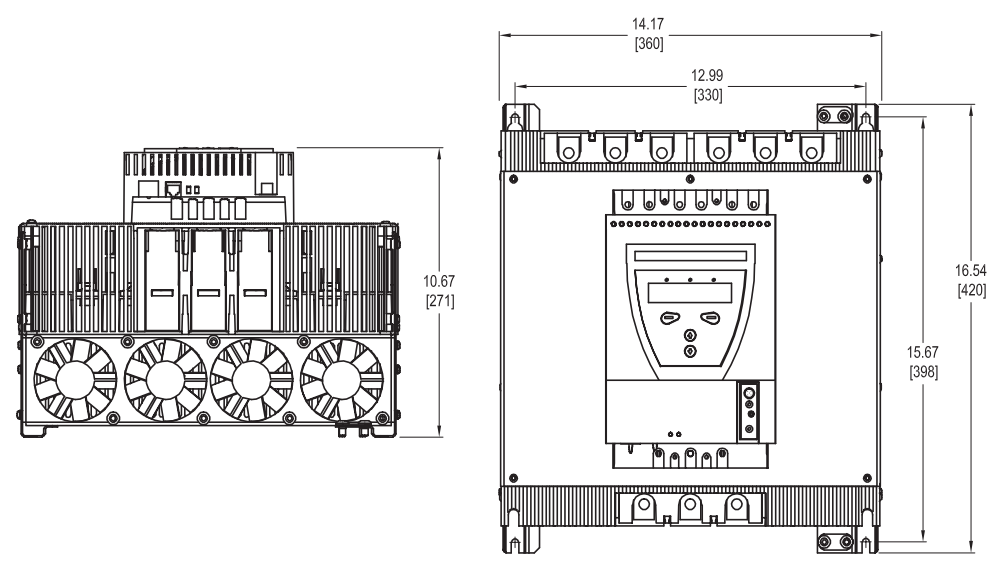

Figure 3: Dimensions PST175...300

PSTB370...470

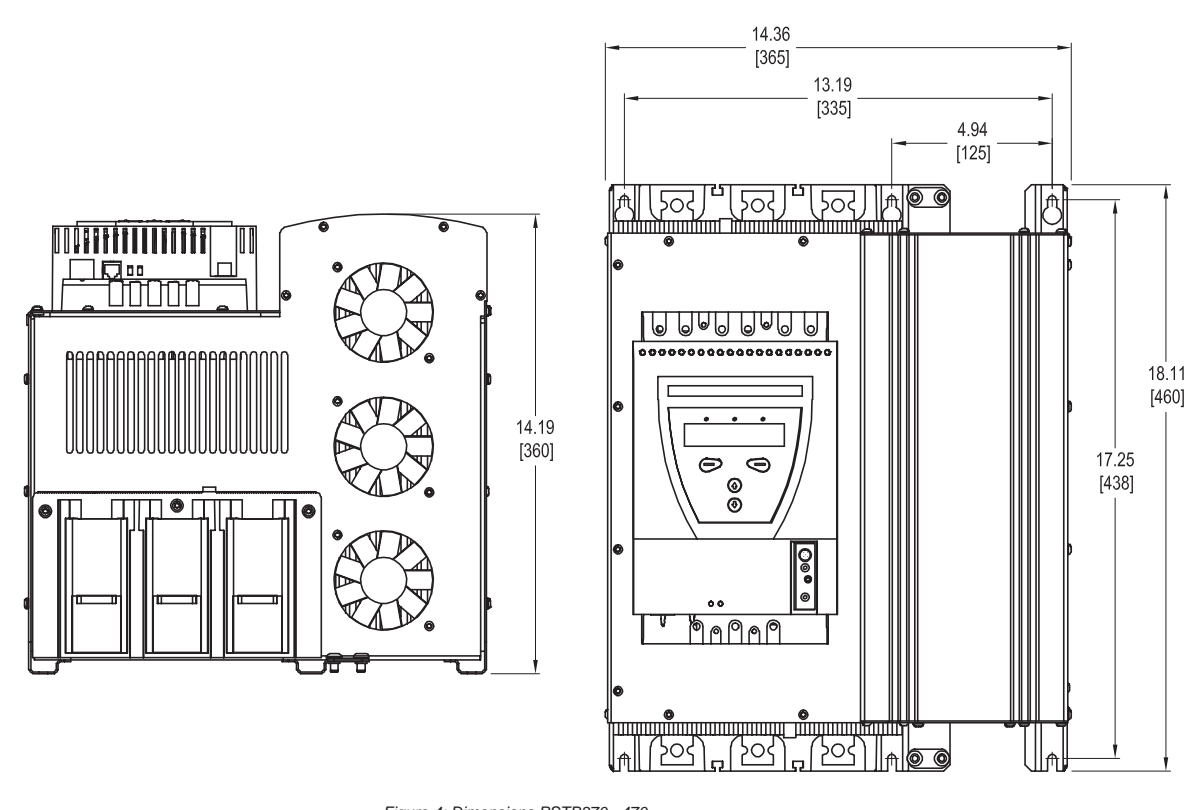

Figure 4: Dimensions PSTB370...470

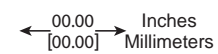

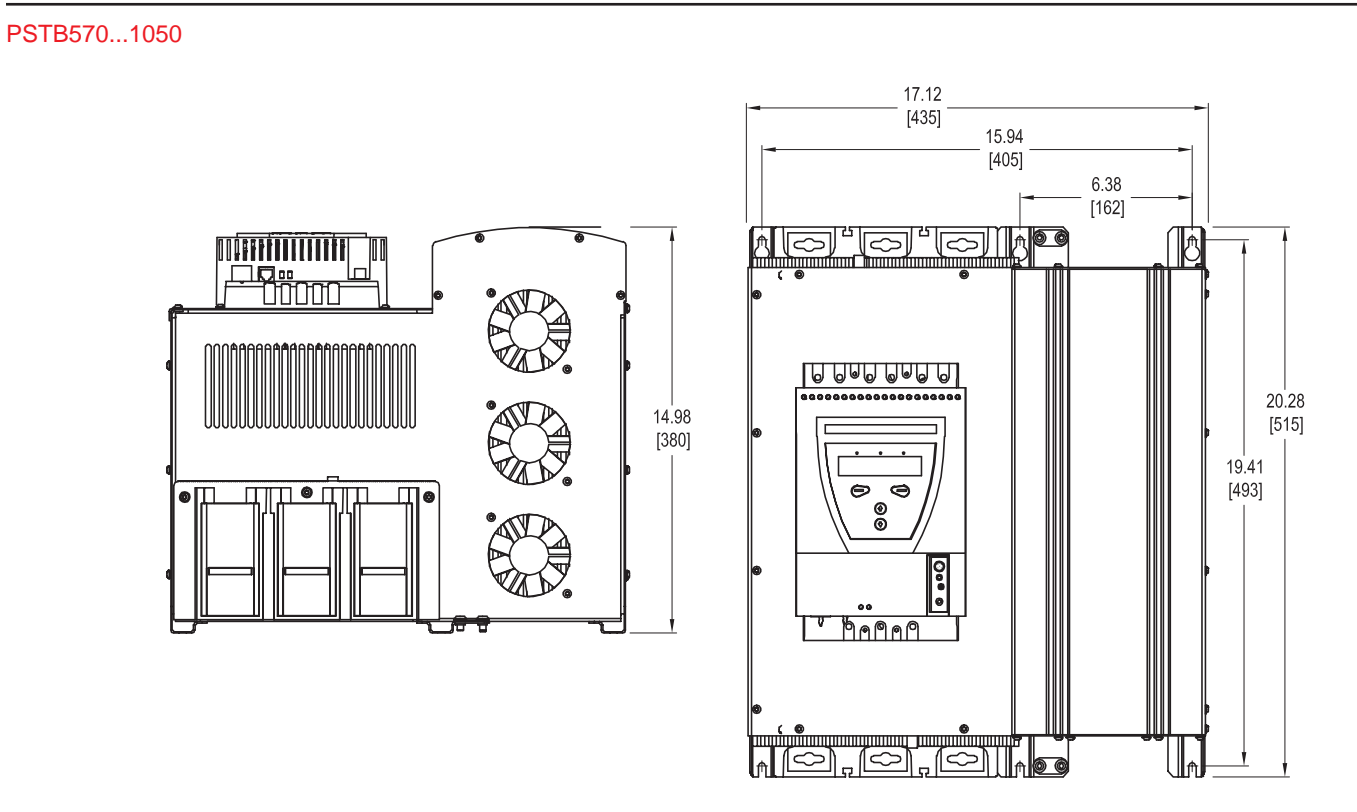

Figure 5: Dimensions PSTB570...1050

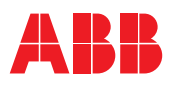

# **Chapter 4** Mounting

| Receiving, unpacking and checking | 4.2 |
|-----------------------------------|-----|
| Intermediate storage              | 4.2 |
| Mounting                          | 4.2 |
| Handling when mounting            | 4.2 |
| Requirements                      | 4.2 |
| Minimum distance to wall/front    | 4.2 |
| Minimum enclosure sizes           | 4.3 |
|                                   |     |

4

# Chapter 4 Mounting

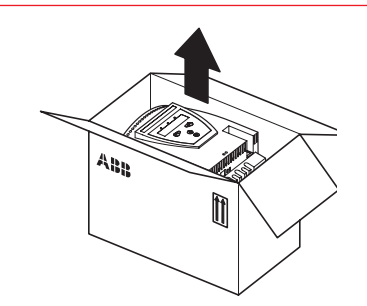

Figure 1: Package

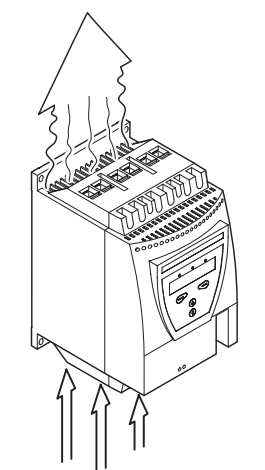

Figure 2: Airways

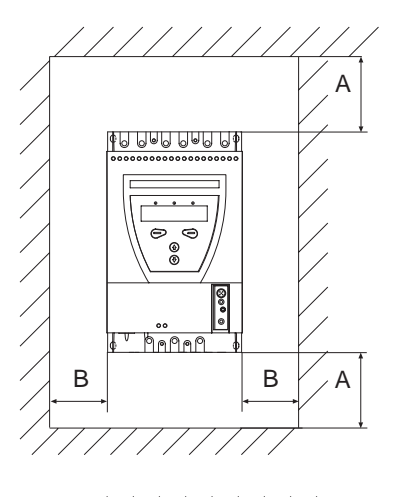

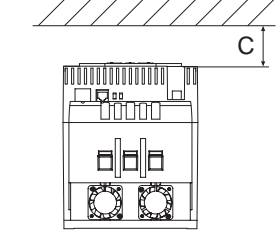

Figure 3: Minimum distances, wall/front

This chapter describes instructions on how to receive the softstarter and how to mount it in the proper way.

#### 4:1 Receiving, unpacking and checking

- Check that the package is turned with the correct side up, Figure 1.
- Check for transport damages
- Remove transport casing.
- · Visually inspect the softstarter
- · Check that the serial number corresponds with the delivery documents
- Check the softstarter as well as the package. If you find any damages, please contact the transport company or supplier immediately.

#### 4:1.1 Intermediate storage

Until the softstarter is mounted, it should be stored in its package.

### 4:2 Mounting

#### 4:2.1 Handling when mounting

The softstarter is available in five physical sizes. Models PST30 to PST300 can be taken out of the packages and mounted without lifting equipment.

For all other models, lifting equipment is recommended due to the weight.

See Chapter 3 "Description", for weights.

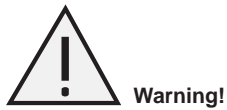

Do not lift the softstarter by the connection bars. Lifting by the connection bars may cause damage to the product.

#### 4:2.2 Requirements

See Chapter 3 "Description" for environmental requirements.

#### 4:2.3 Minimum distance to wall/front

To ensure a suitable cooling, the softstarter must be mounted vertically and in such a way that the airways are not blocked, see Figure 2.

Use the table below and Figure 3 for minimum distances between wall/front of the PST softstarter.

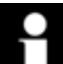

#### Information!

The values are minimum distances.

| Softstarter type | A   |      | В  |      | С  |      |
|------------------|-----|------|----|------|----|------|
|                  | mm  | in   | mm | in   | mm | in   |
| PST3072          | 100 | 3.94 | 10 | 0.39 | 20 | 0.79 |
| PST85300         | 100 | 3.94 | 10 | 0.39 | 20 | 0.79 |
| PST175300        | 100 | 3.94 | 10 | 0.39 | 20 | 0.79 |
| PSTB370470       | 150 | 5.91 | 15 | 0.59 | 20 | 0.79 |
| PSTB5701050      | 150 | 5.91 | 15 | 0.59 | 20 | 0.79 |

# **Chapter 4 - Mounting**

#### 4:2.4 Minimum enclosure sizes

In applications where the softstarter is installed in an enclosure, the following minimum enclosure sizes and fan capacities are recommended.

|                  | Minimum enclosure dimensions |    |     |    |     |    |              |         |  |
|------------------|------------------------------|----|-----|----|-----|----|--------------|---------|--|
| Softstarter type | W                            |    | Н   |    | D   |    | Fan capacity |         |  |
|                  | mm                           | in | mm  | in | mm  | in | m³/h         | ft³/min |  |
| PST3072          | 300                          | 12 | 400 | 16 | 250 | 10 | 42           | 25      |  |
| PST85300         | 400                          | 16 | 500 | 20 | 300 | 12 | 95           | 60      |  |
| PST175300        | 500                          | 20 | 600 | 24 | 300 | 12 | 210          | 125     |  |
| PSTB370470       | 600                          | 24 | 600 | 24 | 400 | 16 | 210          | 125     |  |
| PSTB5701050      | 750                          | 30 | 900 | 36 | 400 | 16 | 210          | 125.00  |  |

Dimensions and drilling plan: See Chapter 3, "Description"

Notes

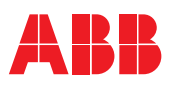

| General                                               | 5.2 |
|-------------------------------------------------------|-----|
| Electrical connection                                 | 5.2 |
| Main circuit                                          | 5.2 |
| External Bypass contactor                             | 5.3 |
| Protective earthing                                   | 5.3 |
| Control voltage and control circuit                   | 5.4 |
| Control voltage, terminals 1 and 2                    | 5.4 |
| Grounding, terminal 3                                 | 5.4 |
| Start and Stop, terminals 4, 5, 8, 9, 10, 11          | 5.4 |
| Programmable inputs, terminals 6 and 7                | 5.5 |
| Programmable output relay K4, terminals 12, 13 and 14 | 5.6 |
| Programmable output relay K5, terminals 15, 16 and 17 | 5.7 |
| Programmable output relay K6 terminals 18, 19 and 20  | 5.7 |
| PTC input                                             | 5.7 |
| Connection of communication devices (optional)        | 5.8 |
| Fieldbus communication                                | 5.8 |
| External keypad                                       | 5.8 |
| Transferring parameters                               | 5.8 |
| Uploading parameters                                  | 5.8 |
| Technical data                                        | 5.9 |

5

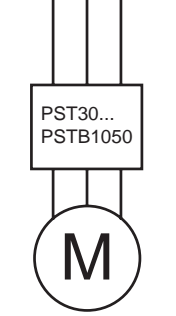

Figure 1: In Line Connection

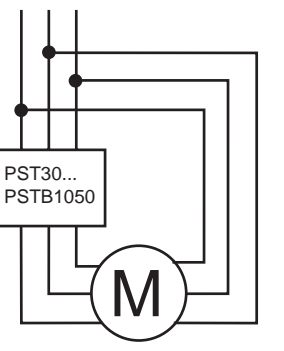

Figure 2: Inside Delta connection

This chapter describes the electrical connections as well as connections for communication devices (optional) that must be made before the softstarter can be operated.

### 5:1 General

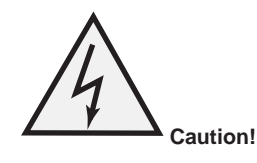

All wiring and connection must be carried out by a qualified electrician, and in accordance with installation standards and safety regulations.

See Chapter 2 " Quickstart".

### **5:2 Electrical connection**

### 5:2.1 Main circuit

Softstarters PST30...PSTB1050 can be connected both "In Line", see Figure 1, and "Inside Delta", see Figure 2.

Connect the line side to terminals 1L1, 3L2, 5L3.

Connect the motor to terminals 2T1, 4T2, 6T3 on the motor side. The terminal marking is printed on the front label. For torque requirements and cable sizes, see Figure 5.

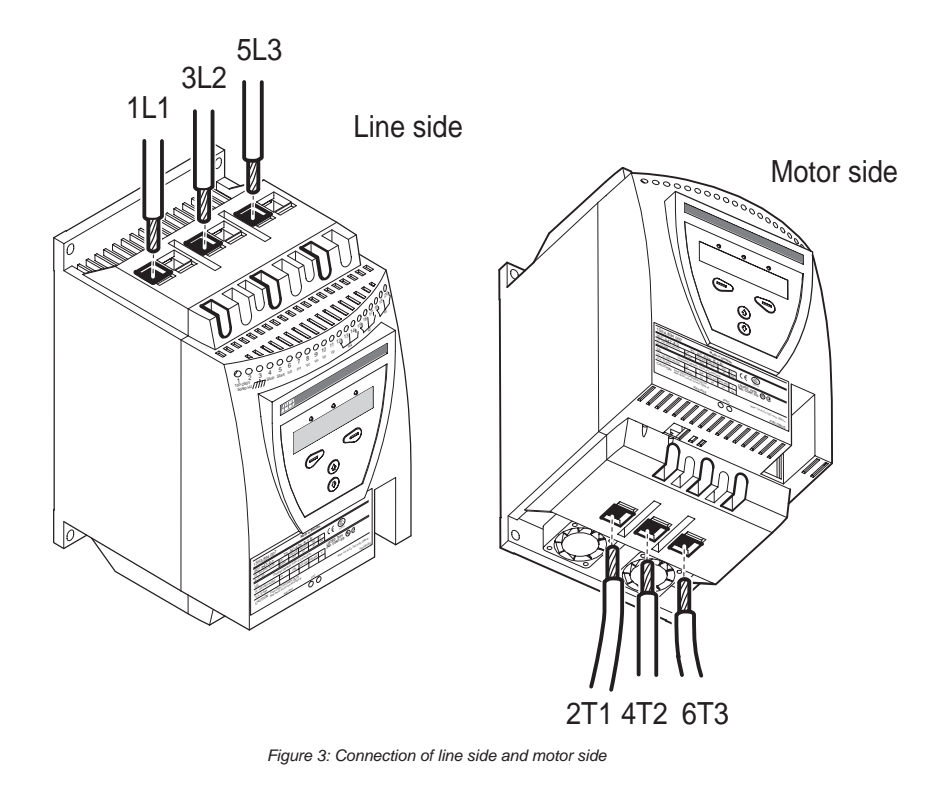

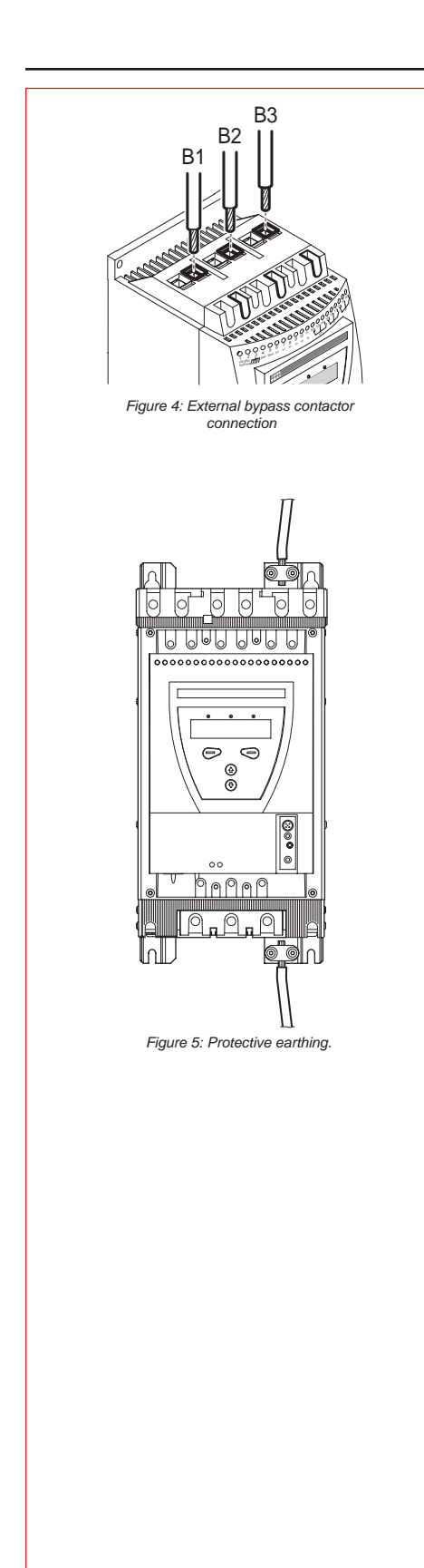

#### 5:2.1.1 External Bypass contactor

An external by-pass contactor can be used for softstarter sizes PST30...300 (built in for PSTB370...1050).

Connect the contactor to terminals B1, B2 and B3 on the line side and terminals 2T1, 4T2 and 6T3 on the motor side.

The terminal markings are printed on the front label.

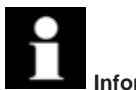

Information!

Do not use terminals B1, B2 or B3 for the "Inside Delta" connection. The current measurement will be wrong.

#### 5:2.1.2 Protective earthing

Softstarters type PST85...PSTB1050 should be earthed using the terminals as shown in Figure 5 (one connection is sufficient).

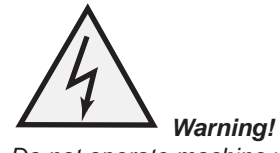

Do not operate machine with the grounding wire disconnected

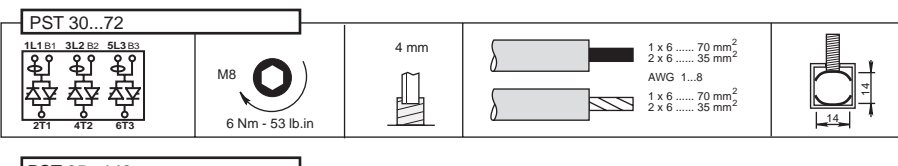

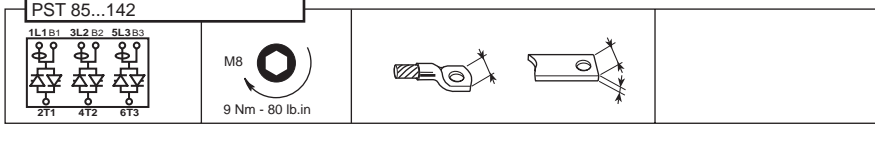

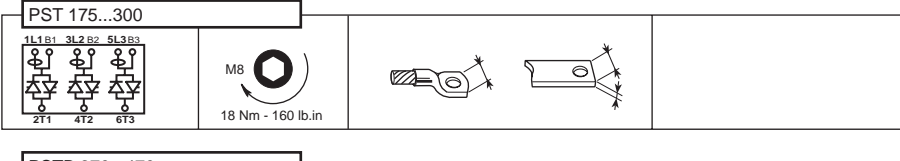

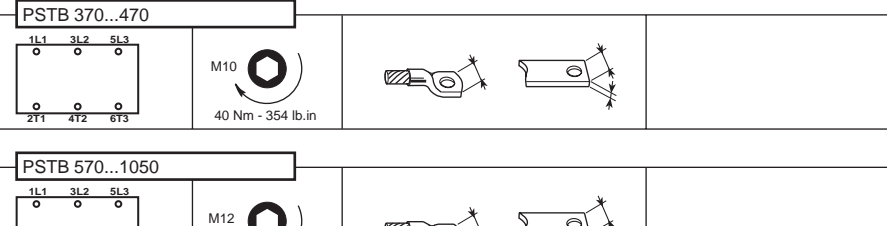

 $\mathbf{O}$ 

45 Nm - 443 lb.in

0 4T2 0 2T1

0

Figure 6: Tightening torgues and cable sizes

C

5

# Chapter 5

Connection

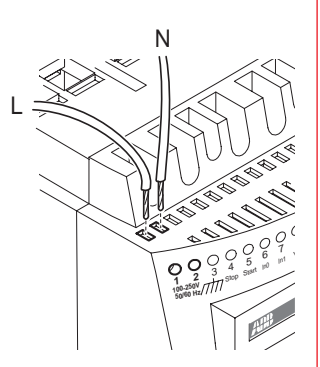

Figure 7: Control voltage

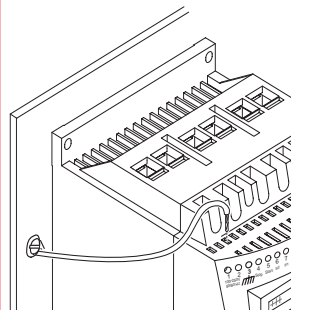

### Figure 8: Functional ground

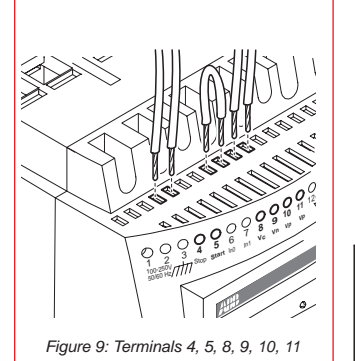

### 5:2.2 Control voltage and control circuit 5:2.2.1 Control voltage, terminals 1 and 2

Connect the hot and neutral and phase to terminals 1 and 2.

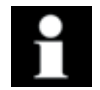

### Information!

Check that you have the correct control voltage U.

### 5:2.2.2 Grounding, terminal 3

Connect the cable to a grounding point close to the softstarter. The cable should be as short as possible. A suitable grounding point would be next to the softstarter on the mounting plate, see Figure 8. The mounting plate should also be grounded.

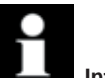

### Information!

This is not a protective ground, it is a functional ground. The grounding cable should be as short as possible. Maximum length: 1.5 ft.

### 5:2.2.3 Start and Stop, terminals 4, 5, 8, 9, 10, 11

#### Internal control voltage

The softstarter has a built-in holding circuit which does not require any external power source for start and stop, See Figure 10.

A conventional circuit with a HOA switch is also possible, see Figure 11.

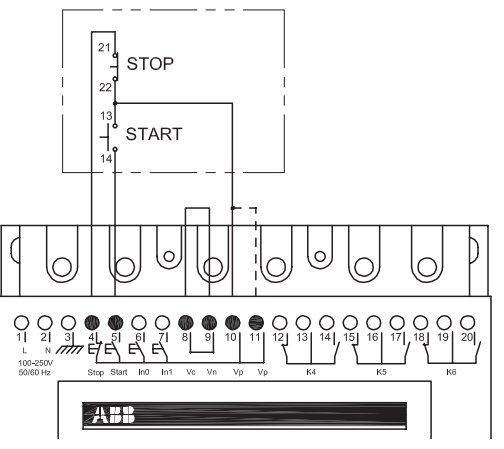

Figure 10: Holding circuit (momentary start signal required)

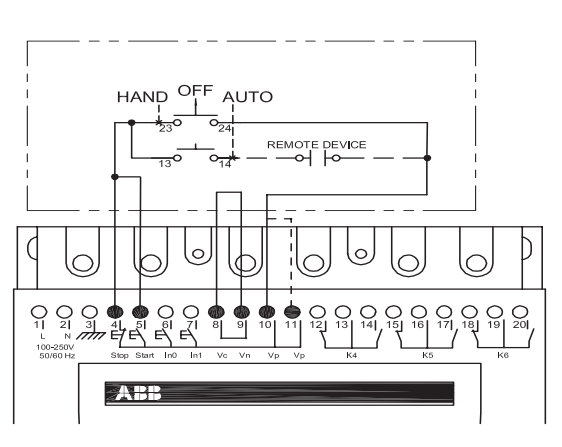

Figure 11: Conventional circuit (maintained start signal required)

Figure 12: Tightening torques and cable sizes

#### **External control voltage**

The softstarter can, if required, also be used with an external 24 V DC source from a PLC or similar. Connect the cables according to Figure 13 or Figure 14 depending on which type of control method is used.

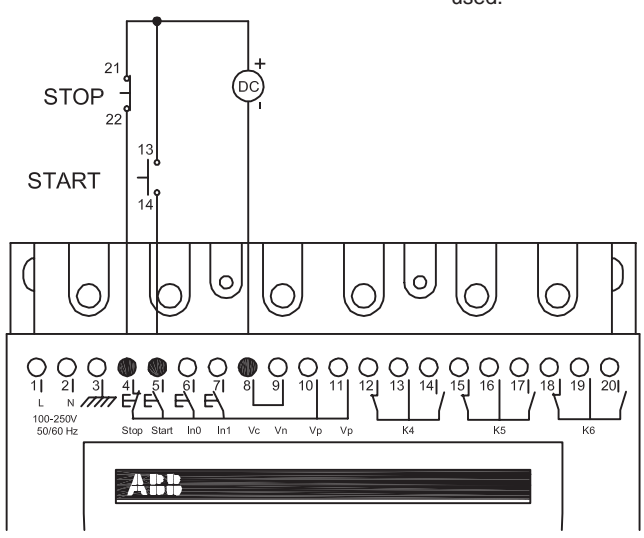

Figure 13: Holding circuit with external control voltage (momentary start signal required)

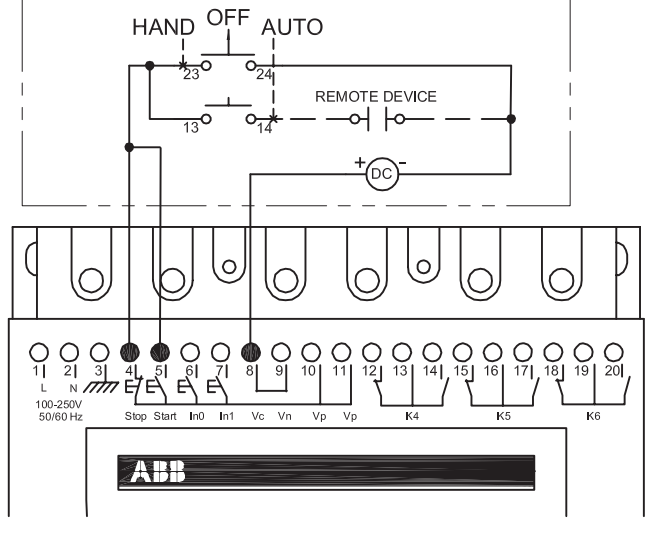

AUTO

Figure 14: Conventional circuit with external control voltage (maintained start signal is required)

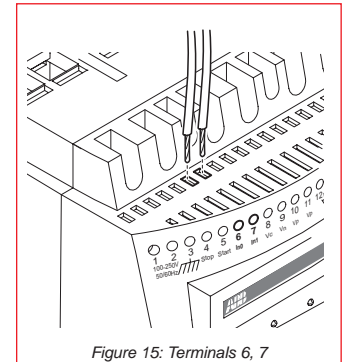

5:2.2.4 Programmable inputs, terminals 6 and 7

- The softstarter has two programmable inputs.
- In0: default, reset event
- In1: default, reset event

See Chapter 7 "Settings and configuration" for programming.

Connect the cables according to Figure 16 or Figure 17 depending on whether the internal or external source is being used.

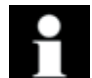

Information!

See next page for multiple motor (sequence) starting

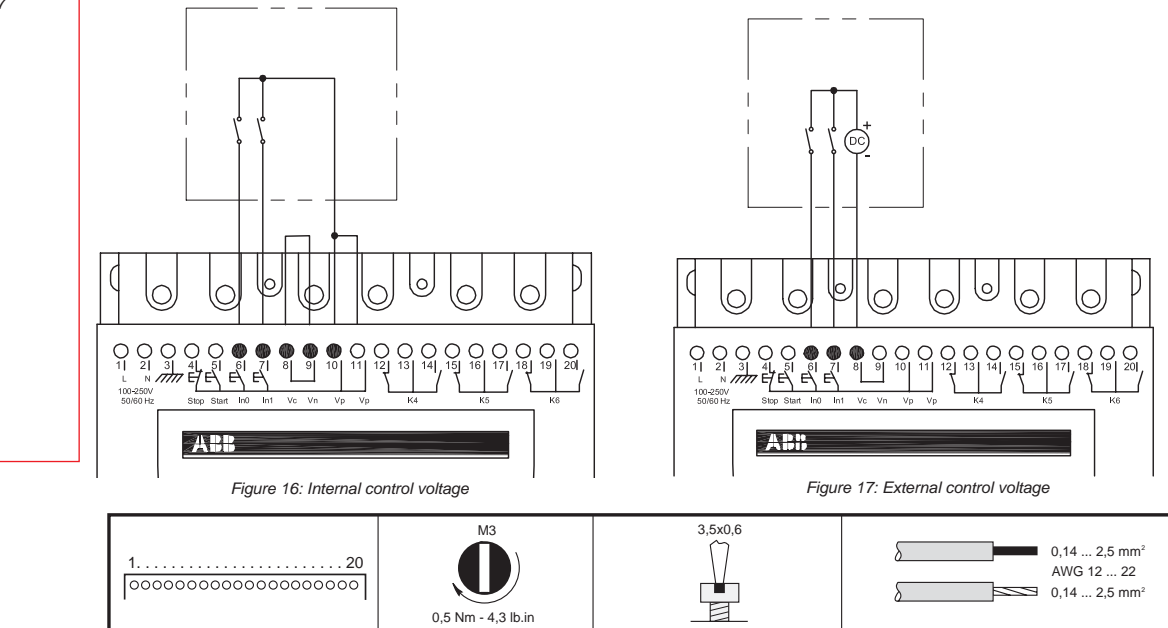

Figure 18: Tightening torques and cable sizes

Low Voltage Products & Systems

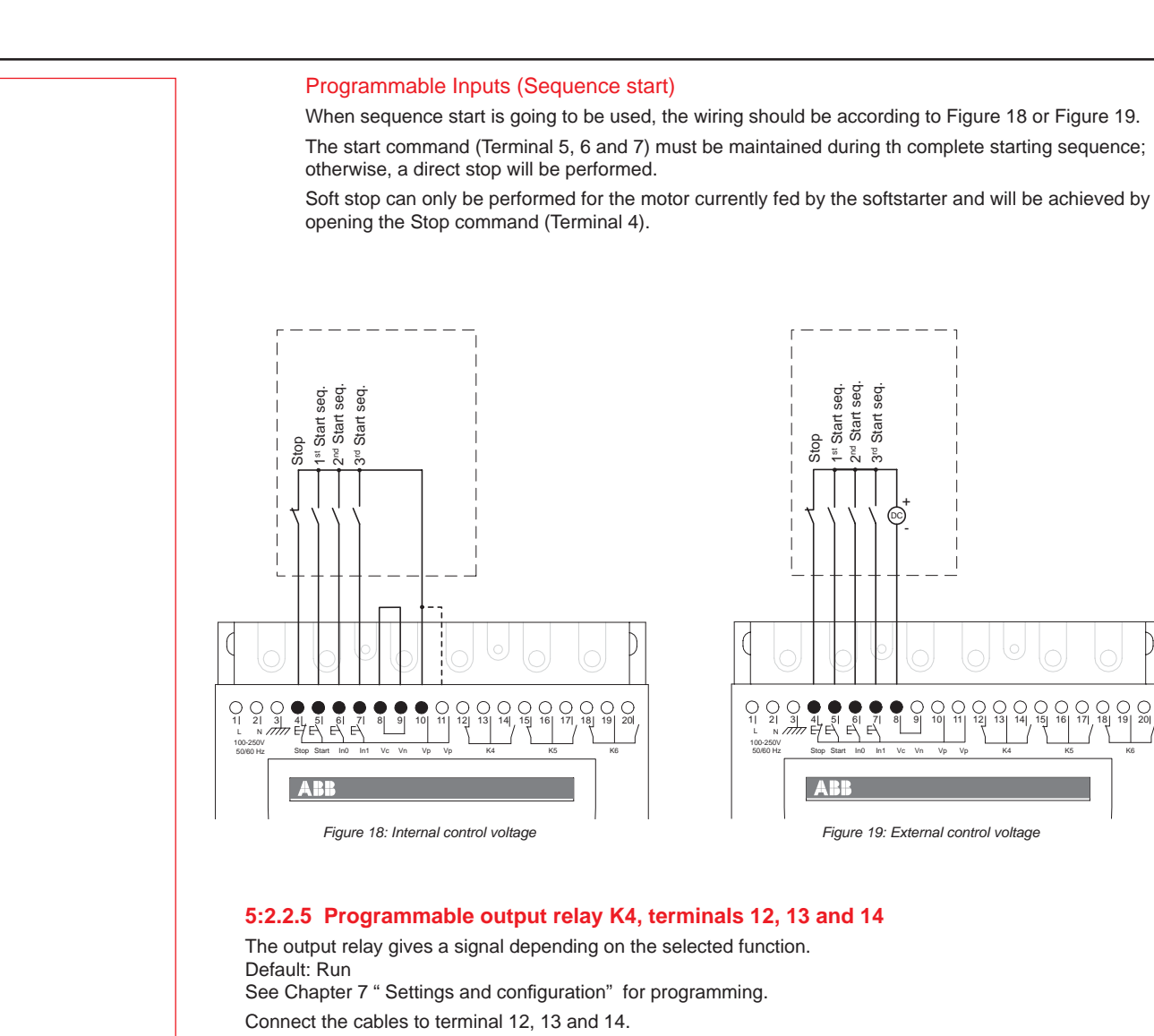

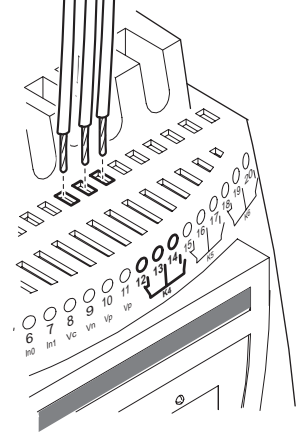

5

Figure 20: Terminals 12, 13, 14

M3 0,5 Nm - 4,3 lb.in

1......20

0,14 ... 2,5 mm<sup>2</sup> AWG 12 ... 22 0.14 ... 2.5 mm<sup>2</sup> 

Figure 21: Tightening torques and cable dimensions (1 mm=0,0394 in)

3.5x0.6

5.6

1SXU 132 021 M0201

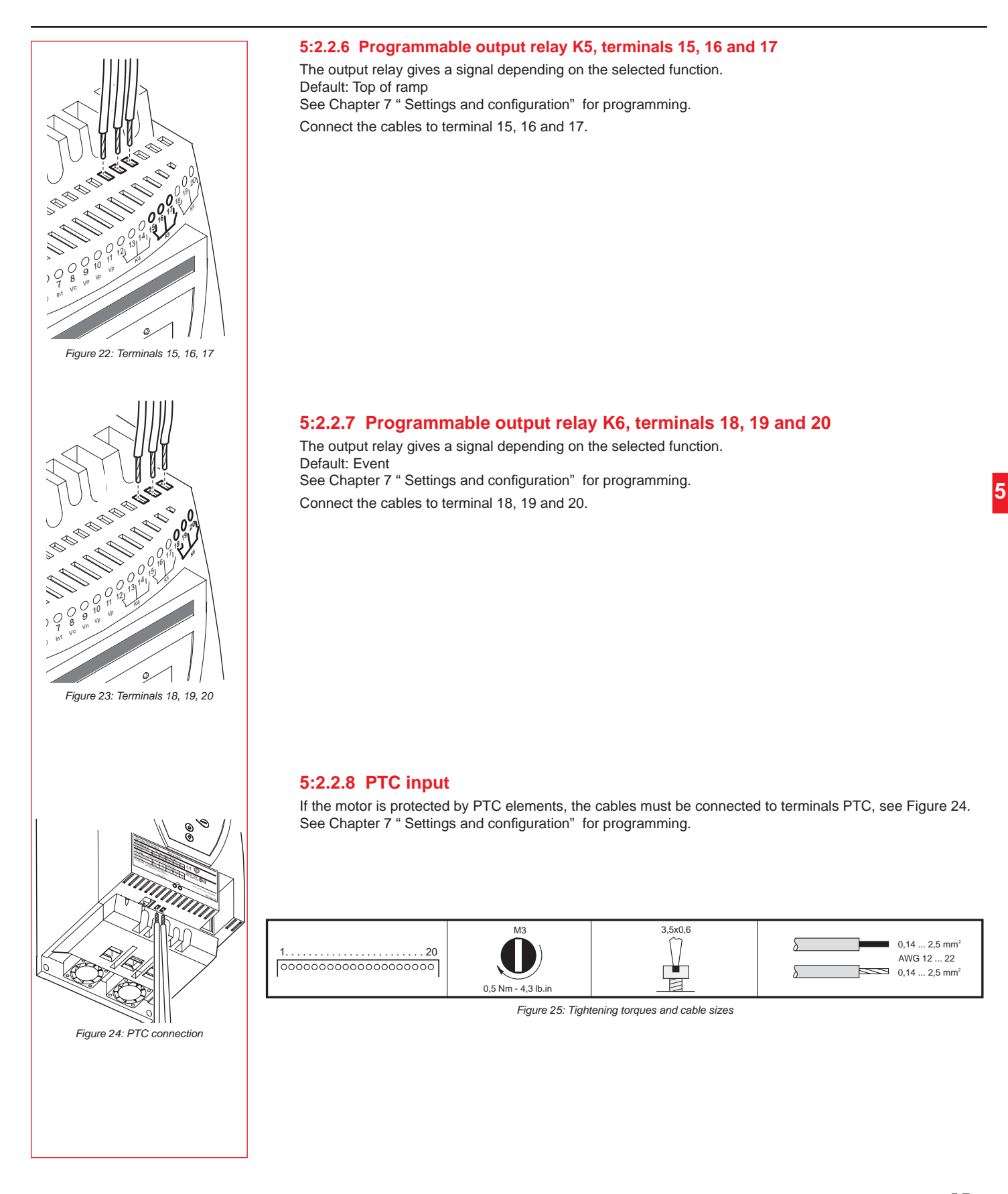

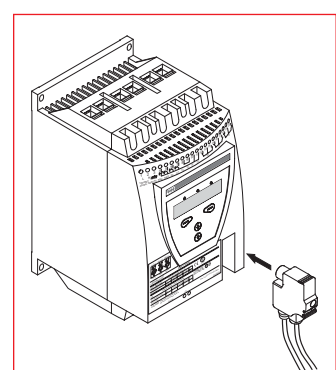

Figure 26: Fieldbus plug

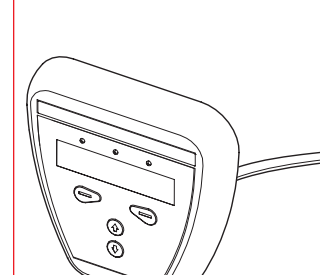

Figure 28: External keypad

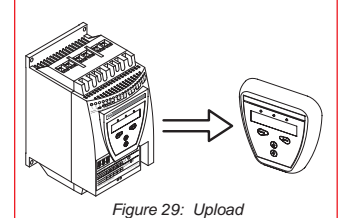

#### 5:3 Connection of communication devices (optional)

#### 5:3.1 Fieldbus communication

The fieldbus communication plug must be connected to the communication interface on the front of the PST, see Figure 26. Make sure that the plug is in correct position and tighten the screw with 0.8 Nm (7.1 lb in) and additional 1/4 turn.

For programming and other information, see Chapter 7 "Settings and configuration" and Chapter 8 "Fieldbus communication (option)".

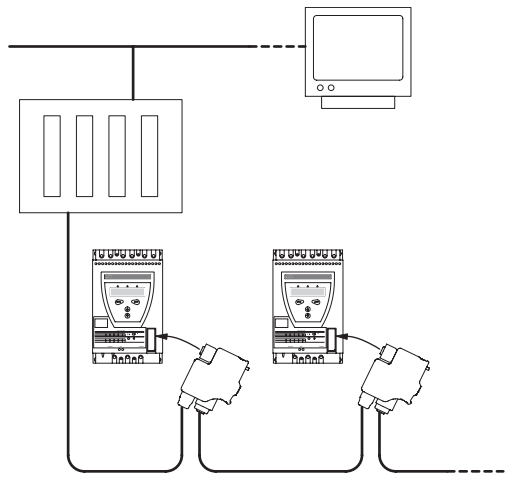

Figure 27: Principle of a fieldbus network with PST softstarters connected

### 5:3.2 External keypad

An external keypad for door mounting can be connected to the softstarter. A 3-meter cable including both the serial communication and the power supply to the keypad makes the connection.

The external keypad can also be used for transferring parameters from one softstarter to another during commissioning (temporarily handheld). Note that NEMA 4/4X cannot be achieved when the keypad is not mounted.

When thee external keypad is used, both keypads will work in parallel but the softstarter keypad always has the highest priority if the keys on both units are pressed simultaneously.

#### 5:3.3 Transferring parameters

To transfer (copy) parameters from one softstarter to another, connect the keypad to the chosen softstarter and follow the sequence below.

#### 5:3.3.1 Uploading parameters

Enter the menu *Transfer par*. Select *To Keypad* and confirm by pressing *Select*. A text *Load to Keypad* will be displayed. Continue by pressing *Execute* and then Yes when the text *Are You Sure* is displayed. *Transfer OK* will now be displayed if the transmission was successful. Otherwise, *Transfer Not OK* will be displayed.

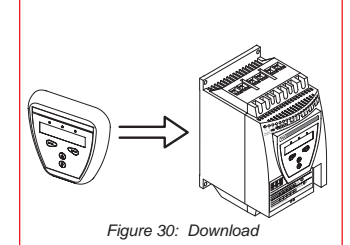

#### 5:3.3.2 Downloading parameters

To download the parameters, connect the keypad to the chosen softstarter and select *To Starter*. A text *Load to Start* will be displayed. Continue by pressing *Execute* and then Yes when the text *Are You Sure* is displayed. *Transfer OK* will now be displayed if the transmission was successful; otherwise, *Transfer Not OK* will be displayed. Set the parameter *Setting le* and confirm by pressing *Next*.

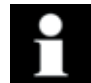

#### Information!

The parameters in the menu Service Settings will not be transferred.

To learn how to operate the keypad, see Chapter 6 "Human-Machine Interface (HMI)"

#### 5:3.3.3 Technical data

| Display                | LCD type                                                                            |
|------------------------|-------------------------------------------------------------------------------------|
| Signal indication LEDs | Power on: Green<br>Protection: Yellow<br>Fault: Red                                 |
| Ambient temperature    | Storage: -25°C to +70°C (-13°F to 158°F)<br>Operation: 0°C to +50°C (32°F to 122°F) |
| Degree of protection   | IP66                                                                                |
| UL approval            | Type 1<br>Type 4X Indoor<br>Type 12                                                 |
| Marine approvals       | Contact your ABB sales office                                                       |

Notes
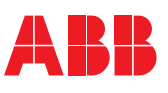

| O٧ | /erview6                      | 3.2 |
|----|-------------------------------|-----|
|    | Application                   | 6.2 |
|    | Design6                       | 3.2 |
|    | Password                      | 3.3 |
|    | Setting password              | 3.3 |
|    | Wrong password $\epsilon$     | 3.3 |
|    | Locking/unlocking the keypad6 | 3.3 |
| Me | enu tree6                     | 3.4 |
|    | Overview                      | 3.4 |
|    | Top level                     | 3.4 |
|    | Settings menu                 | 6.5 |
|    | Local Control menu            | 6.5 |
|    | Start/Stop the motor6         | 6.6 |
|    | Jog6                          | 6.6 |
|    | DOL start6                    | 6.6 |
|    | Event Log menu                | 6.7 |
|    | Status Information menu       | 6.7 |
|    | Reset Events menu             | ð.7 |

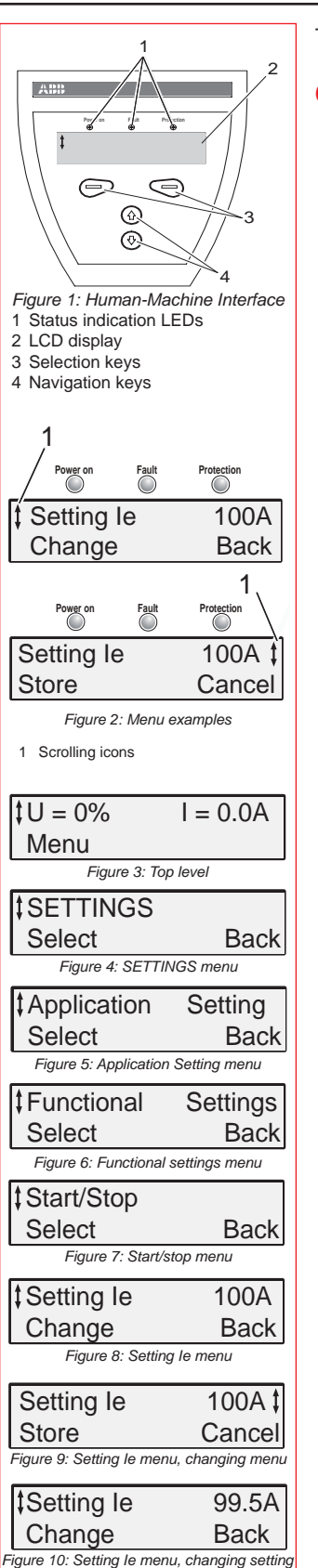

6

This chapter describes how the human-machine interface (keypad and display) works.

#### 6:1 Overview

#### 6:1.1 Application

The Human-Machine Interface is used for several purposes such as programming the softstarter, i.e setup of inputs and outputs, protection functions, warning levels, fieldbus communication, etc. The HMI is also used for monitoring, local control and receiving status information from the softstarter.

#### 6:1.2 Design

- The HMI consists of:
- · Status indication LED indicators
- LCD display
  - Selection and Navigation keys

#### The LED indicators work as follows:

| LED                                                           | Color                                                                                         | Description                                 |  |  |  |  |
|---------------------------------------------------------------|-----------------------------------------------------------------------------------------------|---------------------------------------------|--|--|--|--|
| Power on                                                      | Green                                                                                         | Control voltage connected                   |  |  |  |  |
| Fault Red Indicates faults                                    |                                                                                               |                                             |  |  |  |  |
| Protection Yellow Indicates protective function has activated |                                                                                               | Indicates protective function has activated |  |  |  |  |
| When a Fault of                                               | When a Fault or Protection LED is activated, the LCD displays the actual fault or protection. |                                             |  |  |  |  |

The keypad is based on the same user concept as today's mobile phones.

The LCD contains two rows with 20 characters each.

The top row presents various information depending on its state. The bottom row indicates which function is currently selected.

A scrolling icon indicates what parameter or setting value is possible to change at the position.

The *Selection keys* normally have more than one function, such as selecting, changing and storing parameters. See the text on the bottom row of the LCD.

The *Navigation keys* are used for navigating through the various menus to the desired setting. When selecting from a list, the scrolling is done in a closed loop fashion.

The functionality of the keypad is illustrated by the following example:

#### Changing the rated motor current (Setting I,).

1. You will find the setting as well as a short explanation and the path to it in Chapter 10 "Functions". **Path in menu:** 

#### Menu/SETTINGS/Functional Settings/

Start/Stop /Setting le

2. The top level of the softstarter start menu looks as in Figure 3. Press the left selection key to enter the menu. The display now appears as in Figure 4.

3. Press the left selection key to select SETTINGS. The display appears as in Figure 5.

4. Press the lower navigation key until the display appears as in Figure 6.

5. Press the left selection key to select *Functional settings*. Press the left selection key to select *Start/Stop*, Figure 7.

6. Press the left selection key to Change the Setting le, Figure 8.

The display now appears as in Figure 9.

7. Use the navigation keys to set the rated current. If you want to quit, you select *Cancel*, using the right selection key. Otherwise, you store the new setting by selecting *Store* with the left selection key. The display should now appear as in Figure 10.

8. Press the right selection key four times to return to top level.

Change Password Select Back

Figure 11: Change password

| New Password | 1    |
|--------------|------|
| Store        | Back |

Figure 12: New password

1

New Password Next

Figure 13: New password stored

# Wrong Password

Next Figure 14: Wrong password

Support Code 1 Next

Figure 15: Support code

| \$Keypad is    | Active      |
|----------------|-------------|
| Lock           |             |
| Figure 16: Key | oad is menu |

Figure 17: Locked keypad menu

Locked

Back

\$Keypad is

Unlocked

#### 6:1.3 Password

To lock the keypad from control and change of settings, a password can be set. When the keypad is locked, all menus are available but no changes or actions can be initiated.

#### 6:1.3.1 Setting password

The default password is always 1.

1 Press the upper navigation key once to enter the parameter Change Password.

- 2 Select Change Password, Figure 11
- 3 Set the new password (*No or 1...255*) using the navigation keys. Select *Store* and *Next*, Figure 12 and Figure 13. Select *Back* to return to top level.

#### 6:1.3.2 Wrong password

If an incorrect password is entered, the text "Wrong Password" will be displayed, Figure 14. A support code will be given, Figure 15. The code can be ignored and an unlimited number of attempts can be made.

If you are unable to unlock the keypad, note the support code and contact your local ABB sales office.

#### 6:1.4 Locking/unlocking the keypad

1 Press the upper navigation key twice to enter the parameter *Keypad is* Figure 16. The keypad is unlocked if the display indicates *Active* in the upper right corner.

2 Lock the keypad

Select *Lock.* Enter the correct password. Select *Enter.* Keypad is now locked. Select *Back* to return to top level.

3 Unlock the keypad.
 Select Unlock.
 Enter the correct password.
 Select Enter. The keypad is now active.
 Select Back to return to top level.

6

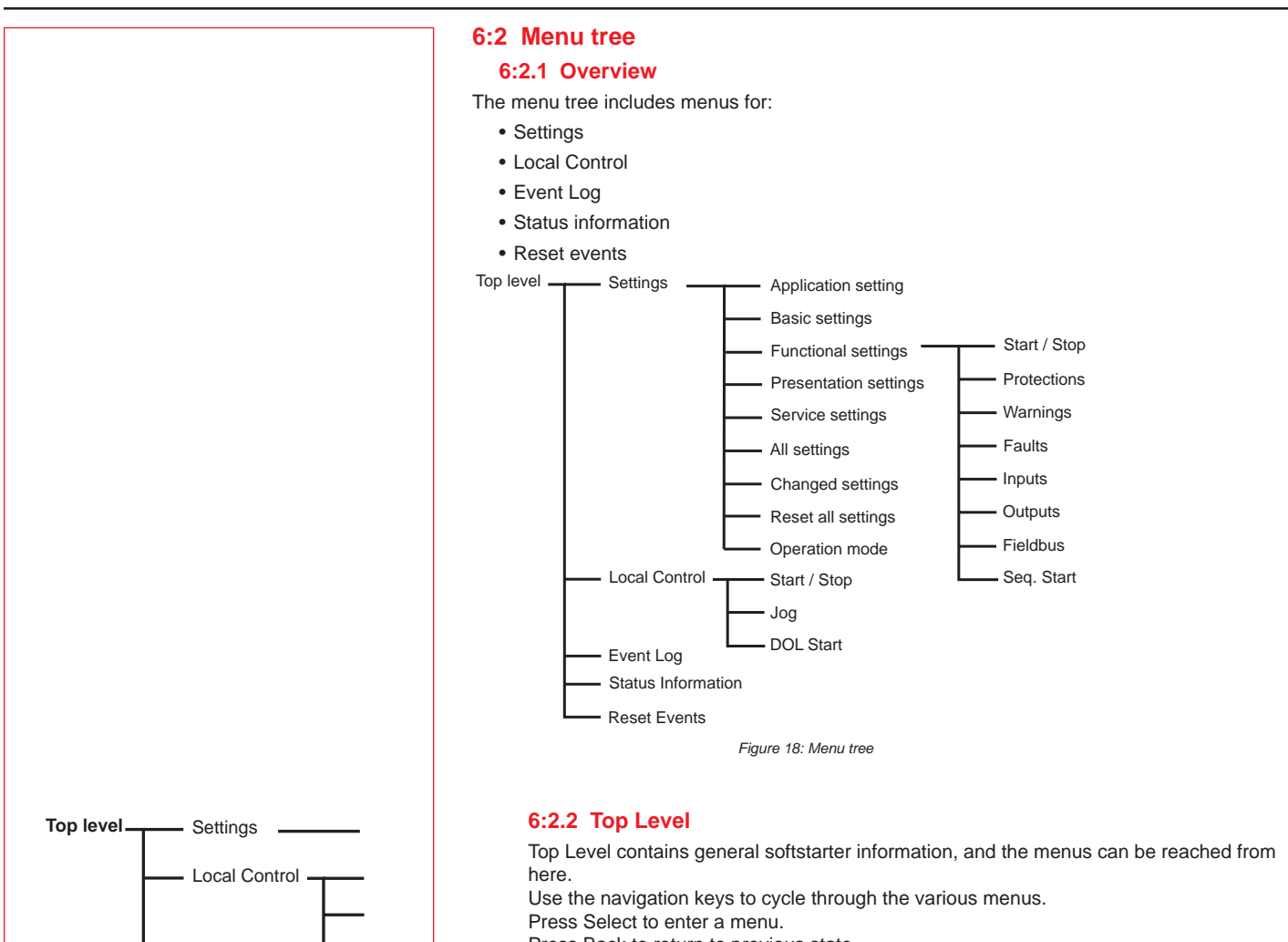

Press Back to return to previous state

| Menu               | Description                                          |  |  |  |
|--------------------|------------------------------------------------------|--|--|--|
| Settings           | Set up softstarter parameters                        |  |  |  |
| Local control      | Control the softstarter                              |  |  |  |
| Event log          | Present the Event Log, faults, protections, warnings |  |  |  |
| Status Information | Present various information                          |  |  |  |
| Reset Events       | Reset of events                                      |  |  |  |

Event Log Event Log Status Information Reset Events Figure 19: Top level

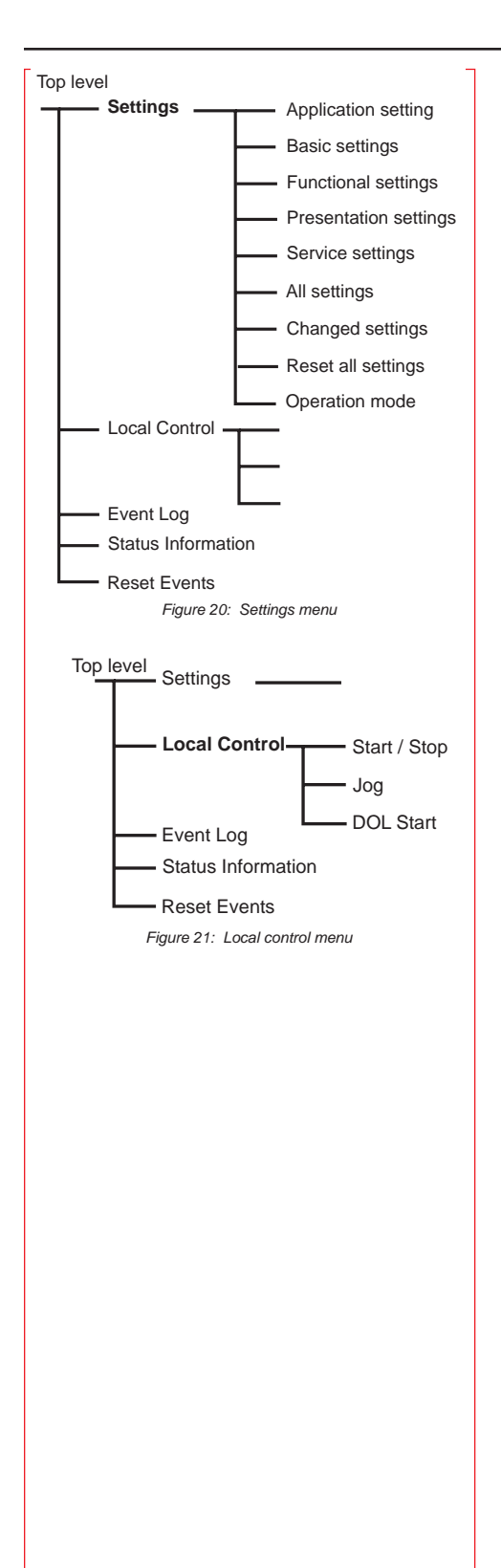

#### 6:2.3 Settings menu

The settings menu is used to set up the softstarter parameters for various applications. Use the navigation keys to cycle through the various sub menus.

| Function            | Description                                    |
|---------------------|------------------------------------------------|
| Application setting | Predefined parameters for typical applications |
| Basic settings      | The basic and most used start/stop settings    |
| Functional settings | Language, date, time, etc.                     |
| Service settings    | Service and repair settings                    |
| All settings        | A list with all possible settings              |
| Changed settings    | A list of all changed settings                 |
| Reset all settings  | Reset all settings to factory default settings |
| Operation mode      | Test mode for softstarter                      |

Figure 20: Settings menu

#### 6:2.4 Local Control menu

The Local Control menu is used to start or stop the motor from the keypad. When local control is selected, the softstarter can only be controlled by the keypad. The previous type of control is activated when exiting local control. Three different selections are possible (see the table below). Press navigation keys to view different types of local control.

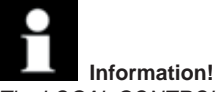

The LOCAL CONTROL menu can not be entered if Sequence start is selected. Once the motor has been started in this menu, it must first be stopped before you leave the menu. If the motor is already running when the menu is entered, it is possible to leave the menu without stopping the motor.

| Function                            | Description                                                                                              |
|-------------------------------------|----------------------------------------------------------------------------------------------------|
| Start/stop                          | To start and stop the motor with the keypad                                                              |
| Jog                                 | To run the motor as long as Jog is pressed                                                               |
| DOL start<br>(PSTB370PSTB1050 only) | To start and stop the motor with the built-<br>in by-pass contactor. (See Chapter 3 for<br>AC3 ratings.) |

Figure 21: Local control menu

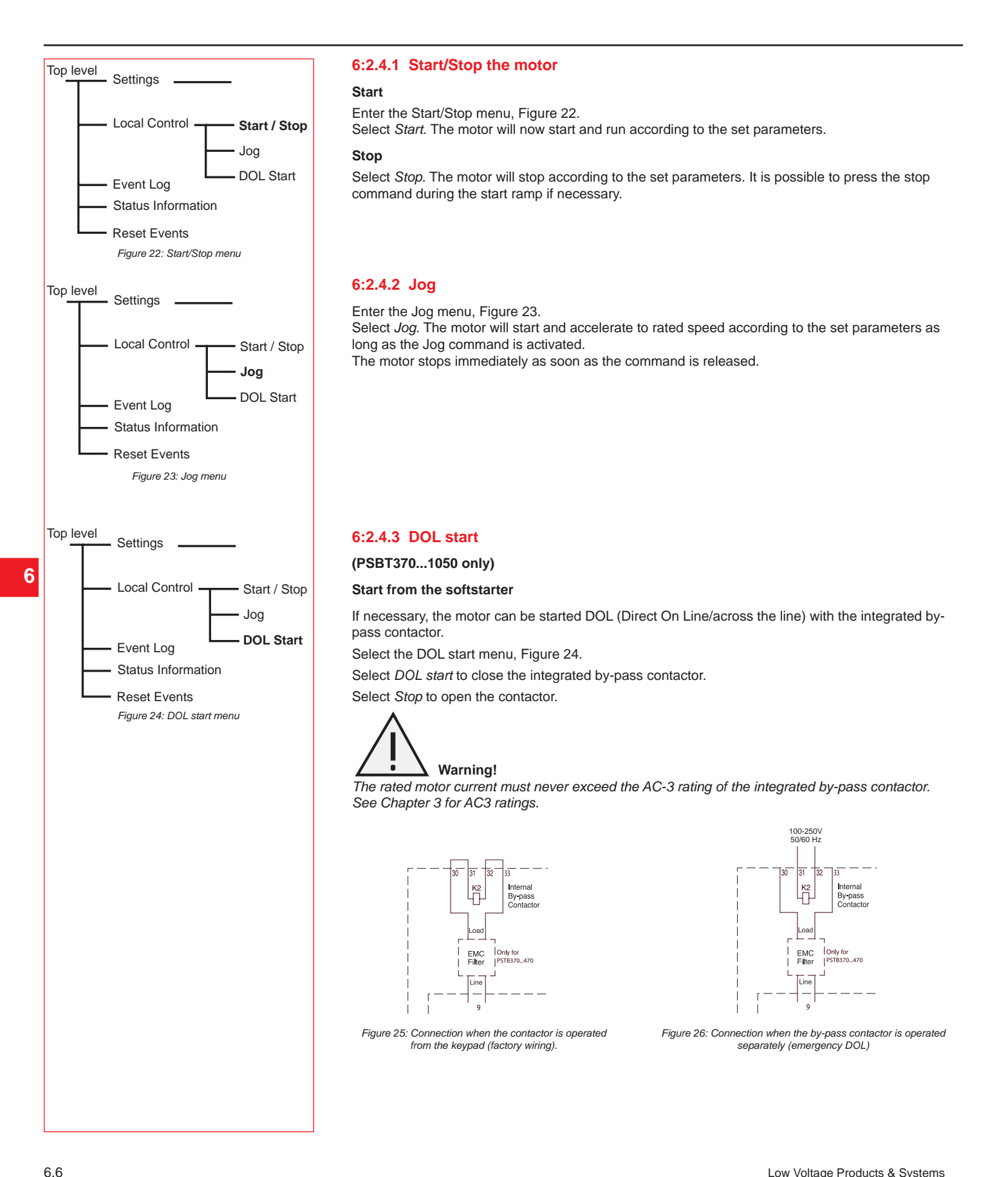

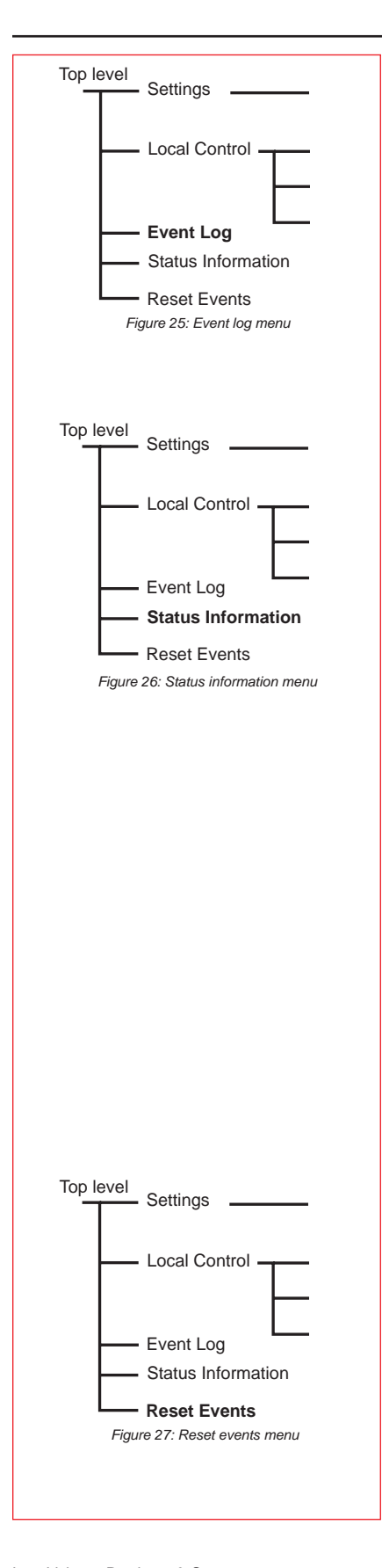

#### 6:2.5 Event Log menu

The Event Log menu is used to check the event log in the softstarter. When entering this menu, the twenty latest events in the log are presented, in chronological order with the latest event as No. 1, the second latest as No. 2 etc.

The events are presented with "type of event", date and time.

Use the navigation keys to view all entries in the event log.

#### 6:2.6 Status Information menu

The Status information menu is used to present various information. Use the navigation keys to cycle through the various sub menus.

If the unit is connected "inside delta", the displayed phase currents, L1, L2 & L3 are inside delta current values.

| Display text  | Function                                 |
|---------------|------------------------------------------|
| Frequency     | Measured frequency                       |
| Phase seq     | Phase sequence indication                |
| Connection    | Type of connection, In Line/Inside Delta |
| Phase L1      | Phase current L1                         |
| Phase L2      | Phase current L2                         |
| Phase L3      | Phase current L3                         |
| Run time      | Total run time of the motor              |
| No. of Starts | Run counter                              |
| SW Ver. CU    | Software version CU.                     |
| SW Ver. FU    | Software version FU.                     |
| SW Ver KP ①   | Software version External Keypad         |
| DB Version    | Database version                         |
| MAC Address   | Internal addressing                      |
| LV Board No   | Serial No of the LV PCB                  |

1 Only if connected.

#### 6:2.7 Reset Events menu

The Reset Events menu is entered automatically when a fault has occurred or a protection is activated. It can also be entered through the main menu. Use the navigation keys to view all events. Each event can be reset.

Notes

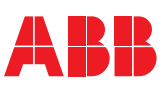

| Settings                                              | 7.2         |
|-------------------------------------------------------|-------------|
| Overview of all accessible settings (different menus) | 7.3 - 7.7   |
| Description of menus                                  | 7.8         |
| Top level                                             | 7.8         |
| Application Setting                                   | 7.9 - 7.10  |
| Basic Settings                                        | 7.10        |
| Functional Settings                                   | 7.11        |
| Start/Stop                                            | 7.11        |
| Protections                                           | 7.12 - 7.13 |
| Warnings                                              | 7.14        |
| Faults                                                | 7.14 - 7.15 |
| Inputs                                                | 7.16        |
| Outputs                                               | 7.17        |
| Sequence start                                        | 7.18 - 7.19 |
| Presentation Settings                                 | 7.20        |
| Service Settings                                      | 7.21        |
| All Settings                                          | 7.21        |
| Changed Settings                                      | 7.21        |
| Reset all Settings                                    | 7.22        |
| Operation (test) mode                                 | 7.22        |
| Changed settings                                      | 7.23        |
| Reset all settings                                    | 7.23        |

| 1:1 Settings                                                                                                    |
|----------------------------------------------------------------------------------------------------|
| Settings can be done in three different ways:                                                                                                    |
| • Keypad                                                                                                    |
| Fieldbus communication                                                                                                    |
| External keypad (optional)                                                                                                    |
| With the keypad, settings can be done as individual parameter settings or by selecting pre-<br>defined parameters for different applications.                                                                                                    |
| The unit has one complete set of parameters but some parameters have extra settings (i.e., sequence start). All default parameters are stored in the unit in case a full reset to default values is required. When the fieldbus communication is selected, most parameters can also be modified from this interface. |
| <b>Caution!</b><br>The motor may start unexpectedly if there is a start signal present when doing any of the actions listed below:                                                                                                    |
| Switching from one type of control to another (fieldbus control / hardware control)     Re-programming the programmable inuts                                                                                                    |
| Reset all Settings (programmable input set to Enable).                                                                                                    |
|                                                                                                    |
|                                                                                                    |
|                                                                                                    |
|                                                                                                    |
|                                                                                                    |
|                                                                                                    |
|                                                                                                    |
|                                                                                                    |
|                                                                                                    |
|                                                                                                    |
|                                                                                                    |
|                                                                                                    |
|                                                                                                    |
|                                                                                                    |
|                                                                                                    |
|                                                                                                    |
|                                                                                                    |
|                                                                                                    |
|                                                                                                    |
|                                                                                                    |
|                                                                                                    |
|                                                                                                    |
|                                                                                                    |
|                                                                                                    |
|                                                                                                    |
|                                                                                                    |
|                                                                                                    |
|                                                                                                    |
|                                                                                                    |
|                                                                                                    |
|                                                                                                    |
|                                                                                                    |
|                                                                                                    |

7

| Setting/parameter                    | Top<br>level | Application<br>setting | Basic<br>settings | Functional settings | Presentation<br>settings | All<br>settings | Reset all<br>settings |
|--------------------------------------|--------------|------------------------|-------------------|---------------------|--------------------------|-----------------|-----------------------|
| Password                             | Х            |                        |                   |                     |                          |                 |                       |
| Keypad lock/unlock                   | Х            |                        |                   |                     |                          |                 |                       |
| Reset to factory default setting     |              |                        |                   |                     |                          |                 | Х                     |
| Application type                     |              | Х                      |                   |                     |                          |                 |                       |
| Setting le                           |              | Х                      | Х                 | Х                   |                          | Х               |                       |
| Overload class                       |              | Х                      | Х                 | Х                   |                          | Х               |                       |
| External By-pass                     |              | Х                      | Х                 | Х                   |                          | Х               |                       |
| Start ramp                           |              | Tune Set               | Х                 | Х                   |                          | Х               |                       |
| Stop ramp                            |              | Tune Set               | х                 | х                   |                          | Х               |                       |
| Initial voltage                      |              | Tune Set               | х                 | Х                   |                          | Х               |                       |
| End voltage                          |              | Tune Set               | Х                 | Х                   |                          | Х               |                       |
| Step down voltage                    |              | Tune Set               | Х                 | Х                   |                          | Х               |                       |
| Current limit                        |              | Tune Set               | Х                 | Х                   |                          | Х               |                       |
| Kick start                           |              |                        |                   | Х                   |                          | Х               |                       |
| Kick level                           |              |                        |                   | Х                   |                          | Х               |                       |
| Kick time                            |              |                        |                   | Х                   |                          | Х               |                       |
| Start range                          |              |                        |                   | Х                   |                          | Х               |                       |
| Stop range                           |              |                        |                   | Х                   |                          | Х               |                       |
| Overload protectcion                 |              |                        |                   | х                   |                          | Х               |                       |
| Overload start class                 |              |                        |                   | Х                   |                          | Х               |                       |
| Overload run class                   |              |                        |                   | Х                   |                          | Х               |                       |
| Overload operation                   |              |                        |                   | Х                   |                          | Х               |                       |
| Locked rotor protection              |              |                        |                   | Х                   |                          | Х               |                       |
| Locked rotor protection level        |              |                        |                   | Х                   |                          | Х               |                       |
| Locked rotor protection time         |              |                        |                   | Х                   |                          | Х               |                       |
| Locked rotor protection operation    |              |                        |                   | Х                   |                          | Х               |                       |
| Underload protection                 |              |                        |                   | Х                   |                          | Х               |                       |
| Underload protection level           |              |                        |                   | Х                   |                          | Х               |                       |
| Underload protection time            |              |                        |                   | Х                   |                          | Х               |                       |
| Underload protection operation       |              |                        |                   | Х                   |                          | Х               |                       |
| Phase imbalance protection           |              |                        |                   | Х                   |                          | Х               |                       |
| Phase imbalance protection level     |              |                        |                   | Х                   |                          | Х               |                       |
| Phase imbalance protection operation |              |                        |                   | Х                   |                          | Х               |                       |
| High current protection              |              |                        |                   | Х                   |                          | Х               |                       |
| High current protection operation    |              |                        |                   | Х                   |                          | Х               |                       |
| Phase reversal protection            |              |                        |                   | Х                   |                          | Х               |                       |
| Phase reversal protection operation  |              |                        |                   | х                   |                          | Х               |                       |
| PTC protection                       |              |                        |                   | Х                   |                          | Х               |                       |
| PTC protection operation             |              |                        |                   | Х                   |                          | Х               |                       |
| By-pass fault operation              |              |                        |                   | Х                   |                          | Х               |                       |
| Warning high current                 |              |                        |                   | Х                   |                          | Х               |                       |
| Warning high current level           |              |                        |                   | Х                   |                          | Х               |                       |
| Warning low current                  |              |                        |                   | Х                   |                          | Х               |                       |
| Warning low current level            |              |                        |                   | Х                   |                          | Х               |                       |
| Warning overload                     |              |                        |                   | х                   |                          | Х               |                       |
| Warning overload level               |              |                        |                   | Х                   |                          | Х               |                       |
| Warning thyristor (SCR) overload     |              |                        |                   | Х                   |                          | Х               |                       |
| Phase loss fault operation           |              |                        |                   | Х                   |                          | Х               |                       |
| Fieldbus fault operation             | 1            |                        |                   | Х                   |                          | Х               |                       |
| Frequency fault operation            |              |                        |                   | ×                   |                          | x               |                       |

#### 7:1.1 Overview of all accessible settings (different menus)

| Setting/parameter                       | Top<br>level | Application<br>setting | Basic settings | Functional settings | Presentation settings | All<br>settings | Reset all<br>settings |
|-----------------------------------------|--------------|------------------------|----------------|---------------------|-----------------------|-----------------|-----------------------|
| Heat sink over-temperature operation    |              |                        |                | Х                   |                       | Х               |                       |
| Shorted thyristor (SCR) fault operation |              |                        |                | Х                   |                       | Х               |                       |
| Programmable input, In0                 |              |                        |                | Х                   |                       | Х               |                       |
| Programmable input, In1                 |              |                        |                | Х                   |                       | Х               |                       |
| Programmable output relay, K4           |              |                        |                | Х                   |                       | Х               |                       |
| Programmable output relay, K5           |              |                        |                | Х                   |                       | Х               |                       |
| Programmable output relay, K6           |              |                        |                | Х                   |                       | Х               |                       |
| Programmable software output, V7        |              |                        |                | Х                   |                       | Х               |                       |
| Event for relay K4                      |              |                        |                | Х                   |                       | Х               |                       |
| Event for relay K5                      |              |                        |                | Х                   |                       | Х               |                       |
| Event for relay K6                      |              |                        |                | Х                   |                       | Х               |                       |
| Event for SW output V7                  |              |                        |                | Х                   |                       | Х               |                       |
| Fieldbus control                        |              |                        |                | Х                   |                       | Х               |                       |
| Fieldbus type                           |              |                        |                | Х                   |                       | Х               |                       |
| Fieldbus address                        |              |                        |                | Х                   |                       | Х               |                       |
| No. of sequences (sequence start)       |              |                        |                | Х                   |                       | Х               |                       |
| 1st Setting le                          |              |                        |                | Х                   |                       | Х               |                       |
| 2nd Setting le                          |              |                        |                | Х                   |                       | Х               |                       |
| 3rd Setting le                          |              |                        |                | Х                   |                       | Х               |                       |
| Start ramp 1                            |              |                        |                | х                   |                       | Х               |                       |
| Start ramp 2                            |              |                        |                | х                   |                       | Х               |                       |
| Start ramp 3                            |              |                        |                | Х                   |                       | Х               |                       |
| Initial voltage 1                       |              |                        |                | х                   |                       | Х               |                       |
| Initial voltage 2                       |              |                        |                | Х                   |                       | Х               |                       |
| Initial voltage 3                       |              |                        |                | х                   |                       | Х               |                       |
| Current limit 1                         |              |                        |                | Х                   |                       | Х               |                       |
| Current limit 2                         |              |                        |                | Х                   |                       | Х               |                       |
| Current limit 3                         |              |                        |                | Х                   |                       | Х               |                       |
| Language                                |              |                        |                |                     | Х                     | Х               |                       |
| LCD auto off                            |              |                        |                |                     | Х                     | Х               |                       |
| Date type                               |              |                        |                |                     | Х                     | Х               |                       |
| Date year                               |              |                        |                |                     | Х                     | Х               |                       |
| Date month                              |              |                        |                |                     | Х                     | Х               |                       |
| Date day                                |              |                        |                |                     | Х                     | Х               |                       |
| Time hour                               |              |                        |                |                     | Х                     | Х               | -                     |
| Time minutes                            |              |                        |                |                     | X                     | Х               |                       |

#### 7:1.1 Overview of all accessible settings (different menus) cont.

|                                                 | 3- (            |                                                     |                  |                |
|-------------------------------------------------|-----------------|-----------------------------------------------------|------------------|----------------|
| Description                                     | Display<br>text | Setting<br>range                                    | Default<br>value | Actual setting |
| Setting current                                 | Setting le      | 9.01207A                                            | Individual       |                |
| Time for start ramp                             | Start Ramp      | 130s, 1120s                                         | 10s              |                |
| Time for stop ramp                              | Stop Ramp       | 030s, 0120s                                         | 0s               |                |
| Initial voltage for start ramp                  | Init Volt       | 3070%                                               | 30%              |                |
| End voltage for stop ramp                       | End Volt        | 3070%                                               | 30%              |                |
| Step down voltage                               | Step down       | 30100%                                              | 100%             |                |
| Level of the current limit                      | Current Lim     | 2.07.0xle                                           | 4.0xle           |                |
| Selection of kick start                         | Kick Start      | Yes, No                                             | No               |                |
| Level of kick start                             | Kick Level      | 50100%                                              | 50%              |                |
| Time for kick start                             | Kick Time       | 0.11.5s                                             | 0.2s             |                |
| Range for start ramp                            | Start Range     | 1-30s, 1-120s                                       | 1-30s            |                |
| Range for stop ramp                             | Stop Range      | 0-30s, 0-120s                                       | 0-30s            |                |
| Overload protection                             | Overload        | No, Normal, Dual                                    | Normal           |                |
| Overload class                                  | OL Class        | 10A, 10, 20, 30                                     | 10               |                |
| Overload class, Dual type, Start class          | OL Class S      | 10A, 10, 20, 30                                     | 10               |                |
| Overload class, Dual type, Run class            | OL Class R      | 10A, 10, 20, 30                                     | 10               |                |
| Type of operation for overload protection       | OL Op           | Stop-M, Stop-A, Ind                                 | Stop-M           |                |
| Locked rotor protection                         | Locked Rotor    | Yes, No                                             | No               |                |
| Trip level for locked rotor protection          | Lock R Lev      | 0.58.0xle                                           | 4.0xle           |                |
| Trip time for locked rotor protection           | Lock R Time     | 0.210s                                              | 1.0s             |                |
| Type of operation for locked rotor protection   | Lock R Op       | Stop-M. Stop-A. Ind                                 | Stop-M           |                |
| Underload protection                            | Underload       | Yes. No                                             | No               |                |
| Trip level for underload protection             | Underl Lev      | 0.40.8xle                                           | 0.5xle           |                |
| Trip time for underload protection              | Underl Time     | 1 30s                                               | 10s              |                |
| Type of operation for underload protection      | Underl Op       | Stop-M Stop-A Ind                                   | Stop-M           |                |
| Phase impalance protection                      | Phase Imb       | Yes No                                              | No               |                |
| Trip level for phase imbalance protection       | Ph Imb I ev     | 10.80%                                              | 80%              |                |
| Type of operation for imbalance protection      | Ph Imb On       | Ston-M Ston-A Ind                                   | Stop-M           |                |
| High current protection                         | High L          | Yes No                                              | No               |                |
| Type of operation for high current protection   | High I On       | Stop-M Stop-A Ind                                   | Stop-M           |                |
| Phase reversal protection                       | Phase Rev       | Yes No                                              | No               |                |
| Type of operation for phase reversal protection | Ph Rey On       | Stop-M Stop-A Ind                                   | Stop-M           |                |
| PTC protection                                  | PTC             | Ves No                                              | No               |                |
| Type of operation for PTC protection            | PTC On          | Stop M Stop A Ind                                   | Stop-M           |                |
|                                                 | Ext ByPass      | Yos No                                              | Stop-Ivi         |                |
|                                                 | BR Closed On    | Stop_M_Stop_A                                       | Stop-M           |                |
|                                                 | BP Closed Op    | Stop-M, Stop A                                      | Stop-M           |                |
| High ourront worning                            | BF Open Op      | Stop-Ivi, Stop A                                    | Stop-IVI         |                |
| Trip level for bigh ourrent worning             | Wall Here       |                                                     | 1.2×10           |                |
|                                                 | Warp I-Low      | Voc. No.                                            | 1.2xie           |                |
|                                                 | Wall I Low      |                                                     | 0.0.1            |                |
| I rip level for low current warning             | Wa I=L Lev      | 0.41.0xie                                           | U.8xie           |                |
| motor overload warning                          | Warn OL         | Yes, No                                             | NO               |                |
| Trip level for motor overload warning           | Wa OL Lev       | 4099%                                               | 90%              |                |
| Thyristor overload warning                      | Warn SCR OL     | Yes, No                                             | NO               |                |
| Type or operation for phase loss fault          | Ph Loss Op      | Stop-M, Stop-A                                      | Stop-M           |                |
| Type of operation for fieldbus fault            | FB Fault Op     | Stop-M, Stop-A                                      | Stop-M           |                |
| Type of operation for frequency fault           | Freq F Op       | Stop-M, Stop-A                                      | Stop-M           |                |
| Type of operation for heatsink overtemp fault   | HS Temp Op      | Stop-M, Stop-A                                      | Stop-M           |                |
| Type of operation for shorted thyristor fault   | SCR SC Op       | Stop-M, Stop-A                                      | Stop-M           |                |
| Function of programmable input In0              | In0             | None, Reset,<br>Enable Jog, DOL,<br>Start 2, EB-Dic | Reset            |                |

#### 7:1.1 Overview of all accessible settings (different menus) cont.

| Description                                  | Display<br>text | Setting<br>range                                    | Default<br>value | Actual setting |
|----------------------------------------------|-----------------|-----------------------------------------------------|------------------|----------------|
| Function of programmable input In1           | In1             | None, Reset,<br>Enable Jog, DOL,<br>Start 3, FB-Dis | Reset            |                |
| Function of programmable output relay K4     | Relay K4        | Run, TOR, Event                                     | Run              |                |
| Function of programmable output relay K5     | Relay K5        | Run, TOR, Event                                     | TOR              |                |
| Function of programmable output relay K6     | Relay K6        | Run, TOR, Event                                     | Event            |                |
| Function of programmable software relay V7   | SW Outp V7      | Run, TOR, Event                                     | Event            |                |
| Overload event of relay K4                   | K4 Overload     | Yes, No                                             | No               |                |
| Fault event of relay K4                      | K4 Fault        | Yes, No                                             | No               |                |
| Shunt fault of relay K4                      | K4 Shunt Fault  | Yes, No                                             | No               |                |
| High current event of relay K4               | K4 High I       | Yes, No                                             | No               |                |
| Thyristor overload event of relay K4         | K4 SCR OL       | Yes, No                                             | No               |                |
| Locked rotor event of relay K4               | K4 Lock Rot     | Yes, No                                             | No               |                |
| Underload event of relay K4                  | K4 Underload    | Yes, No                                             | No               |                |
| Phase imbalance event of relay K4            | K4 Phase Imb    | Yes, No                                             | No               |                |
| PTC event of relay K4                        | K4 PTC          | Yes, No                                             | No               |                |
| Phase reversal event of relay K4             | K4 Phase Rev    | Yes, No                                             | No               |                |
| Warning motor overload event of relay K4     | K4 Warn OL      | Yes, No                                             | No               |                |
| Warning thyristor overload event of relav K4 | K4 Wa SCR OL    | Yes, No                                             | No               |                |
| Warning high current event of relay K4       | K4 Wa I=High    | Yes, No                                             | No               |                |
| Warning low current event of relay K4        | K4 Wa I=Low     | Yes, No                                             | No               |                |
| Overload event of relay K5                   | K5 Overload     | Yes, No                                             | No               |                |
| Eault event of relay K5                      | K5 Fault        | Yes, No                                             | No               |                |
| Shunt fault of relay K5                      | K5 Shunt Fault  | Yes, No                                             | No               |                |
| High current event of relay K5               | K5 High I       | Yes No                                              | No               |                |
| Thyristor overload event of relay K5         | K5 SCR OI       | Yes No                                              | No               |                |
| Locked rotor event of relay K5               | K5 Lock Rot     | Yes No                                              | No               |                |
| Linderload event of relay K5                 | K5 Underload    | Yes No                                              | No               |                |
| Phase imbalance event of relay K5            | K5 Phase Imb    | Yes No                                              | No               |                |
| PTC event of relay K5                        | K5 PTC          | Yes No                                              | No               |                |
| Phase reversal event of relay K5             | K5 Phase Rev    | Yes No                                              | No               |                |
| Warning motor overload event of relay K5     | K5 Warn Ol      | Yes No                                              | No               |                |
| Warning thyristor overload event of relay K5 | K5 Wa SCR OL    | Yes No                                              | No               |                |
| Warning high current event of relay K5       | K5 Wa I-High    | Yes No                                              | No               |                |
| Warning low current event of relay K5        | K5 Wa I=Low     | Yes No                                              | No               |                |
| Overload event of relay K6                   | K6 Overload     | Yes No                                              | Ves              |                |
| Fault event of relay K6                      | K6 Fault        | Ves No                                              | Ves              |                |
| Shunt fault of relay K6                      | K6 Shunt Fault  | Yes No                                              | Ves              |                |
| High current event of relay K6               | K6 High I       | Yes No                                              | Vos              |                |
| Thyrister overlead event of relay K6         |                 | Yes, No                                             | No               |                |
| Locked rotor event of relay K6               | K6 Lock Rot     | Ves No                                              | No               |                |
| Linderlead event of relay K6                 | K6 Linderload   | Vos. No                                             | No               |                |
|                                              | Ke Bhase Imb    | Yes, No                                             | No               |                |
| PTC event of relay K6                        |                 | Yes, No                                             | No               |                |
| Proceivent of relay Ko                       | KC Phase Day    | Yes, No                                             | No               |                |
| Warning meter everlend event of relay K6     | K6 Phase Rev    | Yes, No                                             | No               |                |
| Warning motor overload event of relay Ko     | K6 Warn OL      | Yes, No                                             | No               |                |
| warning thyristor overload event of relay K6 | K6 Wa SCR OL    | Yes, No                                             | NO               |                |
| Warning high current event of relay K6       | K6 Wa I=High    | Yes, No                                             | No               |                |
| Warning low current event of relay K6        | K6 Wa I=LOW     | Yes, No                                             | NO               |                |
|                                              | V/ Overload     | Yes, NO                                             | res              |                |
| Fault event of relay V7                      | V7 Fault        | Yes, No                                             | Yes              |                |
| High current event of relay V7               | V7 High I       | Yes, No                                             | Yes              |                |
| I hyristor overload event of relay V7        | V7 SCR OL       | Yes, No                                             | No               |                |
| Locked rotor event of relay V7               | V7 Lock Rot     | Yes, No                                             | No               |                |
| Underload event of relay v7                  | V7 Underload    | Yes, No                                             | No               |                |
| Phase imbalance event of relay V7            | V7 Phase Imb    | Yes, No                                             | No               |                |

### 7:1.1 Overview of all accessible settings (different menus) cont.

| 7.1 1 | Overview o | of all | accessible | settings | (different | menus | cont  |
|-------|------------|--------|------------|----------|------------|-------|-------|
| 1.1.1 | Overview ( | лап    | accessible | settings | lamerent   | menus | Cont. |

| Description                                  | Display<br>text | Setting<br>range                                        | Default<br>value | Actual setting |
|----------------------------------------------|-----------------|---------------------------------------------------------|------------------|----------------|
| PTC event of relay V7                        | V7 PTC          | Yes, No                                                 | No               |                |
| Phase reversal event of relay V7             | V7 Phase Rev    | Yes, No                                                 | No               |                |
| Warning motor overload event of relay V7     | V7 Warn OL      | Yes, No                                                 | No               |                |
| Warning thyristor overload event of relay V7 | V7 Wa SCR OL    | Yes, No                                                 | No               |                |
| Warning high current event of relay V7       | V7 Wa I=High    | Yes, No                                                 | No               |                |
| Warning low current event of relay V7        | V7 Wa I=Low     | Yes, No                                                 | No               |                |
| Control of the softstarter with the fieldbus | Fieldb Ctrl     | Yes, No                                                 | No               |                |
| Type of fieldbus protocol used               | Fieldb Type     | AS-Int, Other                                           | Other            |                |
| Fieldbus address                             | Fieldb Addr     | 01000                                                   | 0                |                |
| Number of sequences for sequence start       | No of Seq       | No, 2, 3                                                | No               |                |
| 1st sequence, time for start ramp            | Start Ramp 1    | 130s, 1120s                                             | 10s              |                |
| 1st sequence, initial voltage for start ramp | Init Volt 1     | 3070%                                                   | 30%              |                |
| 1st sequence, current limit level            | Curr Lim 1      | 2.07.0xle                                               | 4.0xle           |                |
| 1st sequence, setting current                | 1st Set le      | 9.01207A                                                | Individual       |                |
| 2nd sequence, time for start ramp            | Start Ramp 2    | 130s, 1120s                                             | 10s              |                |
| 2nd sequence, initial voltage for start ramp | Init Volt 2     | 3070%                                                   | 30%              |                |
| 2nd sequence, current limit level            | Curr Lim 2      | 2.07.0xle                                               | 4.0xle           |                |
| 2nd sequence, setting current                | 2st Set le      | 9.01207A                                                | Individual       |                |
| 3rd sequence, time for start ramp            | Start Ramp 3    | 130s, 1120s                                             | 10s              |                |
| 3rd sequence, initial voltage for start ramp | Init Volt 3     | 3070%                                                   | 30%              |                |
| 3rd sequence, current limit level            | Curr Lim 3      | 2.07.0xle                                               | 4.0xle           |                |
| 3rd sequence, setting current                | 3st Set le      | 9.01207A                                                | Individual       |                |
| Language to use on the display               | Language        | US/UK, FI, SE, PT,<br>NL, IT, FR, ES, DE,<br>CN, RU, TR | Indiividual      |                |
| Time for display automatic turn off          | LCD Auto Off    | 1255min                                                 | 15min            |                |
| Type of date presentation                    | Date Type       | ISO, CE, US                                             | ISO              |                |
| Year                                         | Date Year       | 20012060                                                | Individual       |                |
| Month                                        | Date Month      | 112                                                     | Individual       |                |
| Day                                          | Date Day        | 131                                                     | Individual       |                |
| Hour                                         | Time Hour       | 023                                                     | Individual       |                |
| Minutes                                      | Time Min        | 059                                                     | Individual       |                |

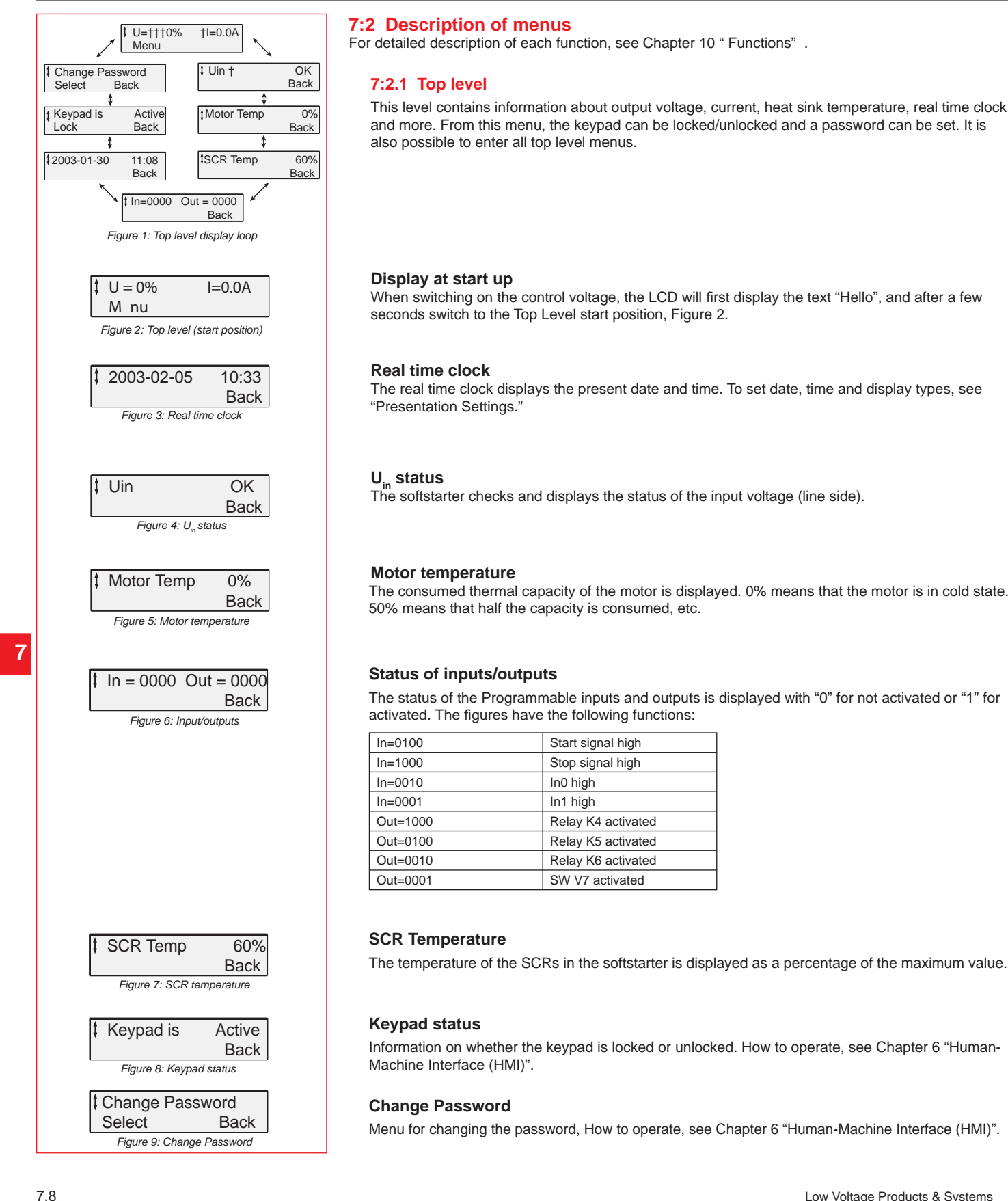

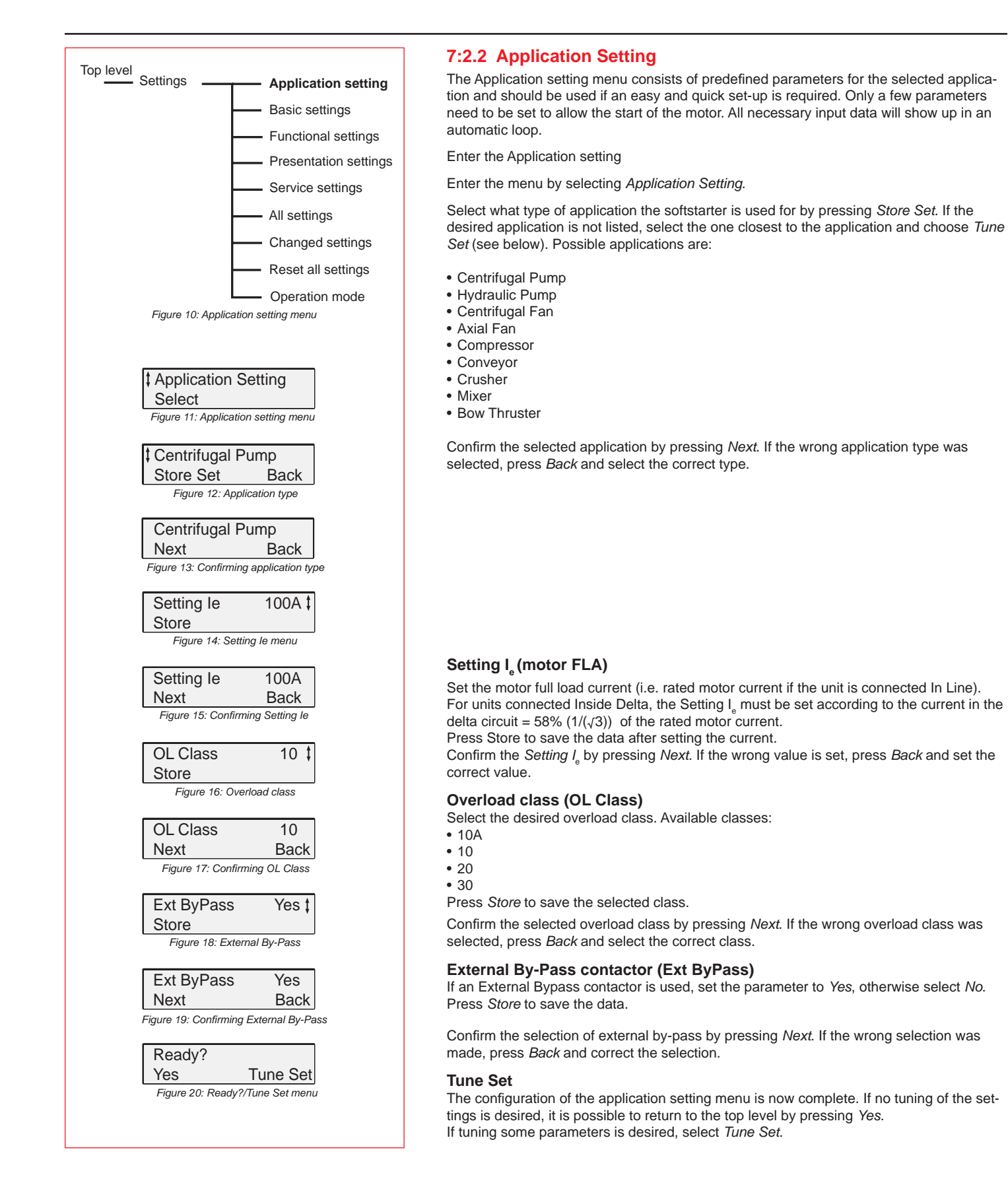

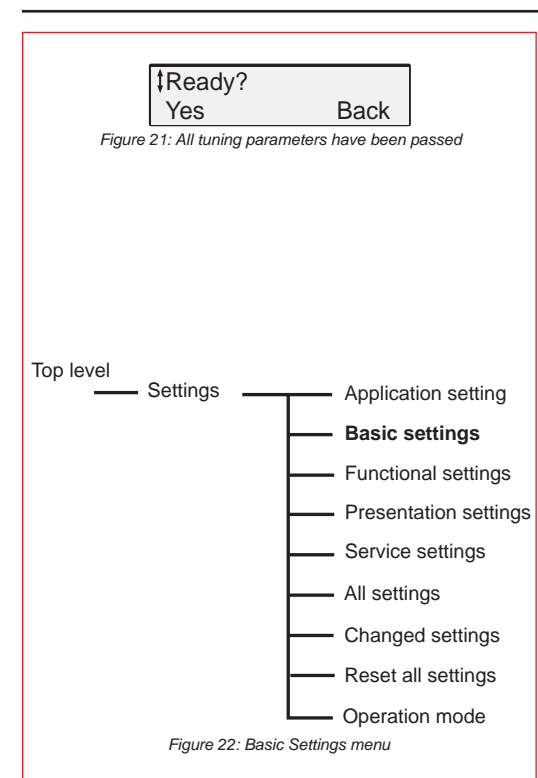

#### **Tuning parameters**

Six parameters can be tuned individually if a more specific adjustment is required. Each parameter is described in Chapter 10 " Functions" .

- · Start ramp
- Stop ramp
- Initial voltage
- End voltage
- Step down voltage
- Current limit level

When all tuning parameters have been cycled through, the following information will be displayed, Figure 21. Select *Yes* if all necessary parameters are tuned. If a new tuning is required, select *Back* and follow the step *Tune Set* above

#### 7:2.3 Basic Settings

The Basic settings menu consists of the most common start/stop parameters required for the set-up. Each parameter can be adjusted separately. For a detailed description of each parameter, see Chapter 10 " Functions" .

Enter the Basic settings

Enter the menu by selecting Basic Settings.

#### Setting I (motor FLA)

Set the current that the softstarter will be exposed to (i.e. rated motor current, if the unit is connected In Line).

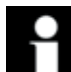

#### Information!

For units connected Inside Delta the Setting  $I_e$  must be set according to the current in the delta circuit = 58% (1/( $\sqrt{3}$ )) of the rated motor current. Press Store to save the data after setting the current

#### External By-Pass contactor (Ext ByPass)

Set the parameter to Yes if an External By-pass Contactor is used, otherwise select No.

#### Start ramp

Set the ramp time for start.

#### Stop ramp

Set the ramp time for stop (softstop). Note that this function should only be used for applications with small flywheel masses, for example pumps and conveyors (minimizes product damage during the stop).

#### Initial voltage (Init Volt)

Set the initial voltage level.

#### End voltage (End Volt)

Set the end voltage level.

#### Step down

Set the level of the step down voltage. This function is only present if softstop is selected.

#### Current limit (Current Lim)

Set the current limit level for the start.

#### Overload Class (OL Class) Select the desired overload class.

The configuration of the basic setting menu is now completed. It is possible to return to the top level by pressing *Back* 3 times.

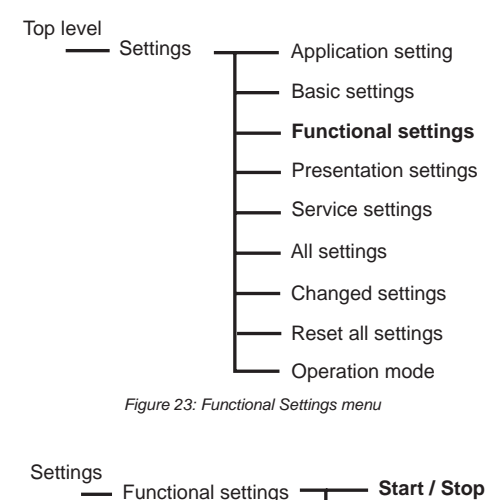

Protections Warnings Faults Inputs Outputs Fieldbus Seq. Start

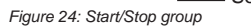

#### 7:2.4 Functional Settings

The Functional setting menu consists of groups with parameters arranged by function such as protection, warning, fault, fieldbus communication etc. This menu should be used if a more advanced set-up is required. For a detailed description of each parameter, see Chapter 10 "Functions"

#### Enter the Functional settings

Enter the menu by selecting Functional Settings.

#### 7:2.4.1 Start/Stop

To set parameters related to start and stop, enter the Start/Stop group. The following parameters are available in this group:

- Setting I
- External By-Pass
- Start ramp
- Stop ramp
- Initial voltage
- End voltage
- Step down voltage
- · Current limit level
- Kick start
- Kick level
- Kick time
- · Start range
- Stop range

To set parameters from Setting I to Current limit level, see "Basic Settings".

#### **Kick Start**

Activate the Kick Start function by entering this menu. Press Store to save the selection.

#### Kick Level

Set the required level of the Kick Start. Press Store to save the data. This menu will only be visible if Kick Start is activated.

#### **Kick Time**

Set the required time for the kick start. Press Store to save the data. This menu will only be visible if Kick Start is activated.

#### Start Range

The ramp time for start can be set between 1 and 30 seconds as default. If required, the range can be extended up to 120 seconds by entering this menu. Press Store to save the data.

#### Stop Range

The ramp time for stop can be set between 0 and 30 seconds as default. If required, the range can be extended up to 120 seconds by entering this menu. Press Store to save the data.

The configuration of the parameters in the Start/Stop group is now completed. It is possible to return to top level by pressing Back three times. To configure the protections, proceed to that menu.

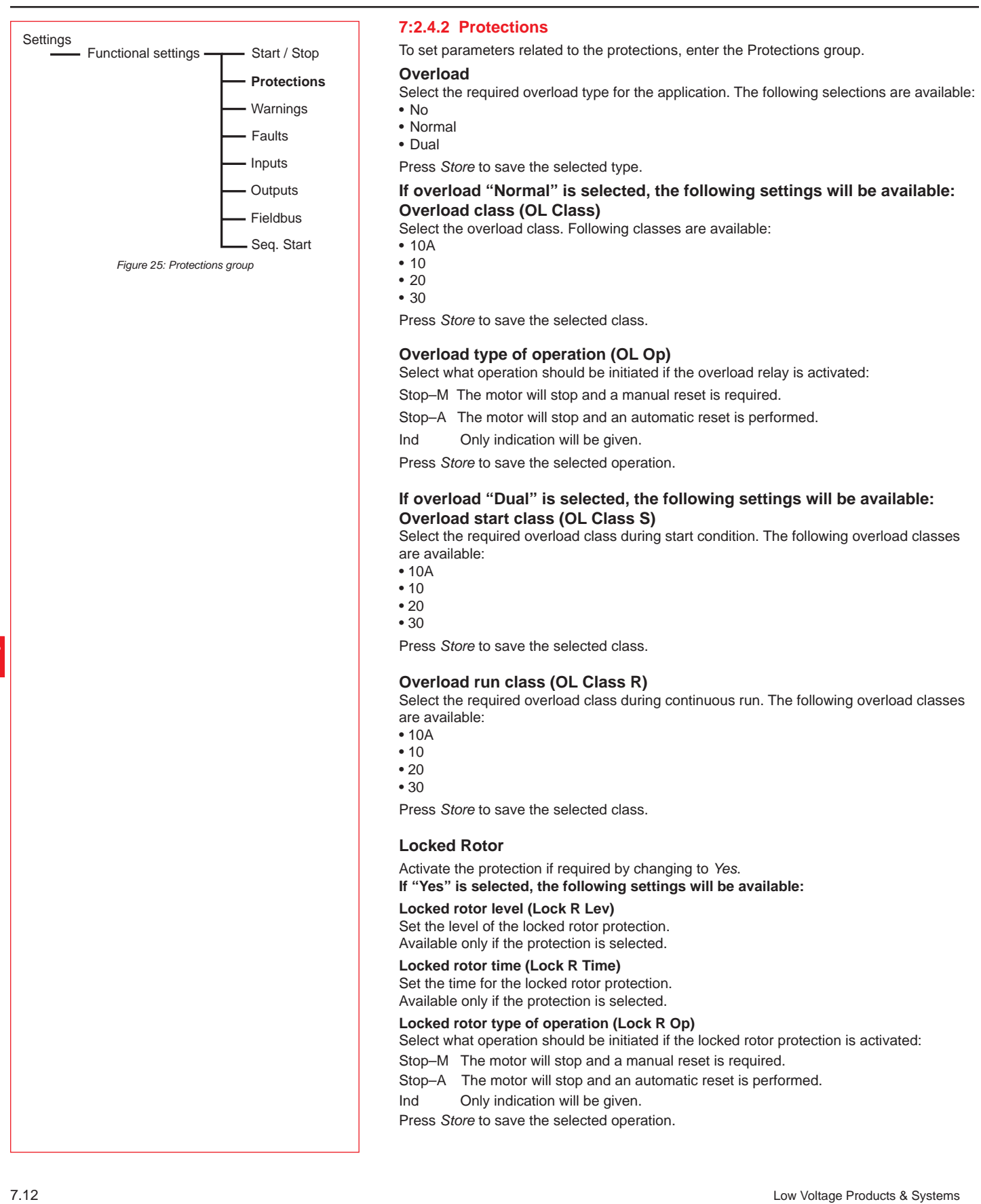

| <b>Underload</b><br>Activate the protection if required by changing to Yes.                                                                                                    |
|----------------------------------------------------------------------------------------------------|
| If "Yes" is selected, the following settings will be available:                                                                                                    |
| <b>Underload level (Underl Lev)</b><br>Set the level of the underload protection.<br>Available only if the protection is selected.                                                                                                    |
| <b>Underload time (Underl Time)</b><br>Set the time for the underload protection.<br>Available only if the protection is selected.                                                                                                    |
| Underload type of operation (Underl Op)Select what operation should be initiated if the underload protection is activated:Stop-MThe motor will stop and a manual reset is required.Stop-AThe motor will stop and an automatic reset is performed.IndOnly indication will be given.PressStore to save the selected operation.                                                                                              |
| Phase imbalance (Phase Imb)<br>Activate the protection if required by changing to Yes.                                                                                                    |
| If "Yes" is selected, the following settings will be available:<br>Phase imbalance level (Ph Imb Lev)<br>Set the level of the phase imbalance protection.<br>Available only if the protection is selected.                                                                                                    |
| Phase imbalance type of operation (Ph Imb Op)Select what operation should be initiated if the phase imbalance protection is activated:Stop-MThe motor will stop and a manual reset is required.Stop-AThe motor will stop and an automatic reset is performed.IndOnly indication will be given.PressStore to save the selected operation.                                                                                  |
| High current (High I)                                                                                                    |
| If "Yes" is selected, the following setting will be available:<br>High current type of operation (High I Op)<br>Select what operation should be initiated if the high current protection is activated:<br>Stop–M The motor will stop and a manual reset is required.<br>Stop–A The motor will stop and automatic reset is performed.<br>Ind Only indication will be given.<br>Press Store to save the selected operation. |
| <b>Phase reversal (Phase Rev)</b><br>Activate the phase reversal protection if required by changing to Yes. If "Yes" is selected, the following setting will be available:                                                                                                    |
| Phase reversal type of operation (Ph Rev Op)Select what operation should be initiated if the phase reversal protection is activated:Stop-MThe motor will stop and a manual reset is required.Stop-AThe motor will stop and an automatic reset is performed.IndOnly indication will be given.Press Store to save the selected operation.                                                                                   |
| <b>PTC</b><br>Activate the PTC protection if required by changing to Yes.                                                                                                    |
| If "Yes" is selected, the following setting will be available:<br>PTC type of operation (PTC Op)<br>Select what operation should be initiated if the PTC protection is activated:<br>Stop-M The motor will stop and a manual reset is required.<br>Stop-A The motor will stop and an automatic reset is performed.<br>Ind Only indication will be given.<br>Press <i>Store</i> to save the selected operation.            |

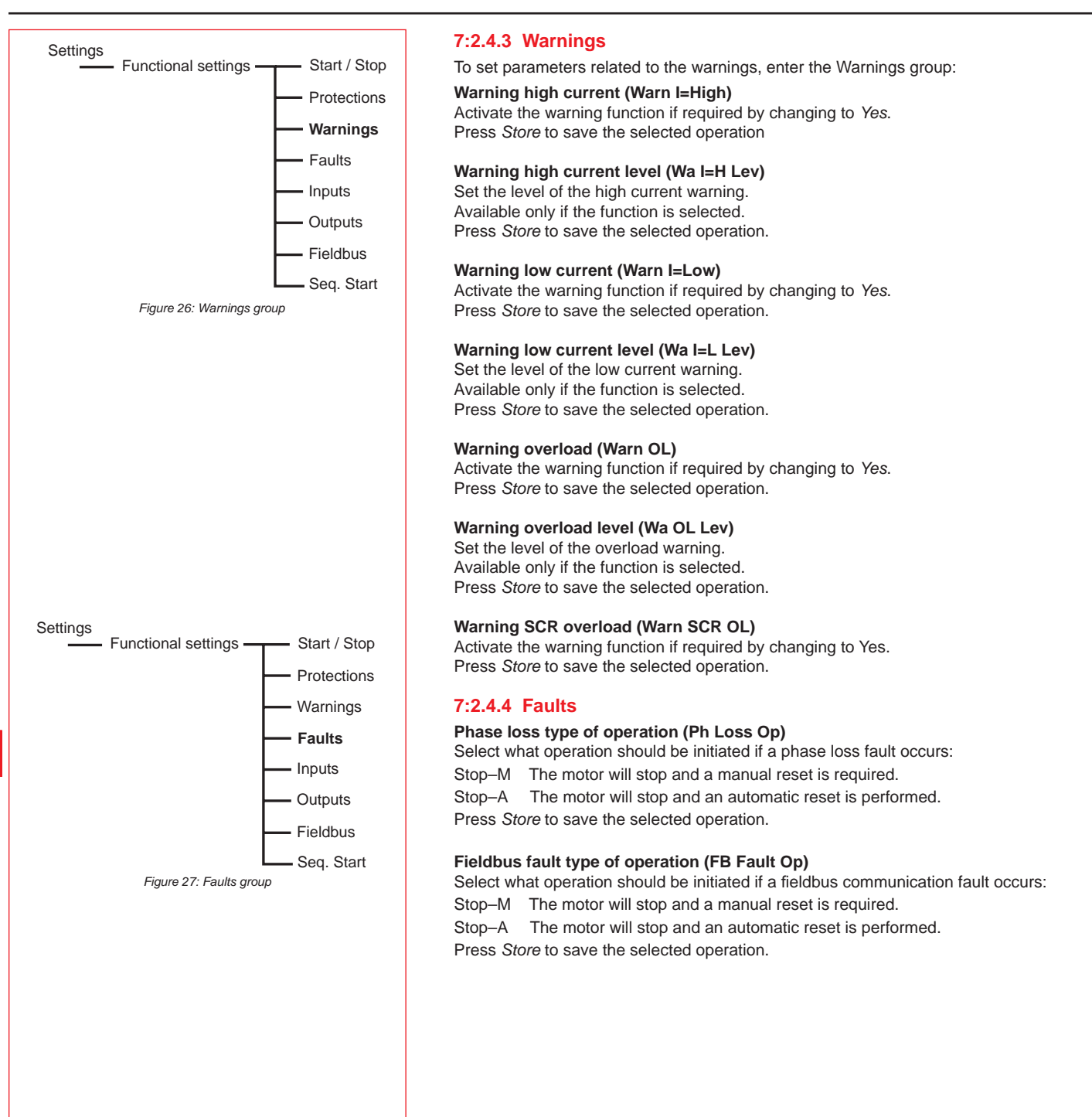

| Frequency fault type of operation (Freq F Op)                                           |
|-----------------------------------------------------------------------------------------|
| Select what operation should be initiated if the frequency fault occurs (out of range): |
| Stop–M The motor will stop and a manual reset is required.                              |
| Stop–A The motor will stop and an automatic reset is performed.                         |
| Press Store to save the selected operation.                                             |
| Heat sink type of operation (HS Temp Op)                                                |
| Select what operation should be initiated if an over-temperature occurs:                |
| Stop–M The motor will stop and a manual reset is required.                              |
| Stop–A The motor will stop and an automatic reset is performed.                         |
| Press Store to save the selected operation.                                             |
| Shorted SCR type of operation (SCR SC Op)                                               |
| Select what operation should be initiated if a fault occurs with shorted thyristor:     |
| Stop–M The motor will stop and a manual reset is required.                              |
| Stop–A The motor will stop and an automatic reset is performed.                         |
| Press Store to save the selected operation.                                             |
| By-pass doesn't open operation                                                          |
| Select what operation should be asserted if the contactor does not open:                |
| Stop–M The motor will stop and a manual reset is required.                              |
| Stop–A The motor will stop and an automatic reset is performed.                         |
| Press Store to save the selected operation.                                             |
| By-pass doesn't close operation (BP Open Op)                                            |
| Select what operation should be asserted if the contactor does not close:               |
| Stop–M The motor will stop and a manual reset is required.                              |
| Stop–A The motor will stop and an automatic reset is performed.                         |
| Press Store to save the selected operation.                                             |
| Fault Connection, Fault Open SCR, Fault Line Side and Fault Intern                      |
| Selected operation for the faults listed above is always:                               |
| Stop–M The motor will stop and a manual reset is required.                              |
| Stop–A The motor will stop and an automatic reset is performed.                         |
| Press Store to save the selected operation.                                             |
|                                                                                         |
|                                                                                         |
|                                                                                         |
|                                                                                         |
|                                                                                         |
|                                                                                         |
|                                                                                         |
|                                                                                         |
|                                                                                         |
|                                                                                         |
|                                                                                         |
|                                                                                         |
|                                                                                         |
|                                                                                         |
|                                                                                         |

Low Voltage Products & Systems

ABB Inc. • 888-385-1221 • www.abb-control.com

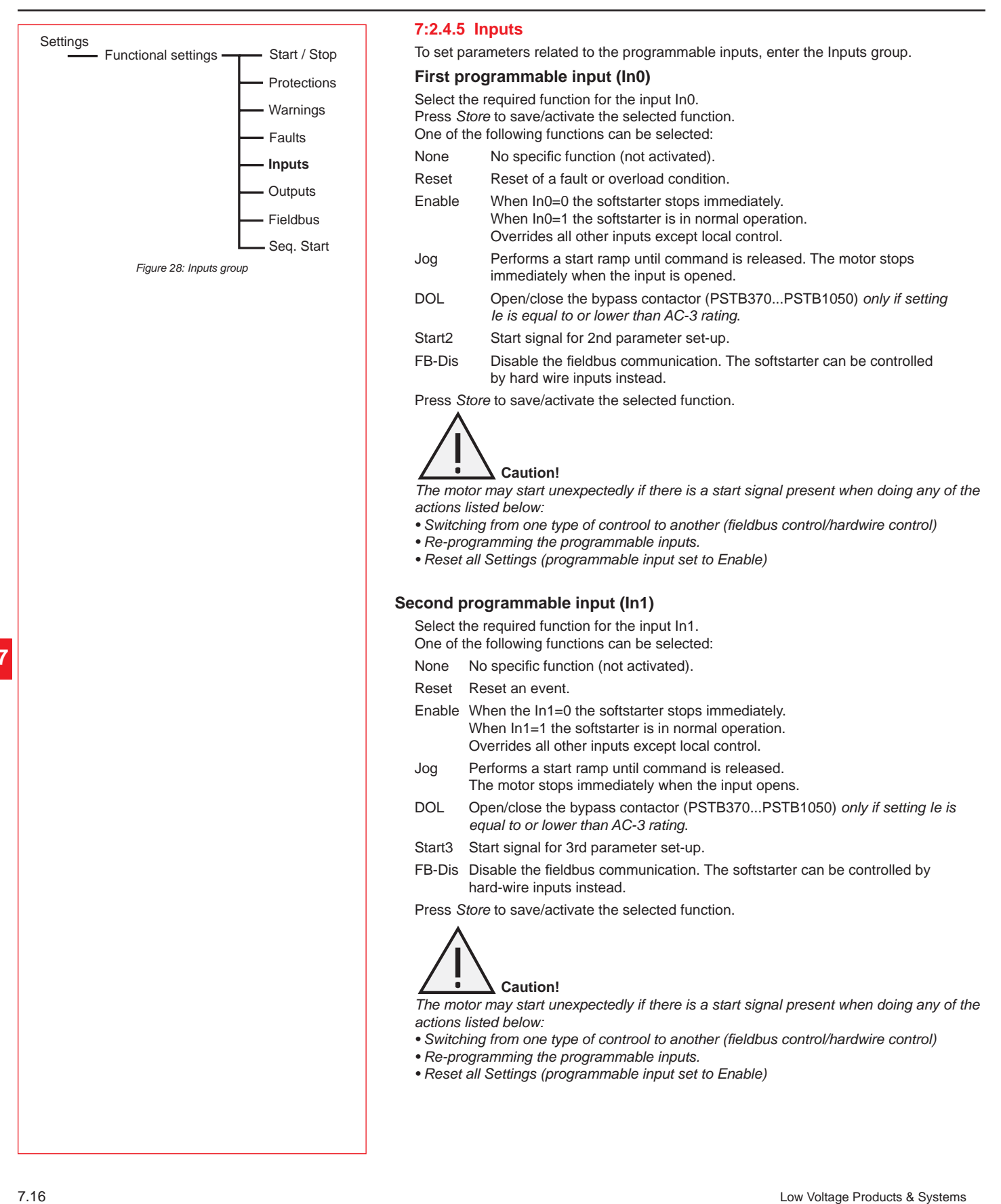

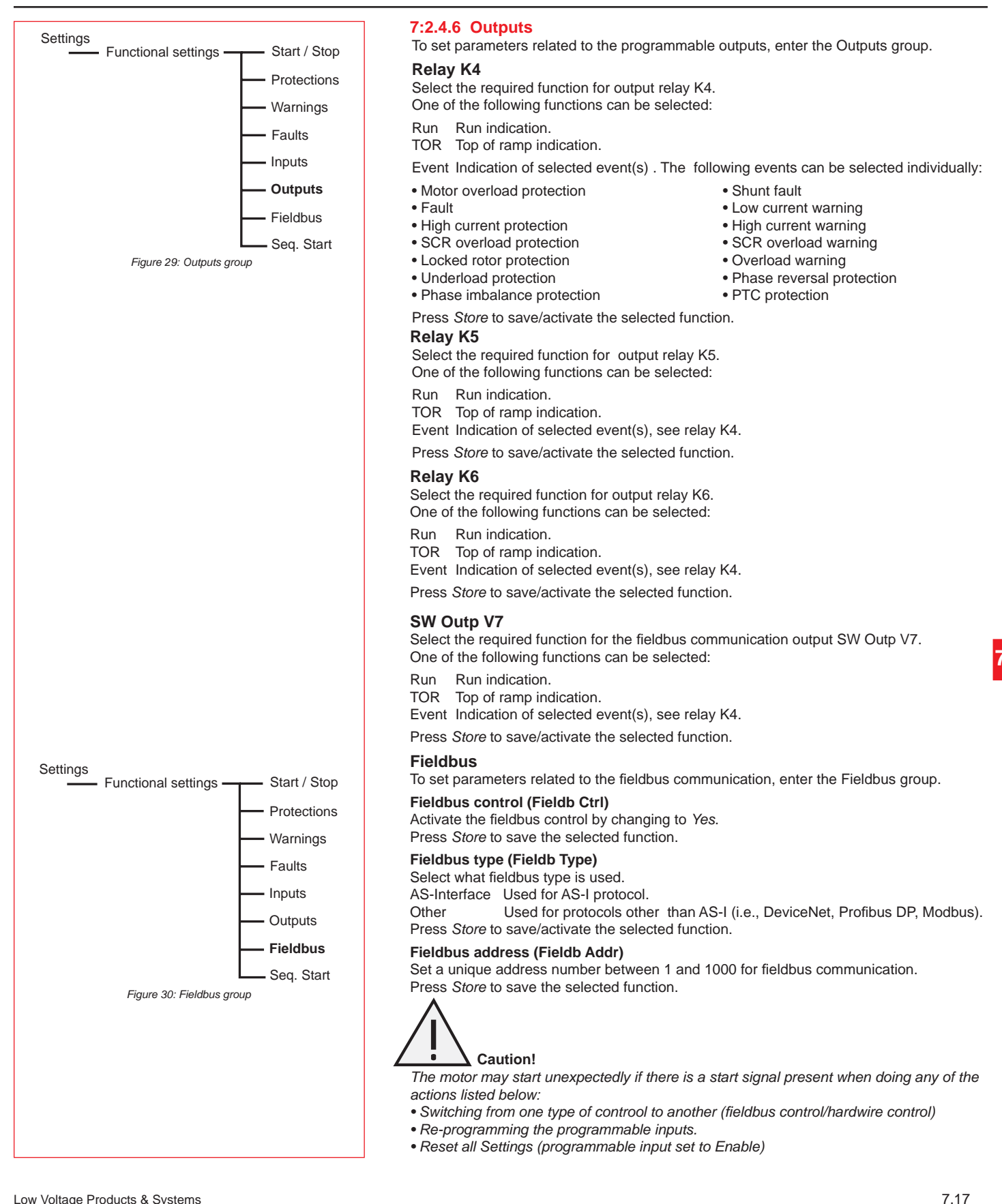

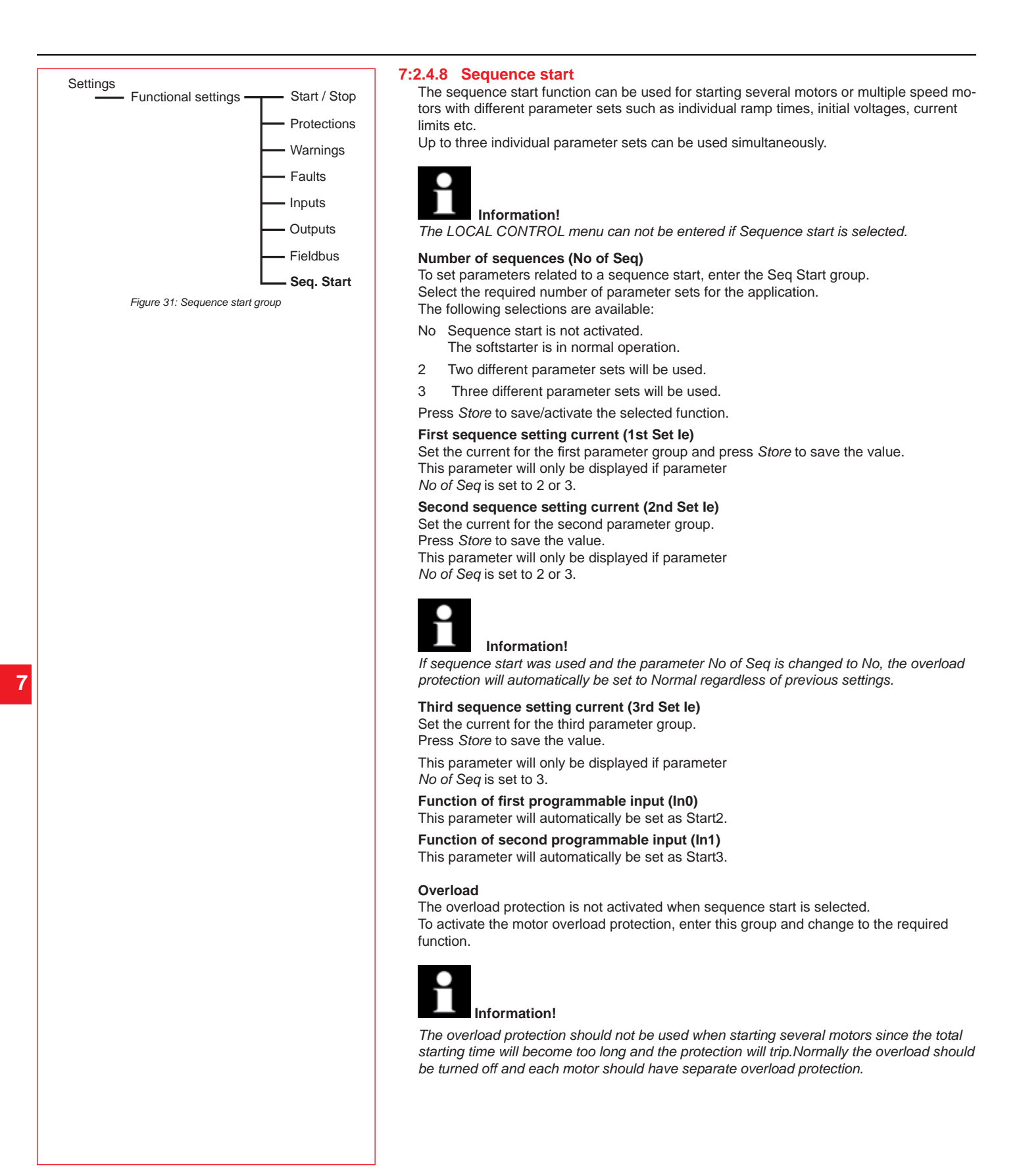

| First sequence parameters (1st Seq .Pa |
|----------------------------------------|
|----------------------------------------|

To set parameters related to the first sequence, enter the 1st Seq. Param. group. Following parameters can be adjusted:

1st Set le Setting current. Start Ramp1 Init Volt1 Curr Lim1

Ramp time for start. Initial voltage. Current limit level.

Press Store to save the selected parameter.

#### Second sequence parameters (2nd Seq .Param.)

To set parameters related to the second sequence, enter the 2nd Seq. Param. group. The following parameters can be adjusted:

2nd Set le Setting current. Start Ramp2 Ramp time for start. Init Volt2 Curr Lim2

Initial voltage. Current limit.

Press Store to save the selected parameter.

#### Third sequence parameters (3rd Seq .Param.)

To set parameters related to the third sequence, enter the 3rd Seq. Param. group. The following parameters can be adjusted:

3rd Set le Start Ramp3 Init Volt3 Curr Lim3

Setting current. Ramp time for start. Initial voltage. Current limit.

Press Store to save the selected parameter.

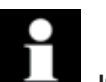

Information!

For wiring and operation of the start/stop signals, see Chapter 5, "Connection" under programmable inputs.

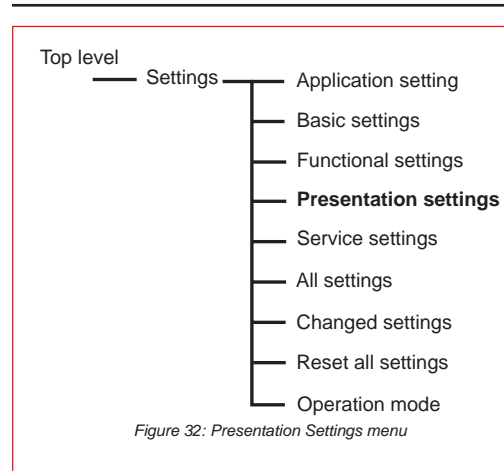

#### 7:2.5 Presentation Settings

The Presentation setting menu consists of parameters for the LCD set-up. The presentation language can be chosen among 12 different languages. The real-time clock for the softstarter can be set in this menu.

#### Enter the Presentation settings

Enter the menu by selecting Presentation Set.

#### Presentation language

To set the desired presentation language on the LCD, press *Change* and *Store* the selected language. Country codes are based on ISO 3166.

Available languages are:

| Language | Abbreviation in LCD | Language   | Abbreviation in LCD |
|----------|---------------------|------------|---------------------|
| English  | US/UK               | Italian    | IT                  |
| Chinese  | CN                  | Dutch      | NL                  |
| German   | DE                  | Portuguese | PT                  |
| Spanish  | ES                  | Swedish    | SE                  |
| French   | FR                  | Finnish    | FI                  |
| Russian  | RU                  | Turkish    | TR                  |

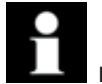

# Information!

In case the wrong language is selected, follow the "emergency instructions" below to reach this parameter. (Start from the top level.)

Press left selection key twice.

Press lower navgation key three times.

Press left selection key twice.

Use the navigation keys to find the required language abbeviation.

Press left selection key to save the parameter.

#### LCD Auto Off

The LCD will be switched off automatically by a pre-set time between 1 - 255 minutes. If the display has switched off, touch any of the keys to turn it on again.

#### Date Type

The date can be presented in three different ways. Depending on the selected type, the following will be displayed at the top level:

| Date type | type Display on the LCD |  |
|-----------|-------------------------|--|
| ISO       | Year - Month - Day      |  |
| US        | Month - Day - Year      |  |
| CE        | Day - Month - Year      |  |

#### Date Year

To set the year in the real time clock, press *Change* to enter the setting level. Press *Store* to save the set value.

#### **Date Month**

To set the month in the real time clock, press *Change* to enter the setting level. Press *Store* to save the set value.

#### Date Day

To set the day in the real time clock, press *Change* to enter the setting level. Press *Store* to save the set value.

#### **Time Hour**

To set the hours in the real time clock, press *Change* to enter the setting level. Press *Store* to save the set value.

#### **Time Min**

To set the minutes in the real time clock, press *Change* to enter the setting level. Press *Store* to save the set value.

The configuration of the presentation setting menu is now completed. It is possible to return to the top level by pressing *Back* 3 times.

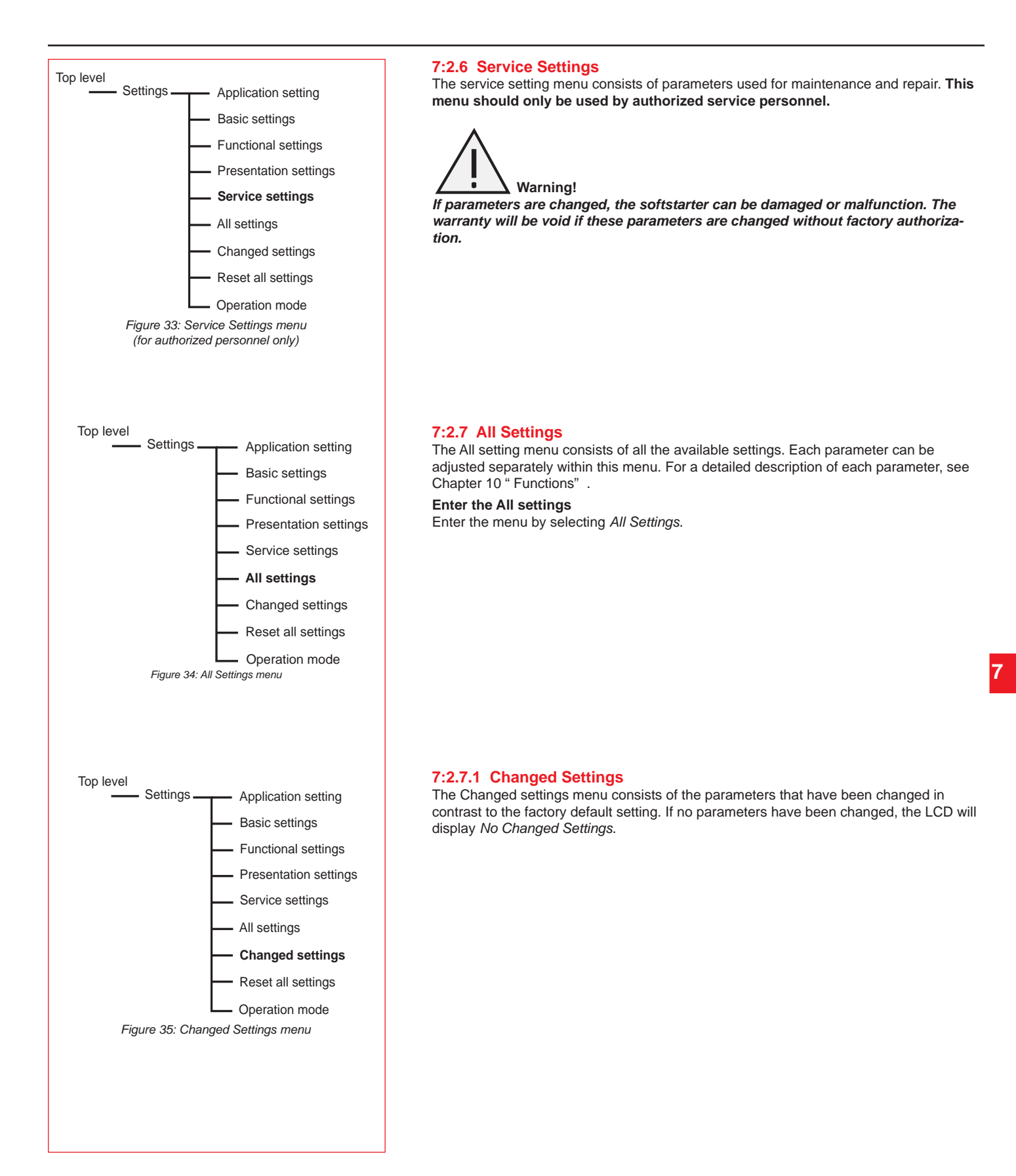

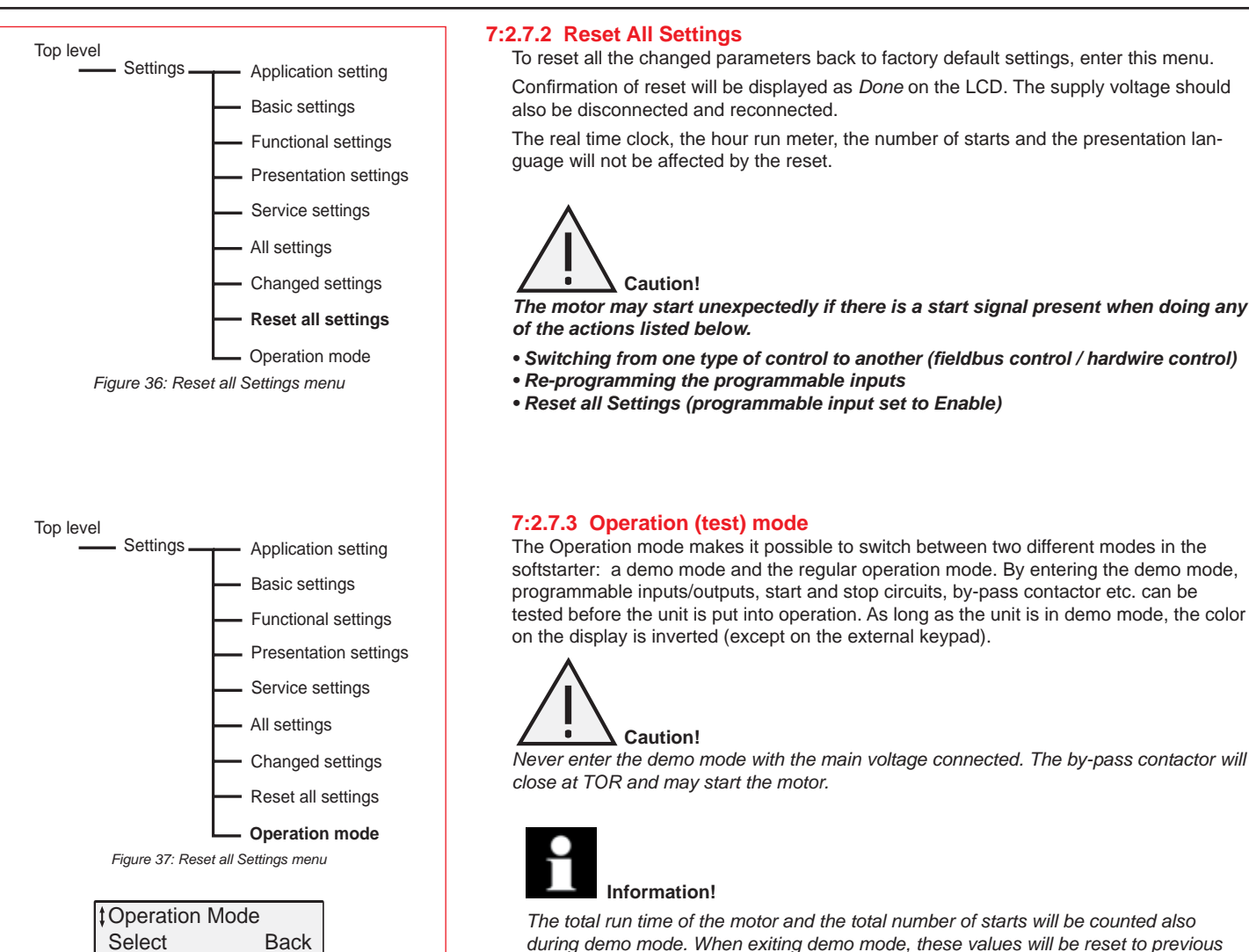

Figure 38: Display appearance in normal mode

|     | ;Ope    | eration   | Mode      |            |      |
|-----|---------|-----------|-----------|------------|------|
|     | Sele    | ect       |           | Back       |      |
| Fig | ure 39: | Display a | appearanc | ce in demo | mode |

during demo mode. When exiting demo mode, these values will be reset to previous values. Parameters changed and the Event Log will be kept when exiting demo mode.

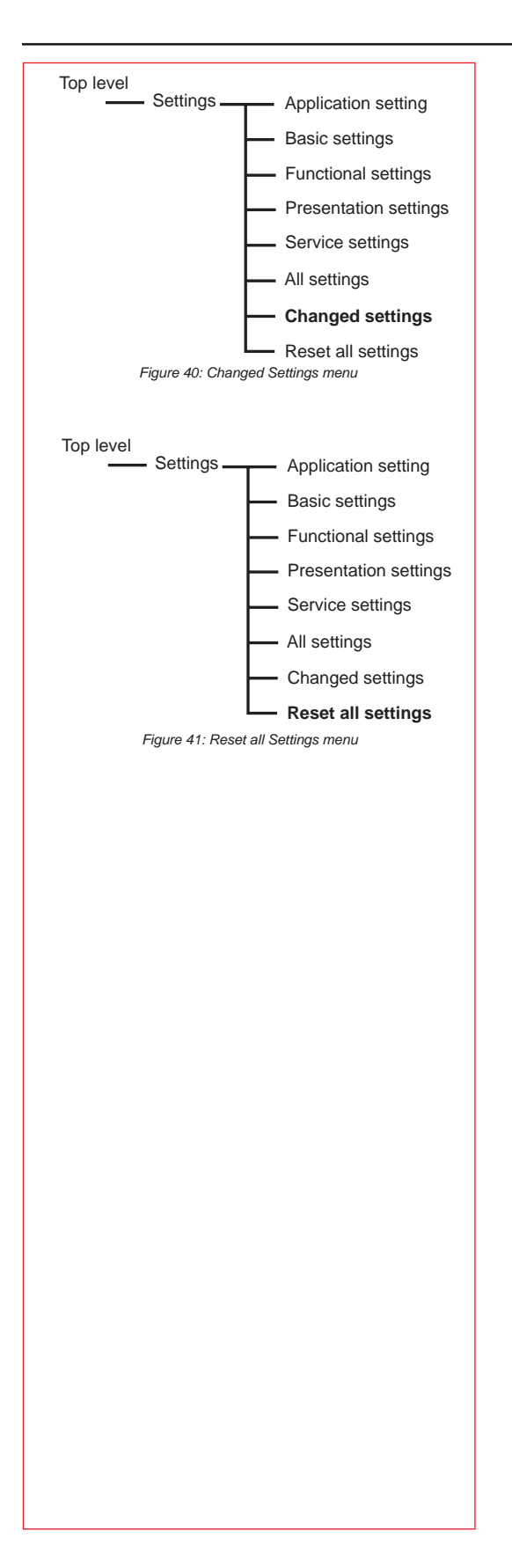

#### 7:2.7.1 Changed Settings

The Changed settings menu consists of all parameters that have been changed from the factory default setting.

If no parameters have been changed, the LCD will display No Changed Settings.

#### 7:2.7.2 Reset all Settings

To reset all the changed parameters back to factory default setting, enter this menu. Confirmation of reset will be displayed as *Done* on the LCD. The real time clock, the hour run meter, and the total number of starts will not be affected by the reset. Notes

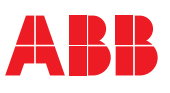

# **Chapter 8** Fieldbus communication (option)

# **Chapter 8** Fieldbus communication (option)

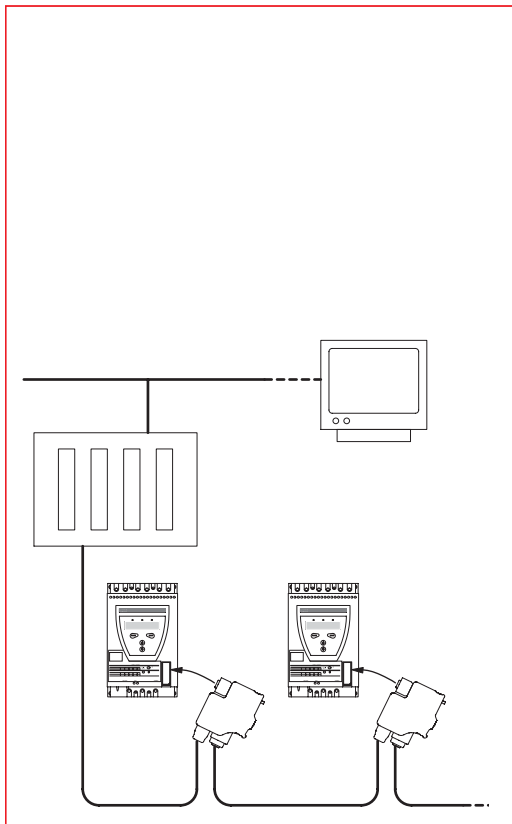

Figure 1: Principle of a fieldbus network with PST softstarters connected

#### 8:1 Overview

The PST softstarter has an interface on the front for connecting the ABB fieldbus plug is used for fieldbus communication. Through this interface, it is possible to control the softstarter, achieve status information, as well as upload and down-load parameters.

The interface between the softstarter and the eplug is always the same. Independent of softstarter size, it is possible to connect any fieldbus protocol in the future since the protocol is defined in the eplug itself.

The following fieldbus protocols are available:

- AS-Interface
- DeviceNet
- Profibus DP
- Modbus

#### 8:1.1 Required accessories

To connect the softstarter to a fieldbus system, the following accessories are required:

- Fieldbusplug for appropriate protocol (check that the cable length is sufficient).
- Connectors for bus connection.
- End plug (some protocols).
- Software for PLC set-up.

#### 8:1.2 Instructions

To set up I/O, parameters, etc., please visit www.abb-control.com, go to the Literature Library, select "3. Technical Manual Download Library" and scroll down the page to locate the Softstarter technical literature library. Engineering document packages can be downloaded for all available protocols.

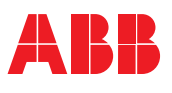

# **Chapter 9** Maintenance

 Regular maintenance
 9.2

 Service and repair
 9.2

# Chapter 9 Maintenance

This chapter describes the maintenance required for the softstarter. In principle, the product is maintenance free but some items should be checked regularly. Caution! Do not open the softstarter or touch any live parts when the main and control voltage is connected. 9:1 Regular maintenance · Check that all mounting bolts/screws are fastened. Tighten if necessary. • Check that all connections of main, control and supply circuits are fastened. • Tighten the terminal screws and bolts on the connection bars, if necessary. • Check that the cooling airways are free from dirt and dust. If required, use pressurised air to clean. · Check external filters. Clean, if necessary. · Check that the fan is working and rotating freely. The blades should rotate without any resistance and this can be checked at voltage free state. Check the real time clock and adjust if necessary. In case of a fault or if a fault can not be reset, see Chapter 11, "Trouble shooting". 9:2 Service and repair A spare parts list and all necessary instruction for softstarter repair can be found at www.abb-control.com Information! Service and repair should be performed by authorized personnel only. Unauthorized repair may affect warranty.
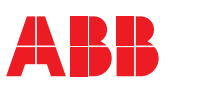

| Setting Current                               |       |
|-----------------------------------------------|-------|
| Start Ramp                                    |       |
| Stop Ramp                                     |       |
|                                               |       |
| End voltage                                   | 10.4  |
| Step down voltage                             | 10.4  |
| Current limit                                 | 10.4  |
| Kick Start                                    | 10.5  |
| Kick Start Level                              | 10.5  |
| Kick Start Time                               | 10.5  |
| Start ramp range                              | 10.5  |
| Stop ramp range                               | 10.5  |
| Motor overload protection                     | 10.6  |
| Overload class                                | 10.6  |
| Overload class, dual type, start class        | 10.6  |
| Overload class, dual type, run class          | 10.6  |
| Overload protection, type of operation        | 10.7  |
| Locked rotor protection                       | 10.7  |
| Locked rotor protection, trip level           | 10.7  |
| Locked rotor protection time                  | 10.7  |
| Locked rotor protection, type of operation    | 10.7  |
| Underload protection                          | 10.8  |
| Underload protection level                    | 10.8  |
| Underload protection time                     | 10.8  |
| Underload protection, type of operation       | 10.8  |
| Phase imbalance protection                    | 10.8  |
| Phase imbalance protection level              |       |
| Phase imbalance protection, type of operation | 10.9  |
| High current protection                       | 10.9  |
| High current protection, type of operation    |       |
| Phase reversal protection                     |       |
| Phase reversal protection. type of operation  |       |
| PTC protection                                |       |
| PTC protection, type of operation             |       |
| External By-Pass                              |       |
| High current warning                          | 10 10 |
| High current warning level                    |       |
| Low current warning                           | 10 11 |
| Low current warning level                     | 10 11 |
| Overload warning                              | 10 11 |
| Overload warning level                        | 10.11 |
| SCR overload warning                          | 10.11 |
|                                               | 10.1  |
|                                               | 10.1  |

| Phase loss fault, type of operation                    |       |
|--------------------------------------------------------|-------|
| Fieldbus fault, type of operation                      |       |
| Frequency fault, type of operation                     |       |
| Heatsink over-temperature fault, type of operation     |       |
| SCR short circuit fault, type of operation             |       |
| Programmable inputs In0 and In1                        |       |
| Programmable outputs, Relay K4, K5 and K6              |       |
| Programmable software output V7                        |       |
| Fieldbus control                                       | 10.15 |
| Fieldbus type                                          |       |
| Fieldbus address                                       |       |
| Sequence start, number of sequences                    | 10.15 |
| Start ramp, first sequence                             |       |
| Initial voltage, first sequence                        |       |
| Current limit, first sequence                          |       |
| Setting current, first sequence                        |       |
| Start ramp, second sequence                            |       |
| Initial voltage, second sequence                       |       |
| Current limit, second sequence                         |       |
| Setting current, second sequence                       |       |
| Start ramp, third sequence                             |       |
| Initial voltage, third sequence                        |       |
| Current limit, third sequence                          |       |
| Setting current, third sequence                        |       |
| Language                                               | 10.18 |
| LCD displaly automatic switch-off                      | 10.18 |
| Password                                               | 10.18 |
| Date type                                              | 10.18 |
| Year                                                   | 10.18 |
| Month                                                  | 10.19 |
| Day                                                    | 10.19 |
| Hour                                                   | 10.19 |
| Minutes                                                | 10.19 |
| By-Pass doesn't open, type of operation (BP Closed Op) |       |
| By-Pass doesn't close, type of operation (BP Open Op)  |       |

This chapter describes all possible settings and functions in the softstarter, as well as the easiest way of finding them. The respective default values, setting ranges and parameter texts shown in the display are also described.

## **10:1 Setting Current**

# Path in menu:

Menu/SETTINGS/Functional Settings/ Start/Stop / Setting le

The setting of this parameter shall be according to the current the softstarter is exposed to. If the motor is connected In Line, set the rated motor current (see rating plate on the motor).

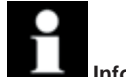

#### Information!

If the motor is connected Inside Delta, set the current in the Delta circuit by multiplying the rated motor current by  $1/(\sqrt{3}) = 58\%$  (or .58).

| Parameter text | Default value               | Setting range                                | Description         |
|----------------|-----------------------------|----------------------------------------------|---------------------|
| Setting le     | Individual<br>(size related | 91207A divided into<br>19 overlapping ranges | Rated motor current |

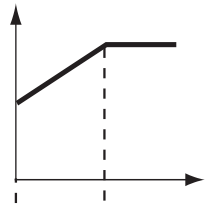

Figure 1: Start ramp

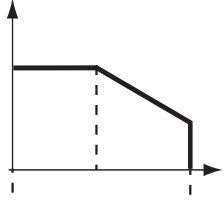

Figure 2: Stop ramp

# 10:2 Start Ramp

#### Path in menu:

Menu/SETTINGS/Functional Settings/ Start/Stop / Start Ramp

When a start signal is given, the softstarter performs a start ramp by gradually increasing the output voltage to the motor. The start ramp continues until full voltage is applied to the motor.

| Parameter text | Default value | Setting range                                    | Description         |
|----------------|---------------|--------------------------------------------------|---------------------|
| Start Ramp     | 10s           | 130s, 1120s<br>(Range depends on<br>Start Range) | Time for start ramp |

# 10:3 Stop Ramp

#### Path in menu: Menu/SETTINGS/Functional Settings/

Start/Stop / Stop Ramp

When a stop signal is given, the softstarter performs a stop ramp by gradually decreasing the output voltage to the motor. If the ramp time is set to 0, the softstarter will completely remove the voltage when a stop command is given.

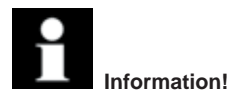

This parameter shall be set to 0 for applications when large masses are involved!

| Parameter text | Default value | Setting range                                   | Description        |
|----------------|---------------|-------------------------------------------------|--------------------|
| Stop Ramp      | 0s            | 130s, 1120s<br>(Range depends on<br>Stop Range) | Time for stop ramp |

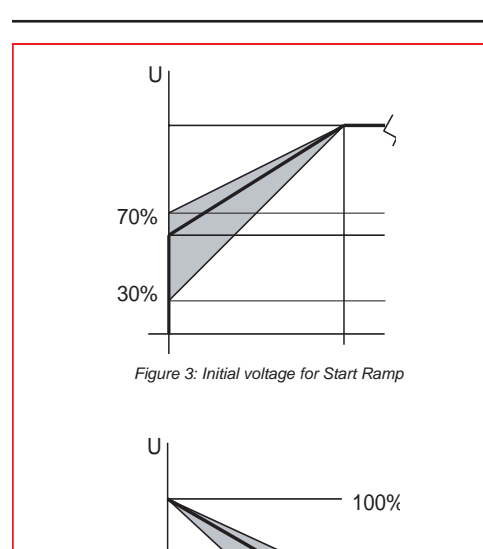

70% 30% Figure 4: End voltage for Stop ramp

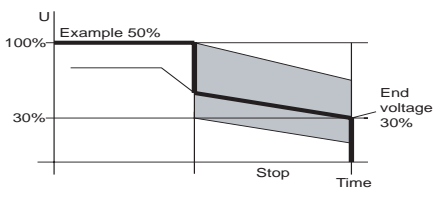

Figure 5: Step down voltage for Stop ramp

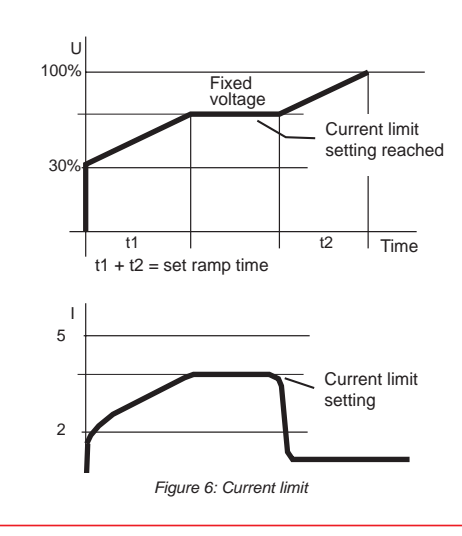

## 10:4 Initial voltage Path in menu:

Menu/SETTINGS/Functional Settings/ Start/Stop / Init Volt

This parameter makes it possible to set the voltage level where the start ramp begins. If the initial voltage is set too low, it will cause unneccessary long starting times and unnecessary heating of the motor.

| Parameter text | Default value | Setting range | Description                       |
|----------------|---------------|---------------|-----------------------------------|
| Init Volt      | 30%           | 3070%         | Initial voltage for Start<br>Ramp |

# 10:5 End voltage

#### Path in menu: Menu/SETTINGS/Functional Settings/ Start/Stop / End Volt

This parameter makes it possible to set the voltage level where the stop ramp ends. This function will be active only if parameter Stop ramp is used.

| Parameter text | Default value | Setting range | Description                      |
|----------------|---------------|---------------|----------------------------------|
| End Volt       | 30%           | 3070%         | Initial voltage for Stop<br>Ramp |

#### 10:6 Step down voltage Path in menu:

## Menu/SETTINGS/Functional Settings/ Start/Stop / Step Down

When stopping a motor using the stop ramp, the speed will not decrease immediately. The step down voltage function makes it possible to set a level where the motor speed decreases as soon as the stop ramp begins. By using, a more optimized stopping of the motor is achieved. It is mainly used for pump applications.

| Parameter text | Default value | Setting range | Description                                                                                                    |
|----------------|---------------|---------------|----------------------------------------------------------------------------------------------------|
| Step down      | 100%          | 30100%        | Voltage value to which<br>the softstarter will<br>step down at stop and<br>where it will begin the<br>stop ramp |

# **10:7 Current limit**

#### Path in menu:

#### Menu/SETTINGS/Functional Settings/ Start/Stop / Current Lim

It is possible to limit the starting current by using this function. When the current limit is reached, the output voltage stays stable until the current level falls below the limit, then the ramping continues.

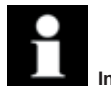

# Information!

The starting current must be high enough to make it possible for the motor to reach the rated speed. The lowest possible current depends on the performance of the motor and the characteristics of the load.

| Parameter text | Default value | Setting range | Description                |
|----------------|---------------|---------------|----------------------------|
| Current Lim    | 4.0 x le      | 2.07xle       | Level of the current limit |

10.4

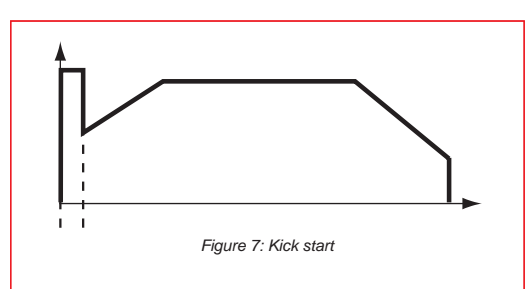

#### 10:8 Kick Start

#### Path in menu: Menu/SETTINGS/Functional Settings/ Start/Stop / Kick Start

In some applications it may be necessary to kick loose the motor i.e. initial friction, and therefore a kick start can be used. With this function, a selectable fixed voltage is applied during a settable time. Note that the current limit function is disabled during kick start.

| Parameter text | Default value | Setting range | Description             |
|----------------|---------------|---------------|-------------------------|
| Kick start     | No            | Yes, No       | Selection of Kick Start |

## 10:9 Kick Start Level

#### Path in menu:

Menu/SETTINGS/Functional Settings/ Start/Stop / Kick Level

With this parameter it is possible to set the level of the kick start. It is active only if kick start is selected.

| Parameter text | Default value | Setting range | Description         |
|----------------|---------------|---------------|---------------------|
| Kick Level     | 50%           | 50100%        | Level of Kick Start |

# 10:10 Kick Start Time

#### Path in menu: Menu/SETTINGS/Functional Settings/ Start/Stop / Kick Time

This parameter makes it possible to set the time of the kick start. It is active only if kick start is selected.

| Parameter text | Default value | Setting range | Description         |
|----------------|---------------|---------------|---------------------|
| Kick Time      | 0.2s          | 0.11.5s       | Time for Kick Start |

# 10:11 Start ramp range

#### Path in menu: Menu/SETTINGS/Functional Settings/ Start/Stop / Start Range

The time of the start ramp is settable up to 30 seconds as default, but if required the range could be extended up to 120 seconds by this parameter.

A long start ramp time will increase the risk of tripping the overload protection.

| Parameter text | Default value | Setting range | Description                     |   |
|----------------|---------------|---------------|---------------------------------|---|
| Start range    | 1-30s         | 1-30s, 1-120s | Selectable range for start ramp | 1 |

# 10:12 Stop ramp range

#### Path in menu: Menu/SETTINGS/Functional Settings/ Start/Stop / Stop Range

The time for the stop ramp is settable up to 30 seconds as default, but if required the range could be extended up to 120 seconds by this parameter.

| Parameter text | Default value | Setting range | Description                       |
|----------------|---------------|---------------|-----------------------------------|
| Start range    | 0-30s         | 0-30s, 0-120s | Selectable range for<br>stop ramp |

Functions

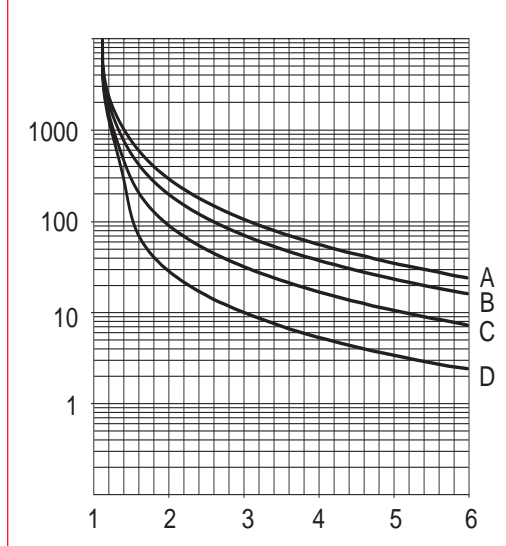

Figure 8: Tripping curves for the electronic overload

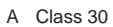

- B Class 20
- C Class 10

D Class 10A

10

#### 10:13 Motor overload protection

Path in menu:

Menu/SETTINGS/Functional Settings/ Protections/Overload

This parameter makes it possible to set the required function of the integrated motor overload protection. If an overload occurs, the motor stops and a reset is necessary before a restart is possible.

The motor overload protection has three different modes:

- No The protection is not activated
- Normal The protection is in normal operation

Dual The protection has two classes, one during start and another during continuous run

| Parameter text | Default value | Setting range    | Description         |
|----------------|---------------|------------------|---------------------|
| Overload       | Normal        | No, Normal, Dual | Overload protection |

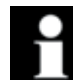

# Information!

The motor thermal temperature is stored in the event of a power loss.

#### 10:14 Overload class

Path in menu:

#### Menu/SETTINGS/Functional Settings/ Protections/Overload/OL Class

This parameter makes it possible to set the required overload class. Four different classes are available according to Figure 8.

- · Class 10A
- Class 10
- Class 20
- Class 30

| Parameter text | Default value | Setting range   | Description    |
|----------------|---------------|-----------------|----------------|
| OL Class       | 10            | 10A, 10, 20, 30 | Overload class |

#### 10:15 Overload class, dual type, start class

#### Path in menu:

Menu/SETTINGS/Functional Settings/

Protections/Overload/Dual Class S

This parameter makes it possible to set the required overload class during start. When full voltage is reached, there will be a switch-over to run class after 30 seconds (see below).

| Parameter text | Default value | Setting range   | Description    |
|----------------|---------------|-----------------|----------------|
| OL Class S     | 10            | 10A, 10, 20, 30 | Overload class |

## 10:16 Overload class, dual type, run class

Path in menu:

Menu/SETTINGS/Functional Settings/

Protections/Overload/Dual Class R

This parameter makes it possible to set the required overload class during continuous run. The run class is activated 30 seconds after full voltage has been reached.

| Parameter text | Default value | Setting range   | Description                          |  |  |
|----------------|---------------|-----------------|--------------------------------------|--|--|
| OL Class R     | 10            | 10A, 10, 20, 30 | Overload class, Dual type, Run class |  |  |

#### 10:17 Overload protection, type of operation Path in menu: Menu/SETTINGS/Functional Settings/

Protections/Overload/OL Op

This parameter makes it possible to select between three different actions when the protection is activated. It is active only if the motor overload protection is selected.

- Stop-M The motor stops and a manual reset is required before restart.
- Stop-A The motor stops and an automatic reset is performed when the fault disappears (motor temp <80%)

Ind The motor continues to run but a fault indication is given

| Parameter text | Default value | Setting range   | Description                          |
|----------------|---------------|-----------------|--------------------------------------|
| OL Class R     | 10            | 10A, 10, 20, 30 | Overload class, Dual type, Run class |

#### 10:18 Locked rotor protection

#### Path in menu: Menu/SETTINGS/Functional Settings/ Protections/Locked Rotor

If the motor current exceeds the set level and the set time when the motor is running at full voltage, this protection is activated. The protection starts monitoring when full voltage is applied to the motor.

| Parameter text | Default value | Setting range | Description             |
|----------------|---------------|---------------|-------------------------|
| Locked rotor   | No            | Yes, No       | Locked rotor protection |

## 10:19 Locked rotor protection, trip level

## Path in menu:

# Menu/SETTINGS/Functional Settings/

#### Protections/Locked Rotor/Lock R Lev

This function makes it possible to set the level of the locked rotor protection. It is active only if Locked rotor protection is selected.

| Parameter text | Default value | Setting range | Description                               |
|----------------|---------------|---------------|-------------------------------------------|
| Lock R Lev     | 4.0 x le      | 0.58.1 xle    | Trip level for locked<br>rotor protection |

#### 10:20 Locked rotor protection time

#### Path in menu:

## Menu/SETTINGS/Functional Settings/

Protections/Locked Rotor/Lock R Time

This parameter makes it possible to set the delay time from detection until activation of the protection. It is active only if Locked rotor protection is selected.

| Parameter text | Default value | Setting range | Description                           |
|----------------|---------------|---------------|---------------------------------------|
| Lock R Time    | 1.0s          | 0.210.0s      | Trip time for locked rotor protection |

# **10:21** Locked rotor protection, type of operation

#### Path in menu:

# Menu/SETTINGS/Functional Settings/

#### Protections/Locked Rotor/Lock R Op

This parameter makes it possible to select between three different actions when the protection is activated. It is active only if the Locked rotor protection is selected.

| Stop M   | The motor stops and | l a manual react in | required before restort  |
|----------|---------------------|---------------------|--------------------------|
| Slop-IVI | The motor stops and | i a manual reset is | required before restart. |

Stop-A The motor stops and an automatic reset is performed when the fault disappears

#### Ind The motor continues to run but a fault indication is given.

| Parameter text | Default value | Setting range       | Description                                      |
|----------------|---------------|---------------------|--------------------------------------------------|
| Lock R Op      | Stop-M        | Stop-M, Stop-A, Ind | Type of operation for<br>locked rotor protection |

Functions

#### **10:22 Underload protection** Path in menu:

Menu/SETTINGS/Functional Settings/ Protections/Underload

If the motor current falls below the set level and the set time when the motor is running at full voltage, the protection is activated. The protection starts monitoring when full voltage is applied to the motor.

| Parameter text | Default value | Setting range | Description          |
|----------------|---------------|---------------|----------------------|
| Underload      | No            | Yes, No       | Underload protection |

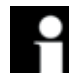

#### Information!

This protection could be used to avoid for example a pump running dry or detecting a broken belt.

#### 10:23 Underload protection level

Path in menu:

#### Menu/SETTINGS/Functional Settings/ Protections/Underload/Underl Lev

This parameter makes it possible to set the level of the underload protection. It is active only if the underload protection is selected.

| Parameter text | Default value | Setting range | Description                         |
|----------------|---------------|---------------|-------------------------------------|
| Underl Lev     | 0.5 x le      | 0.40.8xle     | Trip level for Underload protection |

# 10:24 Underload protection time

Path in menu:

Menu/SETTINGS/Functional Settings/

Protections/Underload/Underl Time

This parameter makes it possible to set the delay time from detection until the protection is activated. It is active only if underload protection is selected.

| Parameter text | Default value | Setting range | Description                        |
|----------------|---------------|---------------|------------------------------------|
| Underl Time    | 10s           | 130s          | Trip time for Underload protection |

# 10:25 Underload protection, type of operation

## Path in menu:

# Menu/SETTINGS/Functional Settings/

Protections/Underload/Underl Op

This parameter makes it possible to select between three different actions when the protection is activated. It is active only if the underload protection is selected.

| Stop-M | The motor stops and a manual reset is required before re | estart |
|--------|----------------------------------------------------------|--------|
|--------|----------------------------------------------------------|--------|

Stop-A The motor stops and an automatic reset is performed when the fault disappears

Ind The motor continues to run but a fault indication is given

| Parameter text | Default value | Setting range       | Description                                   |
|----------------|---------------|---------------------|-----------------------------------------------|
| Underl Op      | Stop-M        | Stop-M, Stop-A, Ind | Type of operation for<br>Underload protection |

#### **10:26 Phase imbalance protection** Path in menu:

#### Menu/SETTINGS/Functional Settings/ Protections/Phase Imb

If the current in one phase differs from another phase by more than the set level, the protection is activated. The protection starts monitoring 30 seconds after full voltage and trips after 10 seconds of imbalance.

| Parameter text | Default value | Setting range | Description                |
|----------------|---------------|---------------|----------------------------|
| Phase Imb      | No            | Yes, No       | Phase imbalance protection |

| Protections/Ph                                                                                                    | S/Functional Settings/<br>ase Imb/Ph Imb Lev                                                                                                    |                                                                                                    |                                                                                                    |
|----------------------------------------------------------------------------------------------------|----------------------------------------------------------------------------------------------------|----------------------------------------------------------------------------------------------------|----------------------------------------------------------------------------------------------------|
| This parameter active only if the                                                                                                    | makes it possible to set the Phase imbalance protect                                                                                                    | ne level of the phase imba<br>tion is selected.                                                                                                    | alance protection. It is                                                                                                    |
| Parameter text                                                                                                    | Default value                                                                                                    | Setting range                                                                                                    | Description                                                                                                    |
| Ph Imb Lev                                                                                                    | 80%                                                                                                    | 1080%                                                                                                    | Trip level for Phase imbalance protection                                                                                                    |
| 10:28 Phas<br>Path in menu:<br>Menu/SETTING<br>Protections/Ph                                                                                                    | e imbalance protec<br>SS/Functional Settings/<br>lase Imb/Phase Imb Op                                                                                                    | tion, type of operat                                                                                                    | ion                                                                                                    |
| tion is activated                                                                                                    | . It is active only if the pha                                                                                                    | ase imbalance protection i                                                                                                    | s selected.                                                                                                    |
| Stop-I<br>Stop- <i>I</i><br>Ind                                                                                                    | <ul> <li>M The motor stops and a</li> <li>The motor stops and a<br/>disappears</li> <li>The motor continues to</li> </ul>                                                                                                    | a manual reset is required<br>an automatic reset is perfo<br>o run but a fault indication                                                                                                    | before restart<br>ormed when the fault<br>is given                                                                                                    |
| Parameter text                                                                                                    | Default value                                                                                                    | Setting range                                                                                                    | Description                                                                                                    |
| Ph Imb Op                                                                                                    | Stop-M                                                                                                    | Stop-M, Stop-A, Ind.                                                                                                    | Type of operation<br>for Phase imbalance<br>protection                                                                                                    |
| Parameter text                                                                                                    | Default value                                                                                                    | Setting range                                                                                                    | Description                                                                                                    |
| High I                                                                                                    | No                                                                                                    | Yes, No                                                                                                    | High current protection                                                                                                    |
| 10:30 High c<br>Path in menu:                                                                                                    | urrent protection, typ<br>S/Functional Settings/                                                                                                    | e of operation                                                                                                    |                                                                                                    |
| Menu/SETTING<br>Protections/Hig                                                                                                    | gh l/High I Op                                                                                                    | the transformer dimensional difference t                                                                                                    |                                                                                                    |
| Menu/SETTING<br>Protections/Hig<br>This parameter<br>tion is activated                                                                                                    | <b>gh I/High I Op</b><br>makes it possible to selec<br>. It is active only if the hig                                                                                                    | t between three different<br>h current protection is selo                                                                                                    | actions when the protec-                                                                                                    |
| Menu/SETTING<br>Protections/Hig<br>This parameter<br>tion is activated<br>Stop-N                                                                                                    | <pre>gh I/High I Op makes it possible to selec . It is active only if the hig</pre>                                                                                                    | ct between three different<br>h current protection is sel<br>a manual reset is required                                                                                                    | actions when the protec-<br>ected.<br>before restart                                                                                                    |
| Menu/SETTING<br>Protections/Hig<br>This parameter<br>tion is activated<br>Stop-M<br>Stop-/                                                                                                    | <ul> <li>gh I/High I Op</li> <li>makes it possible to select</li> <li>. It is active only if the hig</li> <li>M The motor stops and a</li> <li>A The motor stops and a</li> <li>disappears</li> </ul>                                                                                                    | ct between three different<br>h current protection is selv<br>a manual reset is required<br>an automatic reset is perfo                                                                                                    | actions when the protec-<br>ected.<br>before restart<br>prmed when the fault                                                                                |
| Menu/SETTING<br>Protections/Hig<br>This parameter<br>ion is activated<br>Stop-f<br>Stop-/<br>Ind                                                                                                    | <ul> <li>gh I/High I Op</li> <li>makes it possible to select</li> <li>. It is active only if the hig</li> <li>M The motor stops and a</li> <li>A The motor stops and a</li> <li>disappears</li> <li>The motor continues to</li> </ul>                                                                                                    | ot between three different<br>h current protection is self<br>a manual reset is required<br>an automatic reset is perfo<br>o run but a fault indication                                                                                                    | actions when the protec-<br>ected.<br>before restart<br>prmed when the fault<br>is given                                                                    |
| Menu/SETTING<br>Protections/Hig<br>This parameter<br>tion is activated<br>Stop-M<br>Stop-A<br>Ind<br>Parameter text                                                                                                    | <pre>gh I/High I Op makes it possible to selec . It is active only if the hig M The motor stops and a A The motor stops and a disappears The motor continues to Default value</pre>                                                                                                    | t between three different<br>h current protection is self<br>a manual reset is required<br>an automatic reset is perfo<br>o run but a fault indication<br>Setting range                                                                                                    | actions when the protec-<br>ected.<br>before restart<br>ormed when the fault<br>is given<br>Description                                                     |
| Menu/SETTING<br>Protections/Hig<br>This parameter<br>tion is activated<br>Stop-N<br>Stop-A<br>Ind<br>Parameter text<br>High I Op                                                                                                    | gh I/High I Op         makes it possible to select         . It is active only if the hig         M       The motor stops and a         A       The motor stops and a         A       The motor stops and a         Image: A stop of the motor stops and a       The motor stops and a         M       The motor stops and a         M       The motor continues to         Image: Default value       Stop-M | t between three different<br>h current protection is self<br>a manual reset is required<br>an automatic reset is perfo<br>o run but a fault indication<br>Setting range<br>Stop-M, Stop-A, Ind                                                                                      | actions when the protect<br>ected.<br>before restart<br>ormed when the fault<br>is given<br>Description<br>Type of operation for<br>high current protection |
| Menu/SETTING<br>Protections/Hig<br>This parameter<br>tion is activated<br>Stop-/<br>Ind<br>Parameter text<br>High I Op<br>10:31 Phas<br>Path in menu:<br>Menu/SETTING<br>Protections/Ph<br>The softstarter as                                   | gh l/High I Op<br>makes it possible to seler<br>. It is active only if the hig<br>M The motor stops and a<br>A The motor stops and a<br>disappears<br>The motor continues to<br>Default value<br>Stop-M<br>e reversal protection<br>iS/Functional Settings/<br>ase Rev<br>accepts any phase sequences                                                                                                    | t between three different<br>h current protection is self<br>a manual reset is required<br>an automatic reset is perfor<br>o run but a fault indication<br>Setting range<br>Stop-M, Stop-A, Ind<br>on                                                                               | actions when the protec-<br>ected.<br>before restart<br>ormed when the fault<br>is given<br>Description<br>Type of operation for<br>high current protection |
| Menu/SETTING<br>Protections/Hig<br>This parameter<br>tion is activated<br>Stop-N<br>Ind<br>Parameter text<br>High I Op<br>10:31 Phas<br>Path in menu:<br>Menu/SETTING<br>Protections/Ph<br>The softstarter a<br>sequence must                   | gh l/High I Op<br>makes it possible to seler<br>. It is active only if the hig<br>M The motor stops and a<br>disappears<br>The motor continues to<br>Default value<br>Stop-M<br>e reversal protection<br>iS/Functional Settings/<br>ase Rev<br>accepts any phase seque<br>be L1, L2, L3 or else the<br>Default value                                                                                          | t between three different<br>h current protection is self<br>a manual reset is required<br>an automatic reset is perfor<br>o run but a fault indication<br>Setting range<br>Stop-M, Stop-A, Ind<br>On<br>here but if this protection is<br>protection is activated.                 | actions when the protec-<br>ected.<br>before restart<br>ormed when the fault<br>is given<br>Description<br>Type of operation for<br>high current protection |
| Menu/SETTING<br>Protections/Hig<br>This parameter<br>tion is activated<br>Stop-/<br>Ind<br>Parameter text<br>High I Op<br>10:31 Phas<br>Path in menu:<br>Menu/SETTING<br>Protections/Ph<br>The softstarter a<br>sequence must<br>Parameter text | gh I/High I Op<br>makes it possible to seler<br>. It is active only if the hig<br>M The motor stops and a<br>A The motor stops and a<br>disappears<br>The motor continues to<br>Default value<br>Stop-M<br>e reversal protection<br>iS/Functional Settings/<br>ase Rev<br>accepts any phase seque<br>be L1, L2, L3 or else the<br>Default value                                                               | t between three different<br>h current protection is sele<br>a manual reset is required<br>an automatic reset is perfor<br>o run but a fault indication<br>Setting range<br>Stop-M, Stop-A, Ind<br>ON<br>nce but if this protection is<br>protection is activated.<br>Setting range | actions when the protected.<br>before restart<br>ormed when the fault<br>is given<br>Description<br>Type of operation for<br>high current protection        |

Functions

# 10:32 Phase reversal protection, type of operation Path in menu:

#### Menu/SETTINGS/Functional Settings/ Protections/Phase Rev/Ph Rev Op

This parameter makes it possible to select between three different actions when the protection is activated. It is active only if the phase reversal protection is selected.

Stop-M The motor stops and a manual reset is required before restart

Stop-A The motor stops and an automatic reset is performed when the fault disappears

Ind The motor continues to run but a fault indication is given

| Parameter text | Default value | Setting range       | Description                                           |
|----------------|---------------|---------------------|-------------------------------------------------------|
| Ph Rev Op      | Stop-M        | Stop-M, Stop-A, Ind | Type of operation fro<br>phase reversal<br>protection |

#### 10:33 PTC protection

#### Path in menu: Menu/SETTINGS/Functional Settings/ Protections/PTC

The softstarter has an input for an external PTC thermistor that can be used independent of the built-in electronic overload protection status.

| Parameter text | Default value | Setting range | Description    |
|----------------|---------------|---------------|----------------|
| PTC            | No            | Yes, No       | PTC protection |

## 10:34 PTC protection, type of operation

#### Path in menu:

## Menu/SETTINGS/Functional Settings/

# Protections/PTC/PTC Op

This parameter makes it possible to select between three different actions when the protection is activated. It is active only if the PTC protection is selected.

- Stop-M The motor stops and a manual reset is required before restart
- Stop-A The motor stops and an automatic reset is performed when the fault disappears
- Ind The motor continues to run but a fault indication is given

| Parameter text | Default value | Setting range       | Description                             |
|----------------|---------------|---------------------|-----------------------------------------|
| PTC Op         | Stop-M        | Stop-M, Stop-A, Ind | Type of operation for<br>PTC protection |

#### 10:35 External bypass

# Path in menu:

Menu/SETTINGS/Functional Settings/ Start/Stop/Ext ByPass

This parameter defines whether an external bypass contactor is used or not.

| Parameter text | Default value | Setting range | Description                             |
|----------------|---------------|---------------|-----------------------------------------|
| Ext ByPass     | No            | Yes, No       | An external bypass<br>contactor is used |

# 10:36 High current warning

#### Path in menu:

#### Menu/SETTINGS/Functional Settings/ Warnings/Warn I=High

If the function is selected, a warning signal will be given provided that the current during full voltage is higher than the set value. The measurement starts 30 seconds after **full voltage** is reached.

| Parameter text | Default value | Setting range | Description          |
|----------------|---------------|---------------|----------------------|
| Warn I = High  | No            | Yes, No       | High current warning |

#### **10:37 High current warning level** Path in menu:

#### Menu/SETTINGS/Functional Settings/ Warnings/Warn I=High/Wa I=H Lev

This parameter makes it possible to set the indication level of the high current warning function.

| Parameter text | Default value | Setting range | Description                              |
|----------------|---------------|---------------|------------------------------------------|
| WA I=H Lev     | 1.2 x le      | 0.55.0 x le   | Trip level for high cur-<br>rent warning |

## 10:38 Low current warning

# Path in menu:

#### Menu/SETTINGS/Functional Settings/ Warnings/Warn I=Low

If the function is selected, a warning signal will be given provided that the current during full voltage is lower than the set value. The measurement starts 30 seconds after **full voltage** is reached.

| Parameter text | Default value | Setting range | Description         |
|----------------|---------------|---------------|---------------------|
| WA I=Low       | No            | Yes, No       | Low current warning |

#### **10:39 Low current warning level** Path in menu:

# Menu/SETTINGS/Functional Settings/

Warnings/Warn I=Low/Wa I=L Lev

This parameter makes it possible to set the indication level of the low current warning function.

| Parameter text | Default value | Setting range | Description                           |
|----------------|---------------|---------------|---------------------------------------|
| WA I=L Lev     | 0.8 x le      | 0.41.0 x le   | Trip level for low<br>current warning |

# 10:40 Overload warning

#### Path in menu: Menu/SETTINGS/Functional Settings/ Warnings/Warn OL

If the function is selected, a warning signal will be given that the overload protection will be activated if the motor load does not decrease.

| Parameter text | Default value | Setting range | Description      |
|----------------|---------------|---------------|------------------|
| Warn OL        | No            | Yes, No       | Overload warning |

## 10:41 Overload warning level

## Path in menu:

#### Menu/SETTINGS/Functional Settings/ Warnings/Warn OL/Wa OL Lev

This parameter makes it possible to set the indication level of the motor overload protection. The actual trip level of the protection is represented by 100%.

| Parameter text | Default value | Setting range | Description                     |
|----------------|---------------|---------------|---------------------------------|
| Wa OL Lev      | 90%           | 4099%         | Trip level for overload warning |

# 10:42 SCR overload warning

#### Path in menu: Menu/SETTINGS/Functional Settings/ Warnings/Warn SCR OL

If this function is selected, a warning signal will be given that the SCR overload protection will be activated if the current does not decrease. The warning level is 90%.

| Parameter text | Default value | Setting range | Description          |
|----------------|---------------|---------------|----------------------|
| Warn SCR OL    | No            | Yes, No       | SCR overload warning |

Functions

# 10:43 Phase loss fault, type of operation

#### Path in menu: Menu/SETTINGS/Functional Settings/

#### Faults/Ph Loss Op

This parameter makes it possible to select between two different actions if a phase loss fault occurs.

- Stop-M The motor stops and a manual reset is required before restart
- Stop-A The motor stops and an automatic reset is performed when the fault disappears

| Parameter text | Default value | Setting range  | Description                               |
|----------------|---------------|----------------|-------------------------------------------|
| Ph Loss Op     | Stop-M        | Stop-M, Stop-A | Type of operation for<br>phase loss fault |

## 10:44 Fieldbus fault, type of operation

Path in menu:

Menu/SETTINGS/Functional Settings/

#### Faults/FB Fault Op

This parameter makes it possible to select between two different actions if a fault occurs in the fieldbus communication.

- Stop-M The motor stops and a manual reset is required before restart
- Stop-A The motor stops and an automatic reset is performed when the fault disappears

| Parameter text | Default value | Setting range  | Description                             |
|----------------|---------------|----------------|-----------------------------------------|
| FB Fault Op    | Stop-M        | Stop-M, Stop-A | Type of operation for<br>fieldbus fault |

# 10:45 Frequency fault, type of operation

## Path in menu:

# Menu/SETTINGS/Functional Settings/

Faults/Freq F Op

This parameter makes it possible to select between two different actions if the frequency is out of range (frequency fault).

Stop-M The motor stops and a manual reset is required before restart

Stop-A The motor stops and an automatic reset is performed when the fault disappears

| Parameter text | Default value | Setting range  | Description                              |
|----------------|---------------|----------------|------------------------------------------|
| Freq F Op      | Stop-M        | Stop-M, Stop-A | Type of operation for<br>frequency fault |

# 10:46 Heatsink over-temperature fault, type of operation

Path in menu:

# Menu/SETTINGS/Functional Settings/

Faults/HS Temp Op

This parameter makes it possible to select between two different actions if the heat sink temperature of the softstarter is too high.

- Stop-M The motor stops and a manual reset is required before restart
- Stop-A The motor stops and an automatic reset is performed when the fault disappears

| Parameter text | Default value | Setting range  | Description                                                   |
|----------------|---------------|----------------|---------------------------------------------------------------|
| HS Temp Op     | Stop-M        | Stop-M, Stop-A | Type of operation for<br>heat sink overtempera-<br>ture fault |

Figure 9: Internal control voltage

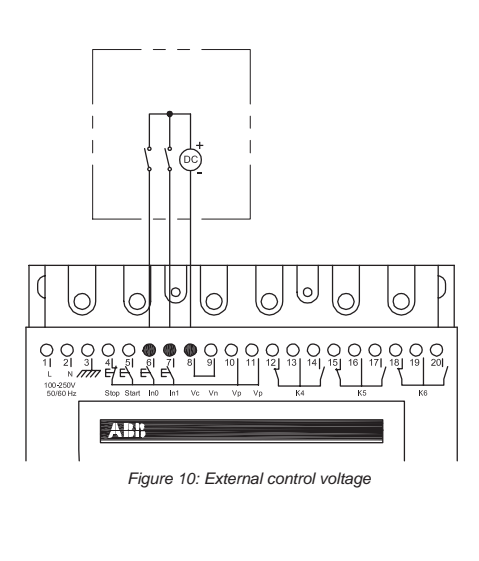

#### **10:47 SCR short circuit fault, type of operation** Path in menu:

Menu/SETTINGS/Functional Settings/ Faults/SCR SC Op

If one or several thyristors are shorted, this parameter makes it possible to select between two different actions.

- Stop-M The motor stops and a manual reset is required before restart
- Stop-A The motor stops and an automatic reset is performed when the fault disappears

| Parameter text | Default value | Setting range  | Description                                      |
|----------------|---------------|----------------|--------------------------------------------------|
| SCR SC Op      | Stop-M        | Stop-M, Stop-A | Type of operation for<br>SCR short circuit fault |

## 10:48 Programmable inputs In0 and In1

#### Path in menu: Menu/SETTINGS/Functional Settings/ Inputs/In0 / In1

The softstarter has two programmable inputs, In0 and In1. They can be used for different purposes depending on the selected function, independently of each other.

| Parameter text | Default value | Setting range                                        | Description                             |
|----------------|---------------|------------------------------------------------------|-----------------------------------------|
| In0            | Reset         | None, Reset, Enable,<br>Jog, DOL, Start 2,<br>FB-Dis | Function of program-<br>mable input In0 |
| ln1            | Reset         | None, Reset, Enable,<br>Jog, DOL, Start 3,<br>FB-Dis | Function of program-<br>mable input In1 |

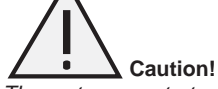

The motor may start unexpectedly if there is a start signal present when doing any of the actions listed below.

- Switching from one type of control to another (fieldbus control / hardwire control)
- Re-programming the programmable inputs
- Reset all Settings (programmable input set to Enable)

| unctional Settings/<br>/ K5 / K6                                                     |                                                                                                    |                                                                                                    |
|--------------------------------------------------------------------------------------|----------------------------------------------------------------------------------------------------|----------------------------------------------------------------------------------------------------|
| three programmable<br>h the selected functio<br>It setting Run, relay I<br>Event.    | output relays that can be u<br>n, independently of each c<br>K5 has default setting Top                                                                                                    | used for different pur-<br>other.<br>of Ramp and relay K6                                                                                                    |
| during start ramp, ruitactor.                                                        | nning, and stop ramp if use                                                                                                    | ed. Can be used to con-                                                                                                    |
| is given when full vo contactor.                                                     | Itage to the motor is applie                                                                                                    | d. Can be used to control                                                                                                    |
| nas several alternativ                                                               | es that can be switched O                                                                                                    | n/Off as required.                                                                                                    |
| an be programmed to                                                                  | o any combination of event                                                                                                    | s below:                                                                                                    |
| rotection<br>ection<br>otection<br>tection<br>tion<br>Protection                     | <ul> <li>Shunt fault</li> <li>Low current w</li> <li>High current w</li> <li>SCR Overload</li> <li>Overload War</li> <li>Phase Revers</li> <li>PTC Protection</li> </ul>                                                                                                    | varning<br>varning<br>d Warning<br>ning<br>sal Protection<br>on                                                                                                    |
| r does not close<br>ault<br>onsists of:<br>r does not open<br>e used to trip an upst | ream breaker in case the s                                                                                                    | oftstarter is not able to                                                                                                    |
| Default value                                                                        | Setting range                                                                                                    | Description                                                                                                    |
| Run                                                                                  | Run, TOR, Event                                                                                                    | Function of program-<br>mable relay output K4                                                                                                    |
| TOR                                                                                  | Run, TOR, Event                                                                                                    | Function of program-<br>mable relay K5                                                                                                    |
| Event                                                                                | Run, TOR, Event                                                                                                    | Function of program-<br>mable relay output K6                                                                                                    |
|                                                                                      | three programmable<br>the selected function<br>t setting Run, relay H<br>Event.<br>during start ramp, run<br>actor.<br>is given when full vol-<br>contactor.<br>has several alternative<br>an be programmed to<br>rotection<br>tection<br>betection<br>tection<br>Protection<br>a of:<br>does not close<br>hult<br>bissts of:<br>does not close<br>but<br><b>Default value</b><br>Run<br>TOR<br>Event | hree programmable output relays that can be up in the selected function, independently of each of the setting Run, relay K5 has default setting Top is event.         during start ramp, running, and stop ramp if use factor.         is given when full voltage to the motor is applie contactor.         has several alternatives that can be switched O an be programmed to any combination of event rotection         ection       • Shunt fault         tection       • Shunt fault         ection       • Shunt fault         ection       • Scr Overload         is of:       • Overload War         is of:       • Overload War         etain       • PTC Protection         sof:       • odoes not close         nult       • setting range         eused to trip an upstream breaker in case the setting range         Run       Run, TOR, Event         TOR       Run, TOR, Event |

#### 10:51 Fieldbus control

#### Path in menu: Menu/SETTINGS/Functional Settings/ Fieldbus/Fieldb Ctrl

If the softstarter is going to be used with fieldbus communication, the fieldbus interface must be activated before any action can be taken.

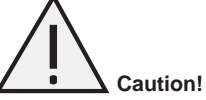

The motor may start unexpectedly if there is a start signal present when doing any of the actions listed below.

- Switching from one type of control to another (fieldbus control / hardwire control)
- Re-programming the programmable inputs

• Reset all Settings (programmable input set to Enable)

| Parameter text | Default value | Setting range | Description                              |
|----------------|---------------|---------------|------------------------------------------|
| Fieldb Ctrl    | No            | Yes, No       | Control of the softstarter with fieldbus |

## 10:52 Fieldbus type

#### Path in menu: Menu/SETTINGS/Functional Settings/ Fieldbus/Fieldb Ctrl/Fieldb Type

When the fieldbus communication is used, the present type of fieldbus must be selected. The following fieldbus types are available in the softstarter:

- AS-Interface
- DeviceNet
- Profibus DP Modbus

| Parameter text | Default value | Setting range | Description                                                          |
|----------------|---------------|---------------|----------------------------------------------------------------------|
| Fieldb type    | Other         | AS-Int, Other | Type of fieldbus, AS-Interface=short protocol<br>Other=long protocol |

## 10:53 Fieldbus address

#### Path in menu:

Menu/SETTINGS/Functional Settings/ Fieldbus/Fieldb Addr

With this parameter, it is possible to set a fieldbus address for the softstarter. Select a suitable, non-occupied number as the address.

| Parameter text | Default value | Setting range | Description      |  |
|----------------|---------------|---------------|------------------|--|
| Fieldb Addr    | 0             | 01000         | Fieldbus address |  |

## **10:54 Sequence start, number of sequences**

#### Path in menu:

#### Menu/SETTINGS/Functional Settings/ Seg Start/No of Seg

Information!

The softstarter can start motors with up to three different parameter sets (1st parameter set, 2nd parameter set and 3rd parameter set). This function can be used for starting motors in a sequence (one by one) and also for starting two or three speed motors where different starting parameters are required for each speed.

| Parameter text | Default value | Setting range | Description                            |
|----------------|---------------|---------------|----------------------------------------|
| No of Seq      | No            | No, 2, 3      | Number of sequences for sequence start |

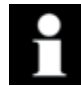

The LOCAL CONTROL menu cannot be entered if Sequence start is selected.

| 10:55 Star                                                                                                    | t ramp, first                                                                                                    | sequence                                                                                                    |                                                   |                                                                                                 |
|----------------------------------------------------------------------------------------------------|----------------------------------------------------------------------------------------------------|----------------------------------------------------------------------------------------------------|---------------------------------------------------|-------------------------------------------------------------------------------------------------|
|                                                                                                    |                                                                                                    |                                                                                                    |                                                   |                                                                                                 |
| Path in menu:<br>Menu/SETTING<br>Seq Start/1st \$                                                                                                    | SS/Functional Seq. Param./Sta                                                                                                    | Settings/<br>art Ramp1                                                                                                    |                                                   |                                                                                                 |
| This parameter                                                                                                    | makes it possib                                                                                                    | ble to set the star                                                                                                    | t ramp time fo                                    | r the first parameter se                                                                        |
| Parameter text                                                                                                    | Default value                                                                                                    | Setting range                                                                                                    | Description                                       |                                                                                                 |
| Start Ramp1                                                                                                    | 10 s                                                                                                    | 130s, 1120s                                                                                                    | First sequence                                    | e, time for start ramp                                                                          |
| 10:56 Initia<br>Path in menu:<br>Menu/SETTING                                                                                                    | l voltage, fii                                                                                                    | <b>'st sequence</b><br>Settings/                                                                                                    | 9                                                 |                                                                                                 |
| Seq Start/1st S                                                                                                    | makes it possik                                                                                                    | t VOIt1                                                                                                    | al voltage for t                                  | he first parameter set                                                                          |
| Parameter text                                                                                                    |                                                                                                    | Setting range                                                                                                    |                                                   | no mot parameter set.                                                                           |
|                                                                                                    |                                                                                                    |                                                                                                    | First seguence                                    | initial valtage for start re                                                                    |
|                                                                                                    |                                                                                                    |                                                                                                    |                                                   |                                                                                                 |
| Path in menu:<br>Menu/SETTING<br>Seq Start/1st S                                                                                                    | GS/Functional<br>Seq. Param./Cu                                                                                                    | Settings/<br>Irr Lim1                                                                                                    |                                                   | (                                                                                               |
| Path in menu:<br>Menu/SETTING<br>Seq Start/1st S<br>This parameter<br>Parameter text                                                                                                    | GS/Functional<br>Geq. Param./Cu<br>makes it possik                                                                                                   | Settings/<br>Irr Lim1<br>ble to set the curr<br>Setting range                                                                                                    | rent limit level                                  | for the first parameter                                                                         |
| ath in menu:<br>enu/SETTING<br>eq Start/1st S<br>nis parameter<br>Parameter text<br>Curr Lim1                                                                                                    | SS/Functional<br>Seq. Param./Cu<br>makes it possik<br>Default value<br>4 x le                                                                        | Settings/<br>Irr Lim1<br>ble to set the curr<br>Setting range<br>2.07.0xle                                                                                        | rent limit level<br>Description<br>First sequence | for the first parameter s                                                                       |
| Path in menu:<br>Menu/SETTING<br>Seq Start/1st S<br>This parameter<br>Parameter text<br>Curr Lim1<br>10:58 Setti<br>Path in menu:<br>Menu/SETTING<br>Seq Start/1st S<br>This parameter                   | SS/Functional<br>Seq. Param./Cu<br>makes it possib<br>Default value<br>4 x le<br>ng current,<br>SS/Functional<br>Seq. Param./1s<br>makes it possib   | Settings/<br>Irr Lim1<br>ble to set the curri-<br>Setting range<br>2.07.0xle<br>first sequence<br>Settings/<br>t Set le<br>ble to set the rate                    | rent limit level<br>Description<br>First sequence | for the first parameter s                                                                       |
| Path in menu:<br>Menu/SETTING<br>Seq Start/1st S<br>This parameter<br>Parameter text<br>Curr Lim1<br>10:58 Setti<br>Path in menu:<br>Menu/SETTING<br>Seq Start/1st S<br>This parameter<br>Parameter text | SS/Functional<br>Geq. Param./Cu<br>makes it possit<br>Default value<br>4 x le<br>SS/Functional<br>Geq. Param./1s<br>makes it possit<br>Default value | Settings/<br>Irr Lim1<br>ble to set the currical<br>Setting range<br>2.07.0xle<br>First sequence<br>Settings/<br>t Set le<br>ble to set the rate<br>Setting range | rent limit level Description First sequence       | for the first parameter s<br>, current limit<br>nt for the first paramete<br><b>Description</b> |

| Parameter text | Default value | Setting range | Description                         |
|----------------|---------------|---------------|-------------------------------------|
| Start Ramp1    | 10 s          | 130s, 1120s   | First sequence, time for start ramp |

| Parameter text | Default value | Setting range | Description                                    |
|----------------|---------------|---------------|------------------------------------------------|
| Init Volt1     | 30%           | 3070%         | First sequence, initial voltage for start ramp |

| Parameter text | Default value | Setting range | Description                   |
|----------------|---------------|---------------|-------------------------------|
| Curr Lim1      | 4 x le        | 2.07.0xle     | First sequence, current limit |

set.

| Parameter text | Default value | Setting range                                  | Description                   |
|----------------|---------------|------------------------------------------------|-------------------------------|
| 1st Set le     | lr            | 91207A divided into 19 over-<br>lapping ranges | First sequence, current limit |

| Parameter text | Default value | Setting range | Description                          |
|----------------|---------------|---------------|--------------------------------------|
| Start Ramp2    | 10s           | 130s, 1120s   | Second sequence, time for start ramp |

# 10:60 Initial voltage, second sequence

Path in menu: Menu/SETTINGS/Functional Settings/

Seq Start/2nd Seq. Param./Init Volt2

This parameter makes it possible to set the initial voltage for the second parameter set.

| Parameter text | Default value | Setting range | Description                                     |
|----------------|---------------|---------------|-------------------------------------------------|
| Init Volt2     | 30%           | 3070%         | Second sequence, initial voltage for start ramp |

# 10:61 Current limit, second sequence

#### Path in menu: Menu/SETTINGS/Functional Settings/

Seq Start/2nd Seq. Param./Curr Lim2

This parameter makes it possible to set the current limit level for the second parameter set.

| Parameter text | Default value | Setting range | Description                    |
|----------------|---------------|---------------|--------------------------------|
| Curr Lim2      | 4 x le        | 2.07.0xle     | Second sequence, current limit |

#### 10:62 Setting current, second sequence

## Path in menu:

# Menu/SETTINGS/Functional Settings/

Seq Start/2nd Seq. Param./2nd Set le

This parameter makes it possible to set the rated motor current for the second parameter set.

| Parameter text | Default value | Setting range                                | Description                    |
|----------------|---------------|----------------------------------------------|--------------------------------|
| 2 Set le       | lr            | 91207A divided into 19<br>overlapping ranges | Second sequence, current limit |

## 10:63 Start ramp, third sequence

#### Path in menu:

Menu/SETTINGS/Functional Settings/

Seq Start/3rd Seq. Param./Start Ramp3

This parameter makes it possible to set the start ramp time for the third parameter set.

| Parameter text | Default value | Setting range | Description                         |
|----------------|---------------|---------------|-------------------------------------|
| Start Ramp3    | 10s           | 130s, 1120s   | Third sequence, time for start ramp |

# 10:64 Initial voltage, third sequence

Path in menu:

Menu/SETTINGS/Functional Settings/ Seq Start/3rd Seq. Param./Init Volt3

This parameter makes it possible to set the initial voltage for the third parameter set.

| Parameter text | Default value | Setting range | Description                                    |
|----------------|---------------|---------------|------------------------------------------------|
| Init Volt3     | 30%           | 3070%         | Third sequence, initial voltage for start ramp |

## 10:65 Current limit, third sequence

Path in menu: Menu/SETTINGS/Functional Settings/ Seq Start/3rd Seq. Param./Curr Lim3

This parameter makes it possible to set the current limit level for the third parameter set.

| Parameter text | Default value | Setting range | Description                   |
|----------------|---------------|---------------|-------------------------------|
| Curr Lim3      | 4 x le        | 2.07.0xle     | Third sequence, current limit |

## 10:66 Setting current, third sequence

#### Path in menu:

Menu/SETTINGS/Functional Settings/ Seq. Start/3rd Seq. Param./3rd Set le

This parameter makes it possible to set the rated motor current for the third parameter set.

| Parameter text | Default value | Setting range                                | Description                         |
|----------------|---------------|----------------------------------------------|-------------------------------------|
| 3rd Set le     | Ir            | 91207A divided into 19<br>overlapping ranges | Third sequence, motor rated current |

Functions

# 10:67 Language

#### Path in menu: Menu/SETTINGS/Presentation Set./Language

The text on the LCD display can be presented in 12 different languages. This parameter makes it possible to select among the following languages:

| Parameter text              | Default value | Setting range                  | Description |  |
|-----------------------------|---------------|--------------------------------|-------------|--|
| <b>_</b>                    |               |                                |             |  |
| <ul> <li>Italian</li> </ul> |               | <ul> <li>Dutch</li> </ul>      |             |  |
| <ul> <li>French</li> </ul>  |               | <ul> <li>Portuguese</li> </ul> |             |  |
| <ul> <li>Spanish</li> </ul> |               | <ul> <li>Swedish</li> </ul>    |             |  |
| <ul> <li>German</li> </ul>  |               | <ul> <li>Finnish</li> </ul>    |             |  |
| <ul> <li>Chinese</li> </ul> |               | <ul> <li>Russian</li> </ul>    |             |  |
| <ul> <li>English</li> </ul> |               | <ul> <li>Turkish</li> </ul>    |             |  |
|                             | -             |                                |             |  |

| Farameter text | Delault value | Setting range                                           | Description                   |
|----------------|---------------|---------------------------------------------------------|-------------------------------|
| Language       | By country    | US/UK, CN, DE, ES,<br>FR, IT, NL, PT, SE, FI,<br>RU, TR | Language to use on<br>display |

#### 10:68 LCD display automatic switch-off

# Path in menu:

#### Menu/SETTINGS/Presentation Set./LCD Auto Off

The LCD display on the softstarter will be automatically switched off by a pre-set time. This time is always calculated from the last key activation. With this parameter, it is possible to set this time.

| Parameter text | Default value | Setting range | Description                               |
|----------------|---------------|---------------|-------------------------------------------|
| LCD Auto Off   | 15 min        | 1255 min      | Time for display auto-<br>matic turn off. |

#### 10:69 Password

#### Path in menu: Top level

Press Upper navigation key once.

This parameter makes it possible to set a password to lock the keypad. All menus are available when the keypad is locked but no changes or actions can be done.

| Parameter text  | Default value | Setting range | Description          |
|-----------------|---------------|---------------|----------------------|
| Change Password | No            | No, 1255      | Password for display |

#### **10:70 Date type** Path in menu:

#### Menu/SETTINGS/Presentation Set./Date Type

This parameter makes it possible to select the required type of date presentation on the LCD display.

The following three options are available:

- · ISO Year Month Day
- CE Day Month Year
- US Month Day Year

| Parameter text | Default value | Setting range | Description                    |
|----------------|---------------|---------------|--------------------------------|
| Date Type      | ISO           | ISO, CE, US   | Type of date presenta-<br>tion |

#### **10:71 Year** Path in menu:

#### Menu/SETTINGS/Presentation Set./Date Year

This parameter makes it possible to set the current year for the real time clock.

| Parameter text | Default value | Setting range | Description |
|----------------|---------------|---------------|-------------|
| Date Year      | Individual    | 20012060      | Year        |

#### 10:72 Month

# Path in menu:

Menu/SETTINGS/Presentation Set./Date Month

This parameter makes it possible to set the current month for the real time clock.

| Parameter text | Default value | Setting range | Description |  |  |
|----------------|---------------|---------------|-------------|--|--|
| Date Month     | Individual    | 112           | Month       |  |  |

#### 10:73 Day

# Path in menu:

#### Menu/SETTINGS/Presentation Set.Date Day

This parameter makes it possible to set the current day for the real time clock.

| Parameter text | Default value | Setting range | Description |  |  |
|----------------|---------------|---------------|-------------|--|--|
| Date Day       | Individual    | 131           | Day         |  |  |

#### 10:74 Hour

## Path in menu:

#### Menu/SETTINGS/Presentation Set./Time Hour

This parameter makes it possible to set the current hour for the real time clock.

| Parameter text | Default value | Setting range | Description |  |  |
|----------------|---------------|---------------|-------------|--|--|
| Time Hour      | Individual    | 023           | Hour        |  |  |

## 10:75 Minutes

#### Path in menu:

Menu/SETTINGS/Presentation Set./Time Min

This parameter makes it possible to set the current minutes for the real time clock.

| Parameter text Default value |            | Setting range | Description |
|------------------------------|------------|---------------|-------------|
| Time Min                     | Individual | 059           | Minutes     |

#### 10:76 By-pass doesn't open, type of operation (BP Closed Op) Path in menu:

#### Menu/SETTINGS/Functional Settings/Faults/BP Closed Op

This parameter makes it possible to select between two different actions of the softstarter if the by-pass contactor does not open in a proper way.

Stop-M The motor stops and a manual reset is required before restart.

The motor stops and an automatic reset is performed when the fault disappears Stop-A

| Parameter text | Default value | Setting range  | Description                                   |   |
|----------------|---------------|----------------|-----------------------------------------------|---|
| BP Closed Op   | Stop-M        | Stop-M, Stop-A | Type of operation if the bypass does not open | 1 |

#### 10:77 By-pass doesn't close, type of operation (BP Open Op) Path in menu:

#### Menu/SETTINGS/Functional Settings/Faults/BP Open Op

This parameter makes it possible to select between two different actions of the softstarter if the by-pass contactor does not close in a proper way.

Stop-M The motor stops and a manual reset is required before restart.

Stop-A The motor stops and an automatic reset is performed when the fault disappears

| Parameter text | Default value | Setting range  | Description                                       |  |  |
|----------------|---------------|----------------|---------------------------------------------------|--|--|
| BP Open Op     | Stop-M        | Stop-M, Stop-A | Type of operation if the<br>bypass does not close |  |  |

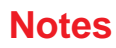

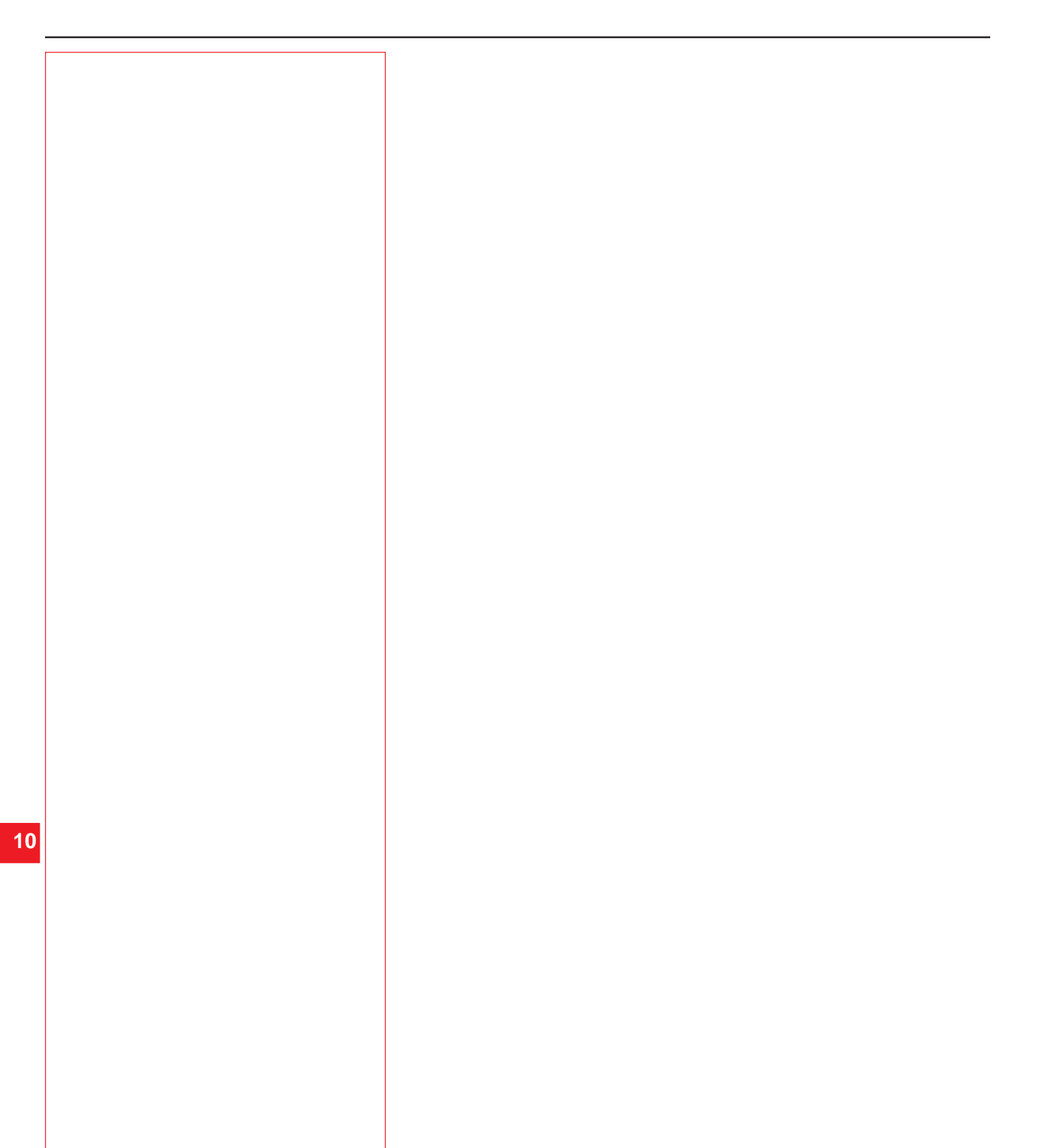

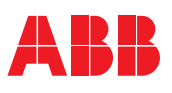

| General                     | 11.2        |
|-----------------------------|-------------|
| Overview of indications     | 11.2        |
| General problems and faults | 11.2        |
| Start up faults             | 11.3        |
| Fault indication            | 11.3 - 11.4 |
| Protection indication       | 11.5 - 11.6 |

#### 11:1 General

This chapter is a guide that can be used in case problems arise with the softstarter or the application.

The softstarter normally indicates a fault with LED Fault, and the LCD displays what type of fault it is. When a protection is activated, it will be indicated with LED Protection and the LCD displays what type of protection is active.

Faults not displayed in the softstarter can also be found in this chapter.

#### **11:2 Overview of indications**

This table shows in which state the different indications for protections, faults and warning may show up.

| Active when selected |               |                |                 |             |                | Always active  |          |             |                  |                  |                  |                 | Active when selected |                |                |                |                  |                 |                |         |             |             |            |
|----------------------|---------------|----------------|-----------------|-------------|----------------|----------------|----------|-------------|------------------|------------------|------------------|-----------------|----------------------|----------------|----------------|----------------|------------------|-----------------|----------------|---------|-------------|-------------|------------|
| LCD indication       | Prot Motor OL | Prot Underload | Prot Locked Rot | Prot High I | Prot Phase Imb | Prot Phase Rev | Prot PTC | Prot SCR OL | Fault Phase Loss | Fault Connection | Fault Wrong Freq | Fault Line Side | Fault HS Temp        | Fault Kick-Cur | Fault SC SCR   | Fault Open SCR | Fault FB Timeout | Fault BP Closed | Fault BP Open  | Warn OL | Warn SCR OL | Warn I=High | Warn I=Low |
| Stand by             | Х             | -              | -               | Х           | -              | -              | Х        | Х           | -                | -                | -                | -               | Х                    |                | -              | -              | X <sup>1</sup>   | -               | -              | Х       | Х           | -           | -          |
| At start signal      | Х             | -              | -               | Х           | -              | Х              | Х        | Х           | Х                | Х                | Х                | Х               | Х                    | X <sup>2</sup> | Х              | -              | X1               | -               | -              | Х       | Х           | -           | -          |
| Ramp up              | Х             | -              | -               | Х           | -              | -              | Х        | Х           | Х                | -                | -                | -               | Х                    |                | -              | Х              | X <sup>1</sup>   | -               | -              | X       | Х           | -           | -          |
| TOR                  | Х             | Х              | Х               | Х           | Х              | -              | Х        | Х           | Х                | -                | -                | -               | Х                    |                | -              | Х              | X <sup>1</sup>   | -               | X <sup>3</sup> | Х       | Х           | Х           | Х          |
| At stop signal       | Х             | -              | -               | Х           | -              | -              | Х        | Х           | Х                | -                | -                | -               | Х                    |                | X <sup>4</sup> | Х              | X <sup>1</sup>   | X <sup>3</sup>  | -              | Х       | Х           | -           | -          |
| Ramp down            | Х             | -              | -               | Х           | -              | -              | Х        | Х           | Х                | -                | -                | -               | Х                    |                | Х              | Х              | X <sup>1</sup>   | -               | -              | Х       | Х           | -           | -          |

1) Only if Fieldbus control is selected

2) Only if Kick-start is selected.

3) Only if by-pass is used.
 4) Only if by-pass is <u>not</u> used.

## 11:3 General problems and faults

| Status                                                                          | Possible cause                                                                                                 | Solution                                                                                                    |
|---------------------------------------------------------------------------------|----------------------------------------------------------------------------------------------------|----------------------------------------------------------------------------------------------------|
| Motor humming/starts without given start signal                                 | Shorted SCR<br>By-pass contactor stuck in the closed position                                                  | Check and replace<br>Check and correct the reason                                                                                                    |
| Bad motor sound during start and operation                                      | Inside Delta connection wrong                                                                                  | Check and correct the wiring                                                                                                    |
| Bad motor sound during stop                                                     | Wrong ramp time for stop                                                                                       | Try different ramp times (some adjustments may be necessary for best result)                                                                                                    |
| Motor does not start when giving start command using the hardware inputs        | Control wiring not correct<br>Start and stop command given at the same time<br>Keypad is in Local Control menu | Check connections for start and stop<br>Check that start and stop command is not given at the<br>same time<br>Check that the keypad is not in Local Control menu<br>Check that parameter Fieldbus Ctrl is set to No. |
| Motor does not start when giving start command using the fieldbus communication | Setting of fieldbus parameter wrong                                                                            | Check that parameter Fieldbus Ctrl is set to Yes<br>Check that bit "Enable" is used<br>Check that programmable inputs have correct settings                                                                          |
| Displayed current in LCD does not correspond to mo-<br>tor current              | Inside Delta connection                                                                                        | If the softstarter is connected inside Delta, the current displayed is 58% (1/( $\sqrt{3}$ )) of the motor current.                                                                                                  |
| Displayed current in LCD is not stable                                          | The motor is too small<br>The load on the motor is too small (current is out of<br>measuring range)            | Check that the softstarter corresponds to the m                                                                                                    |
| Loading of parameters does not work properly                                    | Fieldbus settings                                                                                              | See Chapter 8 Fieldbus for actual fieldbus type                                                                                                    |

# 11:4 Start up faults

| Status   |       |            | Possible cause                   | Solution                                                        |  |  |
|----------|-------|------------|----------------------------------|-----------------------------------------------------------------|--|--|
| Power on | Fault | Protection |                                  |                                                                 |  |  |
|          |       |            | LCD Auto shut off the keypad     | Touch any key onn the keypad                                    |  |  |
| Power on | Fault | Protection |                                  |                                                                 |  |  |
|          |       |            | Control voltage is not connected | Connect the control voltage according to the circuit<br>diagram |  |  |

# **11:5 Fault indication**

| Status                                                                                    | Possible cause                                              | Solution                                                                                                    |
|-------------------------------------------------------------------------------------------|-------------------------------------------------------------|----------------------------------------------------------------------------------------------------|
| Power on Fault Protection                                                                 | The main contactor or circuit breaker is open               | Check and close contactor / breaker or any external switching device                                                                                                    |
| Fault Phase Loss                                                                          | Fuse blown                                                  | Check and replace the fuse in all (3) three phases                                                                                                    |
| Reset Back                                                                                | Any external device open / tripped                          | Check upstream disconnect or fuses. Check all power cable connections                                                                                                    |
|                                                                                           | Main contactor opens too quickly                            | Add a time delay before opening                                                                                                    |
| Power on Fault Protection<br>Fault Connection<br>Reset Back                               | The motor connection is not correct<br>Shorted SCR at start | <ul> <li>In Line connected</li> <li>Check that there are no connections missing to the motor</li> <li>Check that the connections are carried out correctly</li> <li>Check and replace</li> <li>Inside Delta connected</li> <li>Check that there are no connections missing to the motor</li> <li>Check that the circuits are closed and correspond to the circuit diagram</li> </ul> |
|                                                                                           | Shorted SCR at start                                        | Check and replace                                                                                                    |
| Frequency fault<br>Power on<br>Fault Wrong Freq<br>Reset<br>Back                          | The frequency is out of range. (47.5 - 52.5Hz or 57-63 Hz)  | Check and correct the frequency                                                                                                    |
| Line side fault<br>Power on<br>Fault Line Side<br>Reset<br>Back                           | The main voltage is not correct on the line side            | Check and correct voltage on the line side                                                                                                    |
| By-Pass does not open fault<br>Power on Fault Protection<br>Fault BP Closed<br>Reset Back | The by-pass contactor is not opening properly               | <ul> <li>Without by-pass</li> <li>Check that the parameter Ext byPass is set to No.</li> <li>With by-pass</li> <li>Check why the contactor is not opening and make necessary actions.</li> <li>Check that the parameter Ext ByPass is set to Yes</li> </ul>                                                                                                    |
| By-Pass does not close fault<br>Power on Fault Protection<br>Fault BP Open<br>Reset Back  | The by-pass contactor is not closing properly               | <ul> <li>Without by-pass</li> <li>Check that the parameter Ext byPass is set to No.</li> <li>With by-pass</li> <li>Check why the contactor is not closing and make necessary actions.</li> <li>Check that the parameter Ext ByPass is set to Yes</li> </ul>                                                                                                    |

11.3

| 11:5 Fault indication | (cont.) |  |
|-----------------------|---------|--|
|-----------------------|---------|--|

| Heat sink over-temperature<br>Power on Fault<br>Fault HS Temp<br>Reset Back                                                                                                    | Temperature too high on the heat sink. If the fault remains after reset, the heat sink temperature is too warm. | Check that the fans are working in a proper way<br>Check that the cooling airways are free from dirt and<br>dust<br>Check that the ambient temperature is not too high                                |
|----------------------------------------------------------------------------------------------------|----------------------------------------------------------------------------------------------------|----------------------------------------------------------------------------------------------------|
| Kick-current fault<br>Power on<br>Fault Kick Cur<br>Reset<br>Back                                                                                                    | Parameter Setting le is set too low                                                                             | <ul> <li>In Line connected</li> <li>Set the value according to the rated motor current</li> <li>Inside Delta</li> <li>Set the value according to 58% (1/(√3)) of the rated motor current</li> </ul>   |
| Shorted SCR fault<br>Power on Fault<br>Fault SC SCR<br>Reset Back                                                                                                    | One or several SCRs are shorted                                                                                 | Check and replace. Contact your ABB sales office for replacement parts.                                                                                                    |
| Non conducting SCR fault<br>Power on Fault<br>Fault Open SCR<br>Reset Back                                                                                                    | One or several SCRs are not conducting                                                                          | Check and replace. Contact your ABB sales office for replacement parts.                                                                                                    |
| Fieldbus fault<br>Power on<br>Fault FB Timeout<br>Reset<br>Back                                                                                                    | The fieldbus commmunication is not working                                                                      | Check that the fieldbusplug is connected correctly<br>Check that the correct type of fieldbusplug is used<br>Check that the paramter Fieldbus Type is set accord-<br>ing to the present fieldbus type |
| Internal faults<br>Power on<br>Fault Intern 1<br>Reset<br>Back<br>Power on<br>Fault Intern 2<br>Reset<br>Back<br>Power on<br>Fault Intern 2<br>Reset<br>Back<br>Power on<br>Fault Intern 3<br>Reset<br>Back<br>Power on<br>Fault Intern 4<br>Reset<br>Back | An internal communication fault of the softstarter has<br>occurred                                              | Disconnect and reconnect the control voltage (Ue) and<br>make a restart.<br>If the same fault remains, contact your ABB sales<br>office                                                               |

## **11:6 Protection indication**

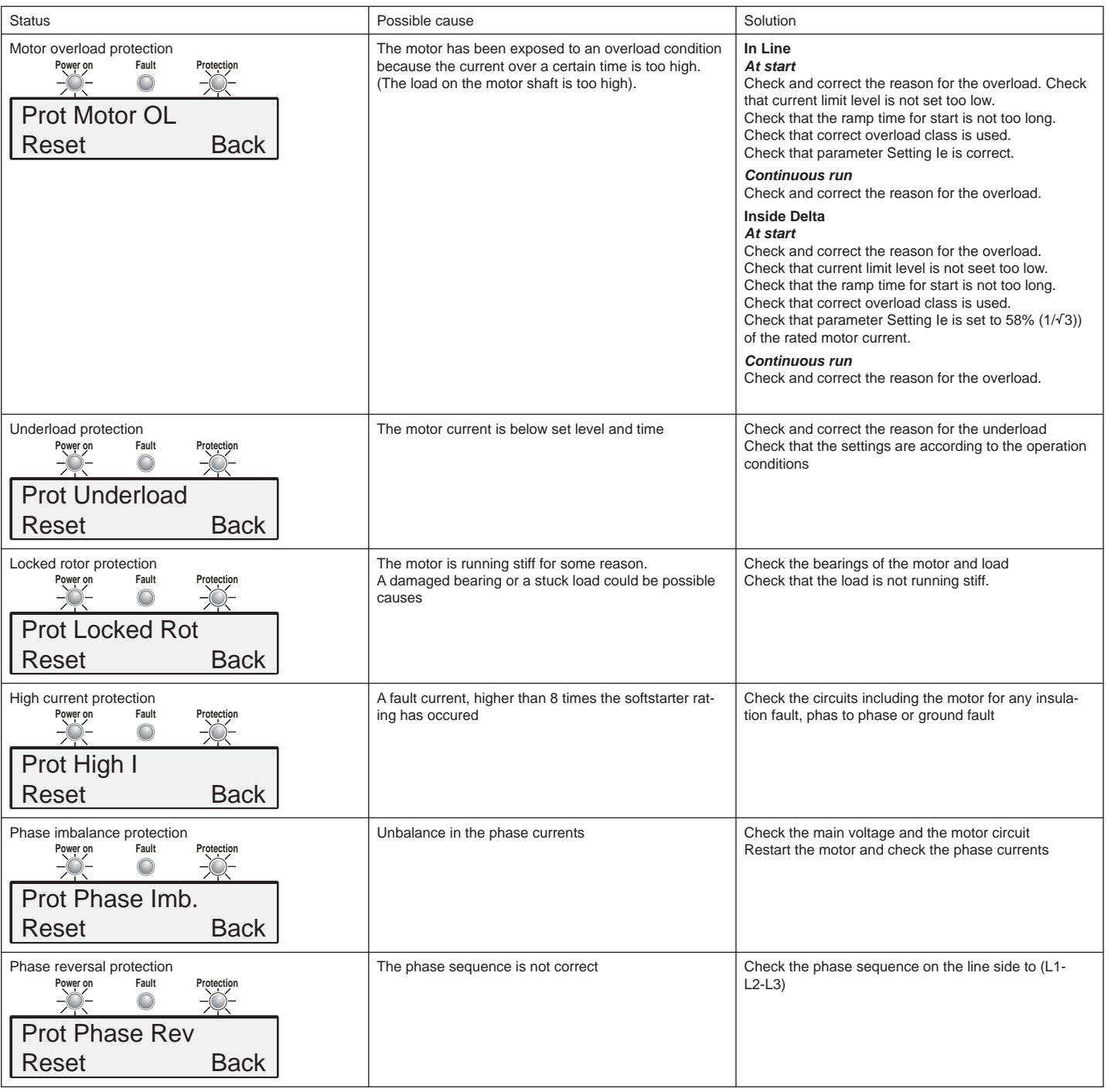

# 11:6 Protection indication (cont.)

| PTC protection<br>Power on Fault Protection<br>          | An over-temperature is detected by the PTC thermis-<br>tors in the motor                    | Check that the PTC circuit is closed and that the inputs<br>are connected<br>Check and correct the reason for the overheating                                                                                         |
|----------------------------------------------------------|---------------------------------------------------------------------------------------------|----------------------------------------------------------------------------------------------------|
| SCR overload protection<br>Power on Fault Protection<br> | The softstarter is too small<br>Too many starts/hour<br>The ramp time for start is too long | Check and replace the softstarters with one of a suitable size<br>Check and decrease number of starts/hour<br>Check that current limit level is not set too low<br>Check that the ramp time for start is not too long |

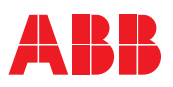

# Chapter 12 Diagrams

| Circuit Inline diagram, PST30PST300           | 12.2 |
|-----------------------------------------------|------|
| Circuit Inside Delta diagram, PST30PST300     | 12.3 |
| Circuit Inline diagram, PSTB370PSTB1050       | 12.4 |
| Circuit Inside Delta diagram, PSTB370PSTB1050 | 12.5 |

Diagrams

12:1 Circuit Inline PST30...PST300

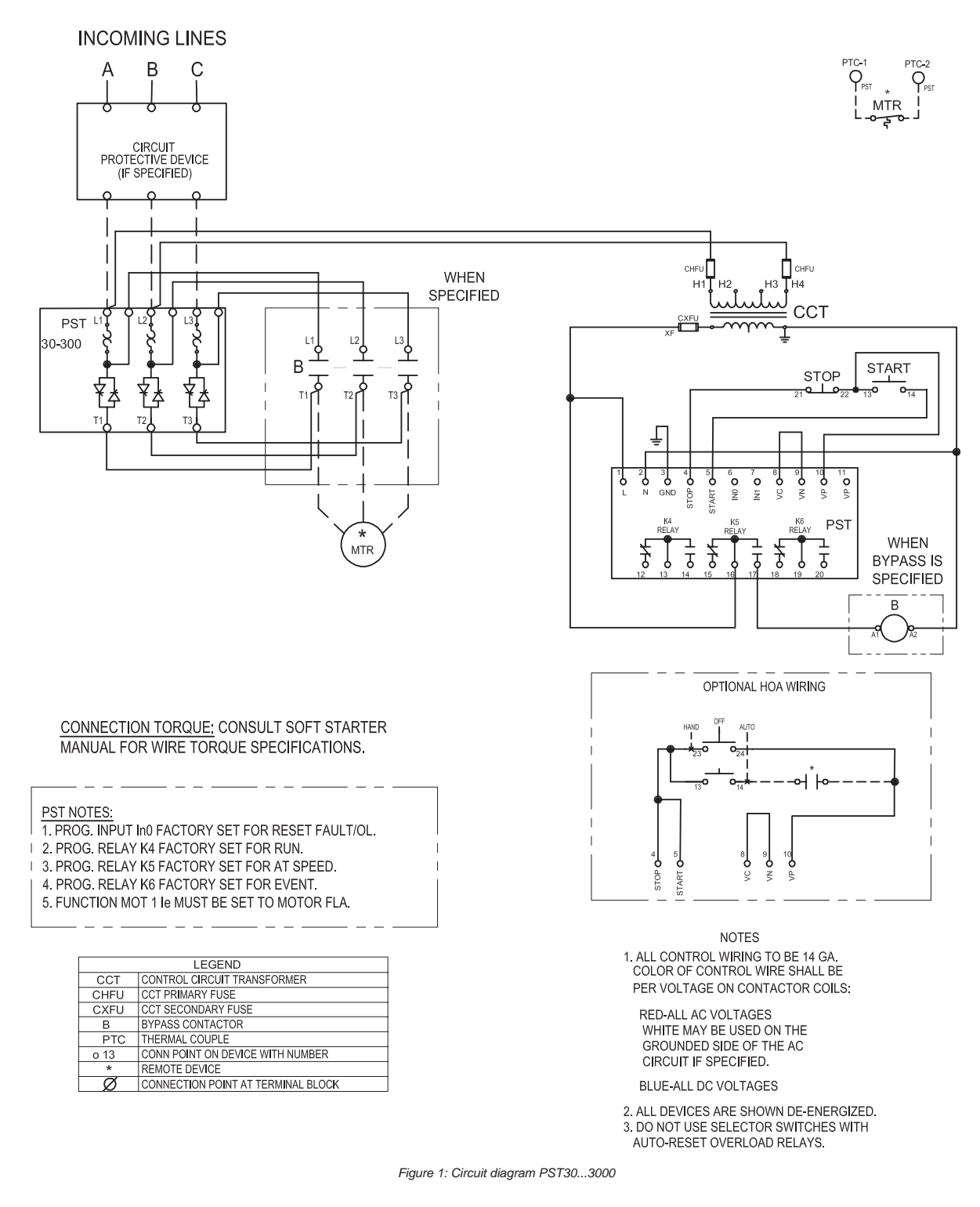

Terminal 3 is a functional ground, it is not a protective ground. It shall be connected to the mounting plate.

12.2 1SXU 132 021 M0201

Diagrams

12:2 Circuit Inside Delta PST30...PST300

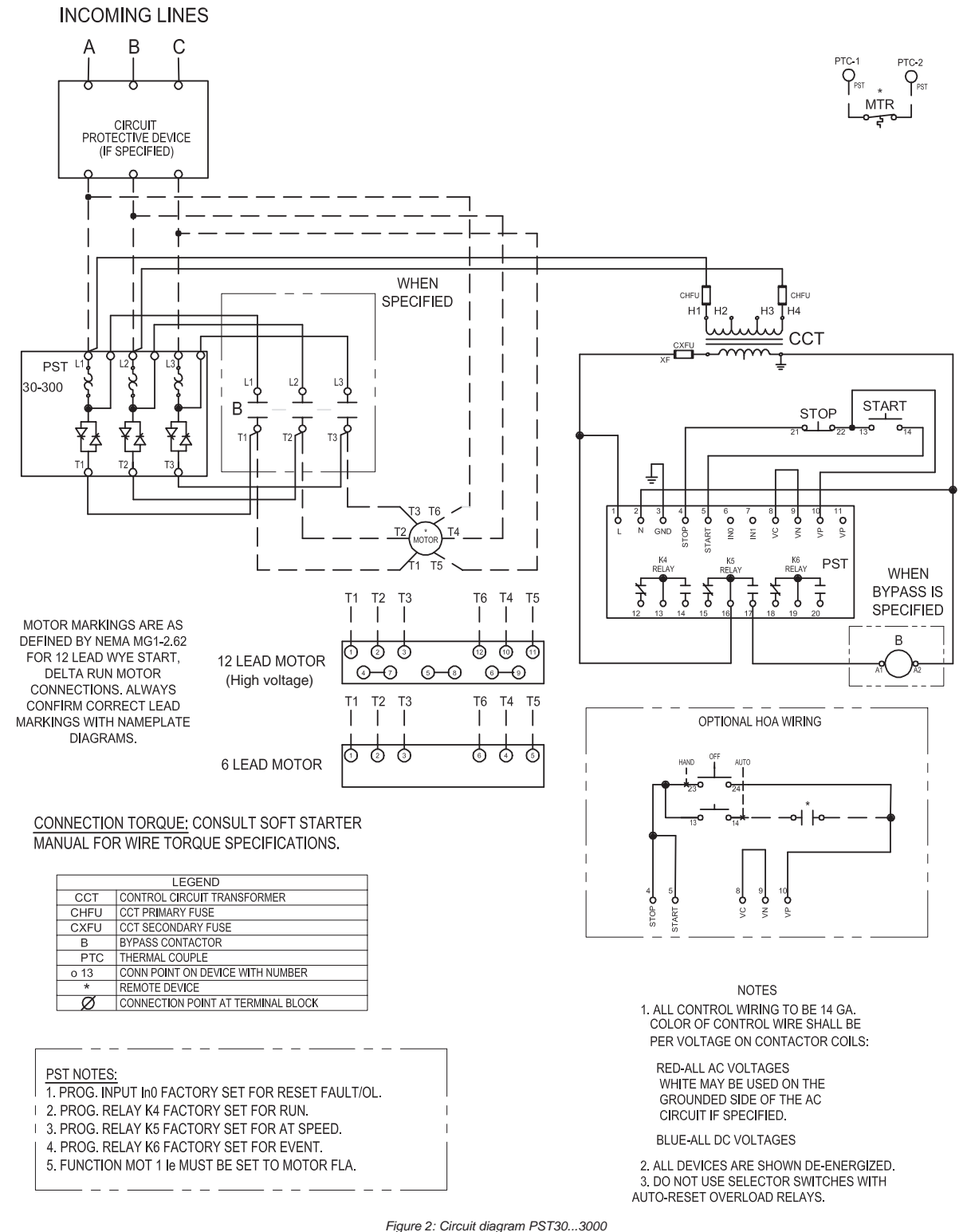

Terminal 3 is a functional ground, it is not a protective ground. It shall be connected to the mounting plate.

Low Voltage Products & Systems

Diagrams

12:3 Circuit Inline PSTB370...PSTB1050

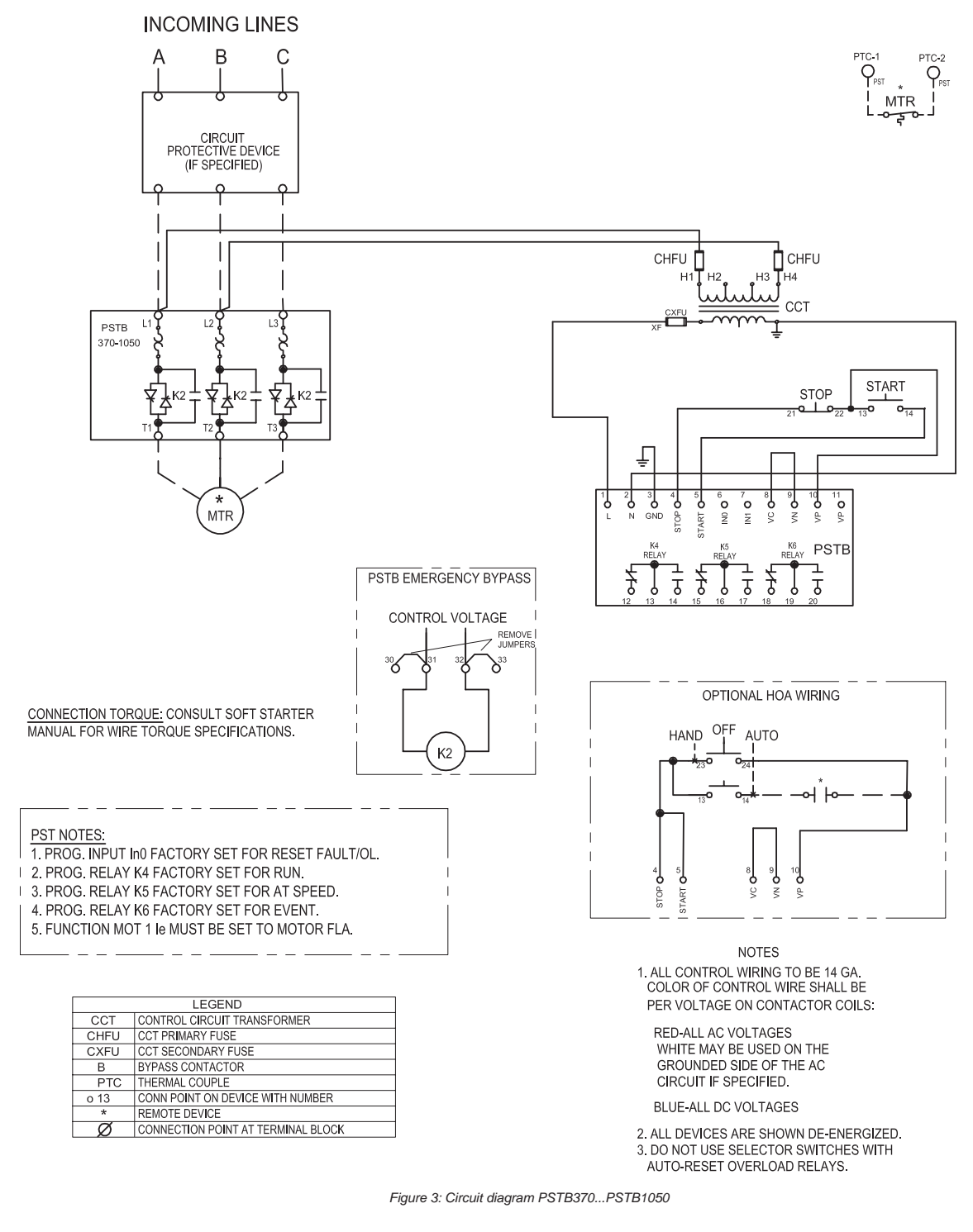

Terminal 3 is a functional ground, it is not a protective ground. It shall be connected to the mounting plate.

12.4

# Chapter 12 Diagrams

## 12:4 Circuit Inside Delta PSTB370...PSTB1050

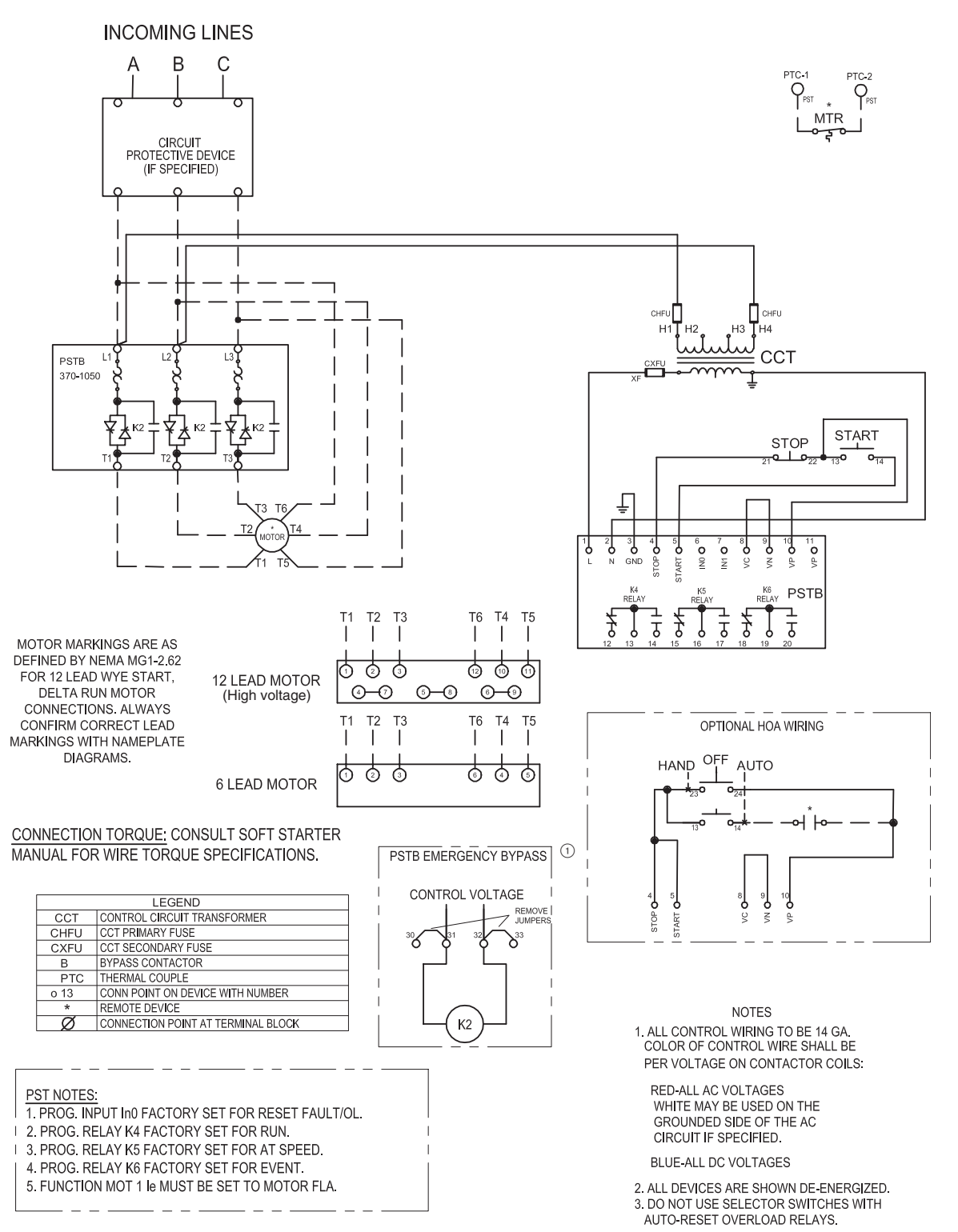

Figure 4: Circuit diagram PSTB370...PSTB1050

Notes

Notes

Notes

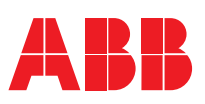

**ABB Inc.** 1206 Hatton Road Wichita Falls, TX 76302 Telephone 888-385-1221; 940-397-7000 Fax 940-397-7085 http://www.abb-control.com